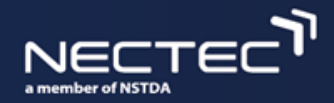

# เรียนรู้ระบบปัญญาประดิษฐ์ผ่าน KidBright Al Platform (ขั้นสูง)

### เอกสารประกอบการอบรม

## ศูนย์เทคโนโลยีอิเล็กทรอนิกส์และคอมพิวเตอร์แห่งชาติ ทีมวิจัยเทคโนโลยีเพื่อการศึกษา

อบรมตามภูมิภาคทั่วประเทศระหว่างเดือน พฤศจิกายน – ธันวาคม พ.ศ. 2563

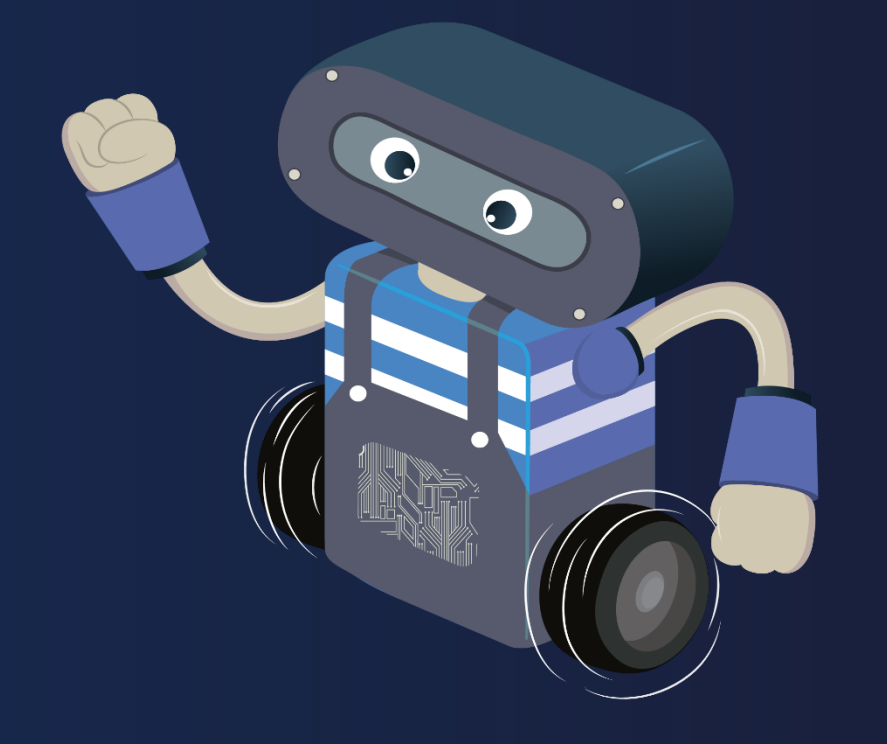

🎯 KidBright AÎ

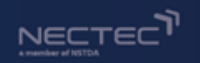

# " KidBright Al Platform เป็นสื่อในการเรียนรู้ การพัฒนา Al ที่จะช่วยให้ผู้เรียนเข้าใจกระบวนการพัฒนา ระบบปัญญาประดิษฐ์ ส่งเสริมกระบวนการคิดวิเคราะห์ ้อย่างเป็นระบบ และ เสริมสร้าง ความคิดสร้างสรรค์ เพื่อให้รู้เท่าทันเทคโนโลยี ปัญญาประดิษฐ์ที่เข้ามามีบทบาทในชีวิตประจำวัน

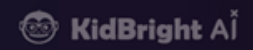

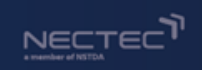

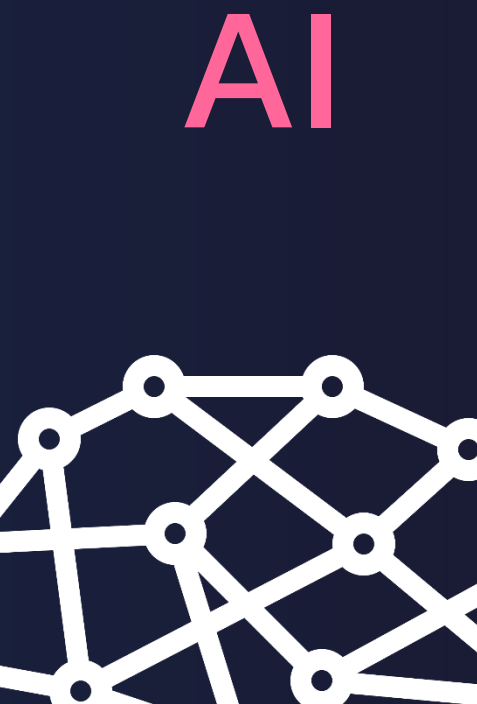

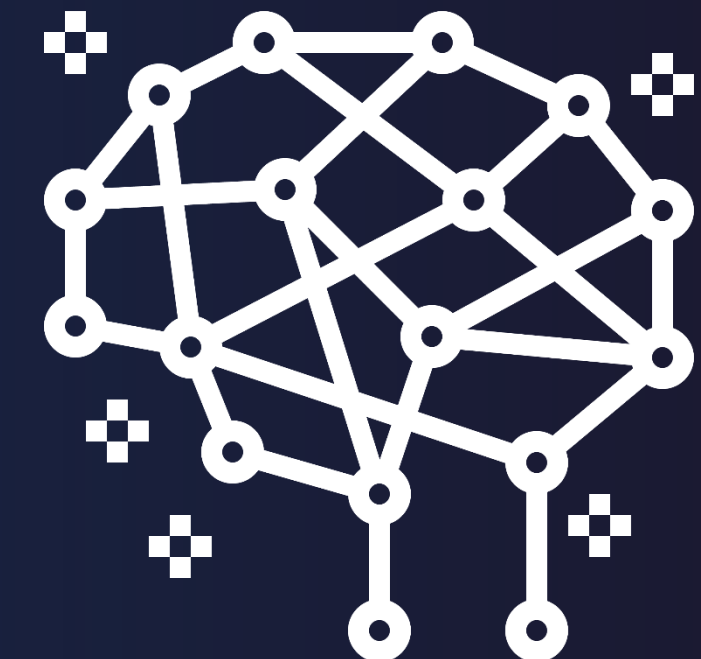

🎯 KidBright A<sup>Ĭ</sup>

# ้ใกล้ตัว ใกล้ชิด ปัญญาประดิษฐ์

NECTE

### Al คืออะไร ?

## เคยใช้อะไรที่เป็น Al บ้าง?

### คาดว่าจะนำความรู้ AI และ KidBright AI Platform ไปประยุกต์ใช้ในรูปแบบใดบ้าง?

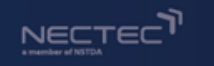

## ปัญญาประดิษฐ์ (Artificial Intelligence : AI)

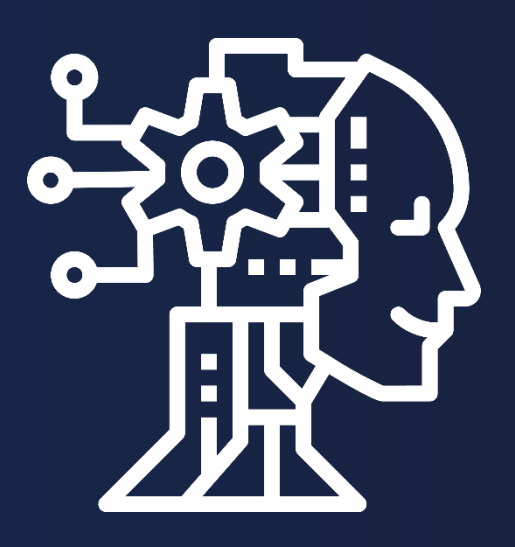

AI คือ ศาสตร์การเรียนรู้เกี่ยวกับกระบวนการคิด การกระทำ การให้เหตุผล ของการทำงานของสมอง ที่มีความสามารถในการทำความเข้าใจ เรียนรู้องค์ ความรู้ต่างๆ อาทิเช่น การรับรู้ การเรียนรู้ การให้ เหตุผล และการแก้ปัญหาต่างๆ

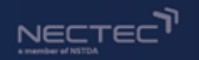

## การเรียนรู้ของมนุษย์ กับ การเรียนรู้ของเครื่อง

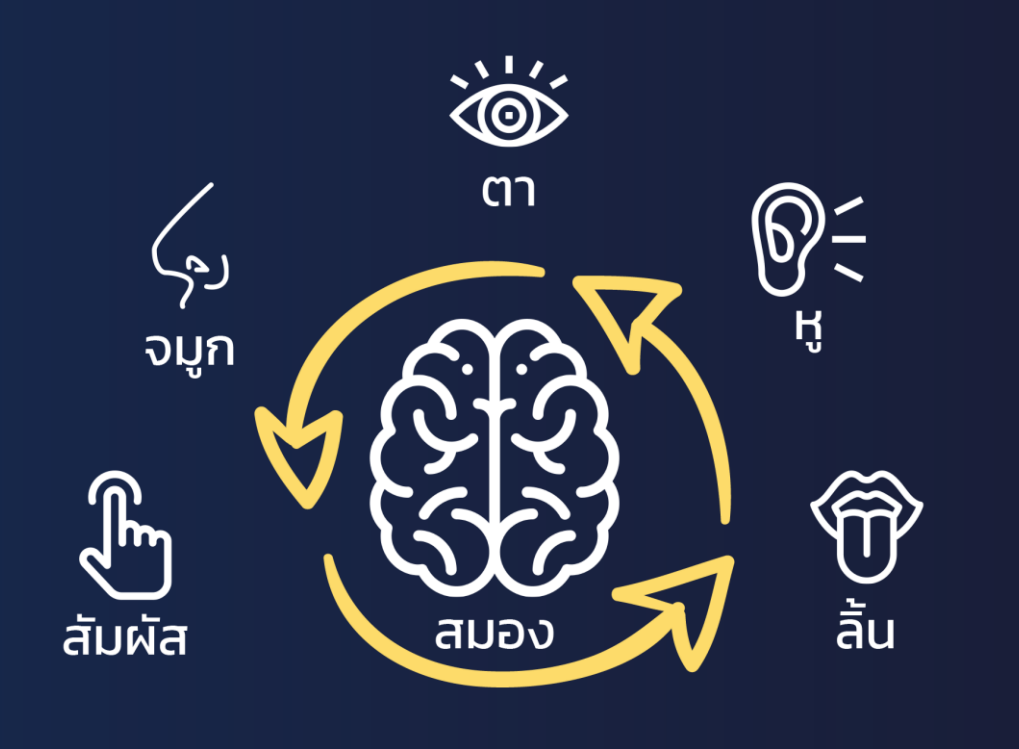

สิ่งเร้า → เรียนรู้ → ประสบการณ์

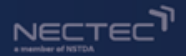

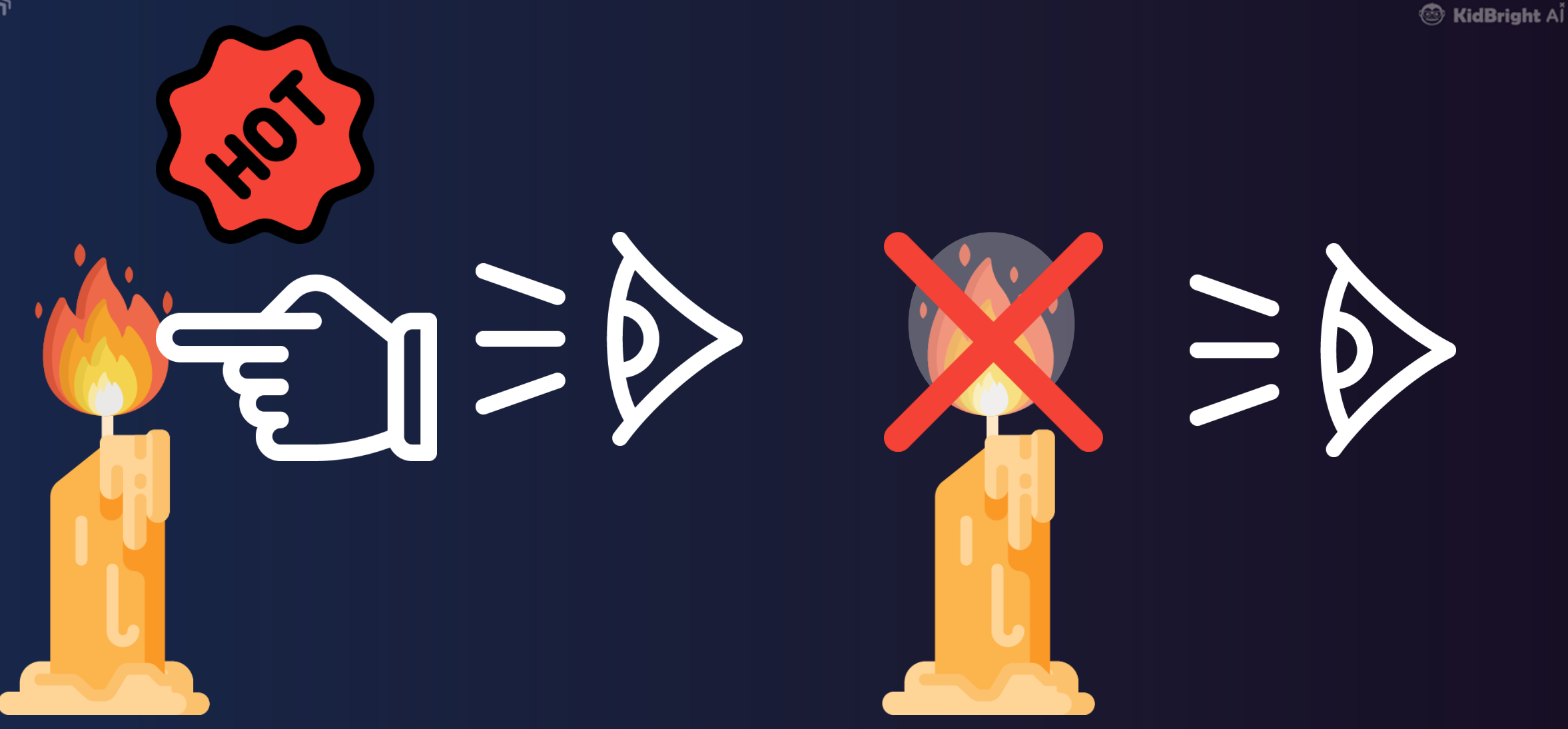

ก่อนเรียนรู้ (ไม่มีประสบการณ์)

หลังเรียนรู้ (มีประสบการณ์)

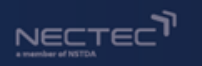

## การเรียนรู้ของมนุษย์ กับ การเรียนรู้ของเครื่อง

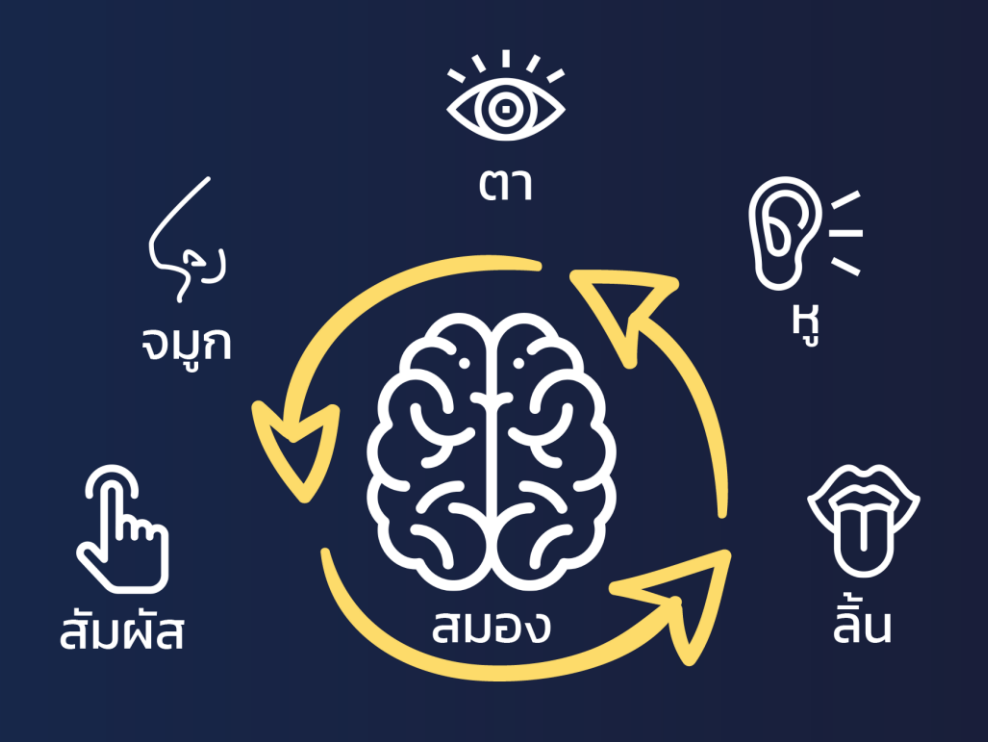

สิ่งเร้า → เรียนรู้ → ประสบการณ์

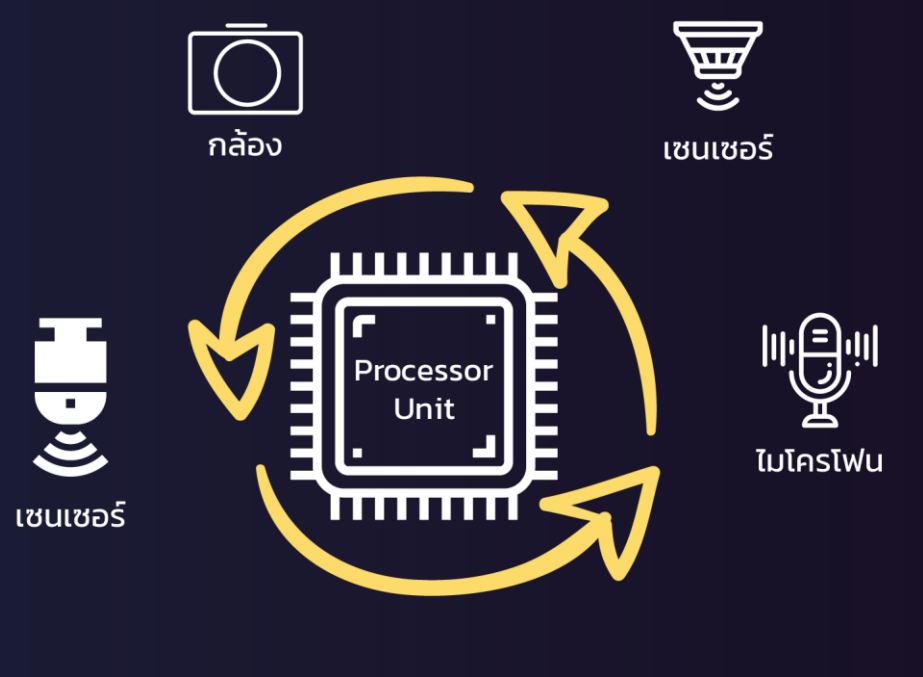

ข้อมูล → เรียนรู้ → ความแม่นยำ

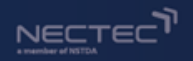

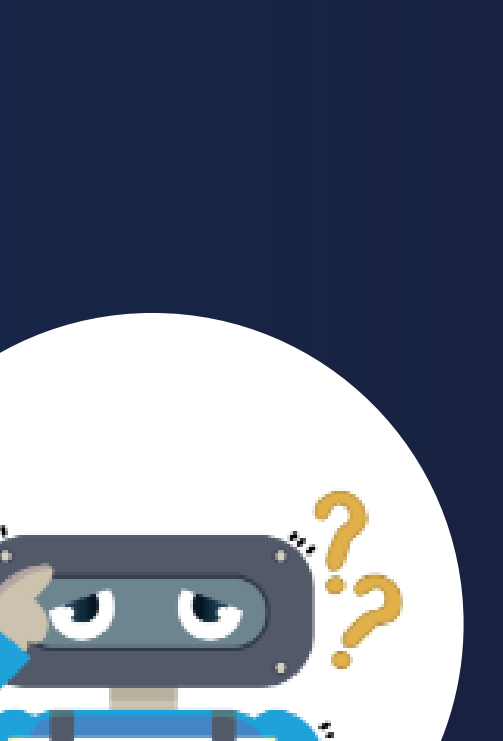

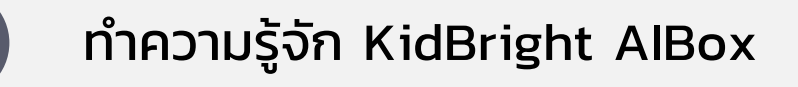

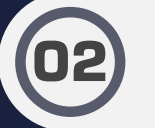

การติดตั้ง ระบบปฎิบัติการของ KidBright AlBox

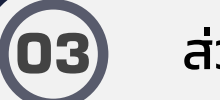

ส่วนประกอบ KidBright AlBox

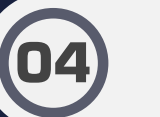

(05)

การเชื่อมต่อ Kidbright AlBox และเข้าถึง KidBright Al IDE

أd**Bright** A

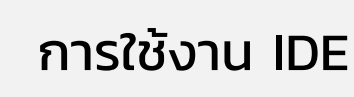

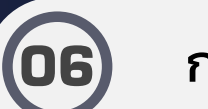

การเขียนโค้ดสำหรับประยุกต์ใช้โมเดล Al

07

ชวนคิด ชวนฝัน ต่อยอด AlBox

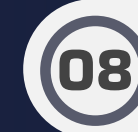

ความรู้เพิ่มเติมและสรุปกิจกรรม

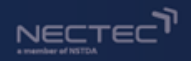

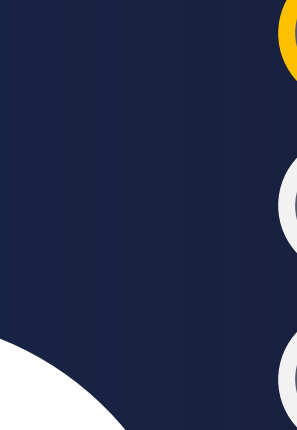

### ทำความรู้จัก KidBright AlBox

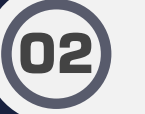

 $\mathbf{0}^{\prime}$ 

การติดตั้ง ระบบปฏิบัติการของ KidBright AlBox

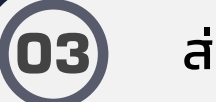

ส่วนประกอบ KidBright AlBox

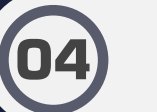

(05)

การเชื่อมต่อ Kidbright AlBox และเข้าถึง KidBright Al IDE

**(idBright** A

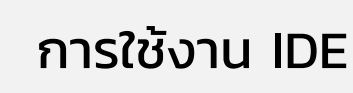

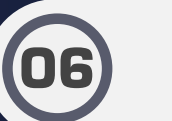

การเขียนโค้ดสำหรับประยุกต์ใช้โมเดล Al

ชวนคิด ชวนฝัน ต่อยอด AlBox

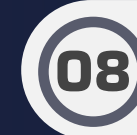

(07

ความรู้เพิ่มเติมและสรุปกิจกรรม

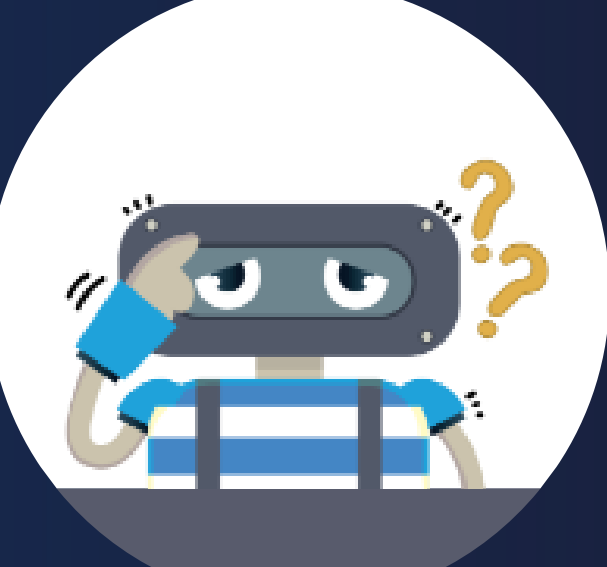

🐵 KidBright A

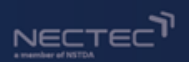

# **KidBright AI Platform**

### Hardware

### Software

### KidBright Al IDE (webApp)

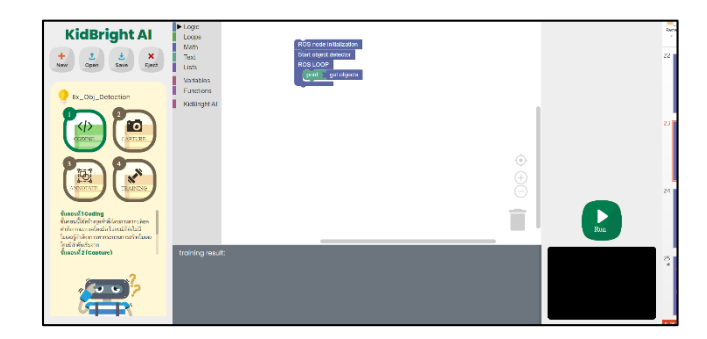

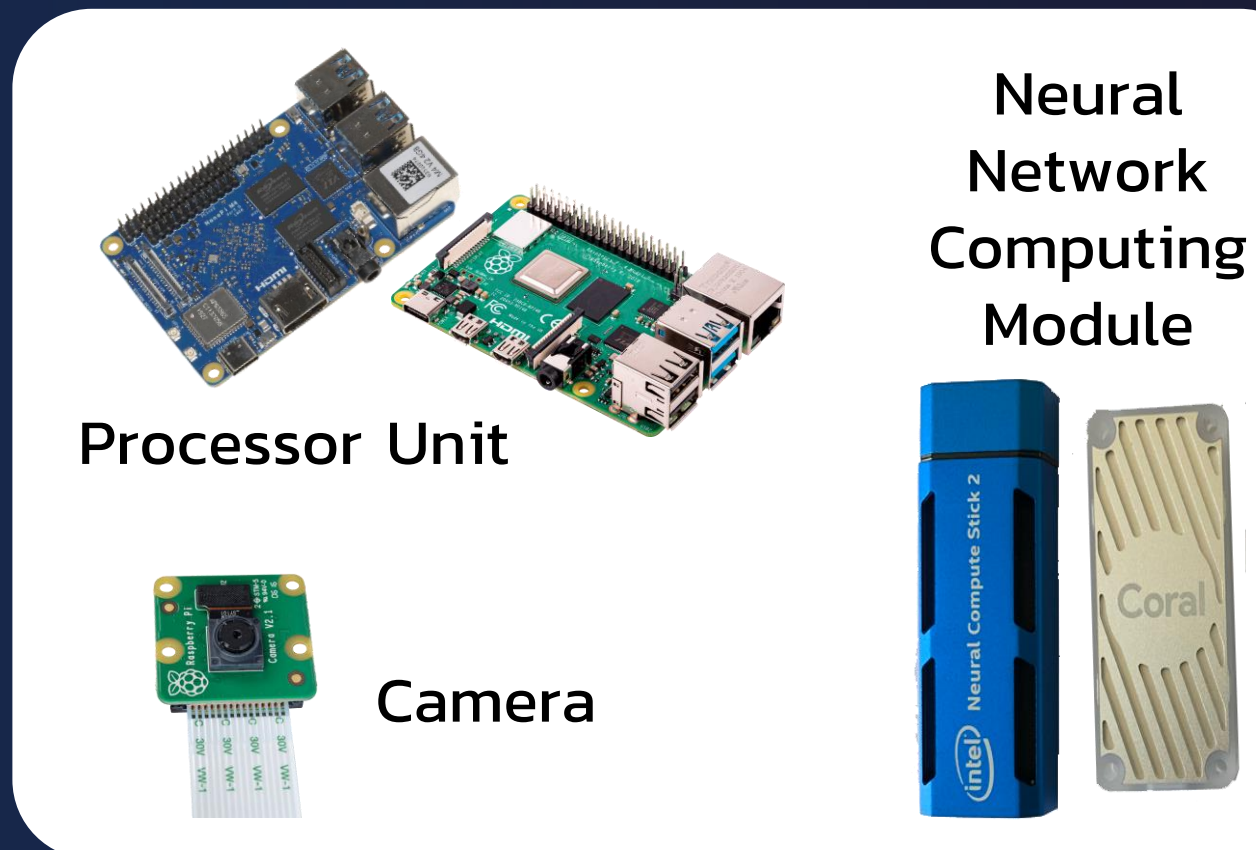

🎯 KidBright Aľ

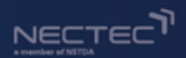

## **KidBright AI Box**

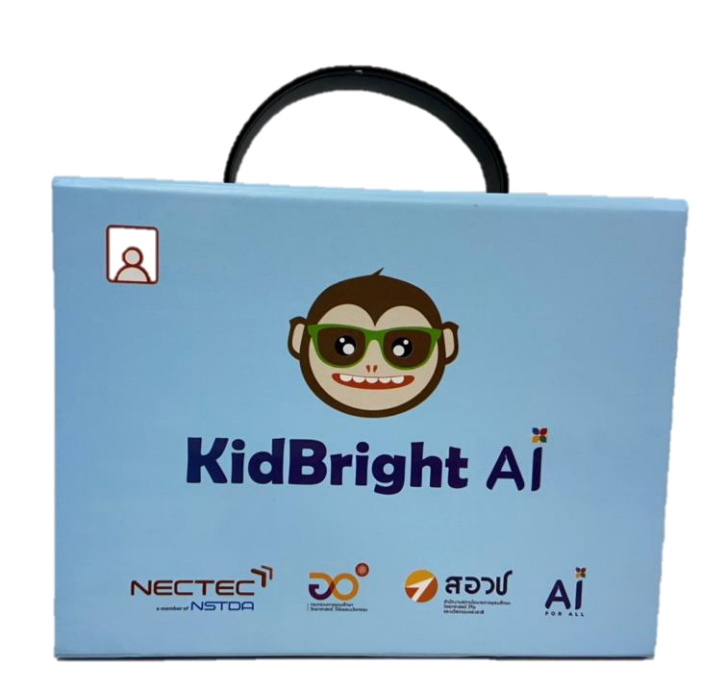

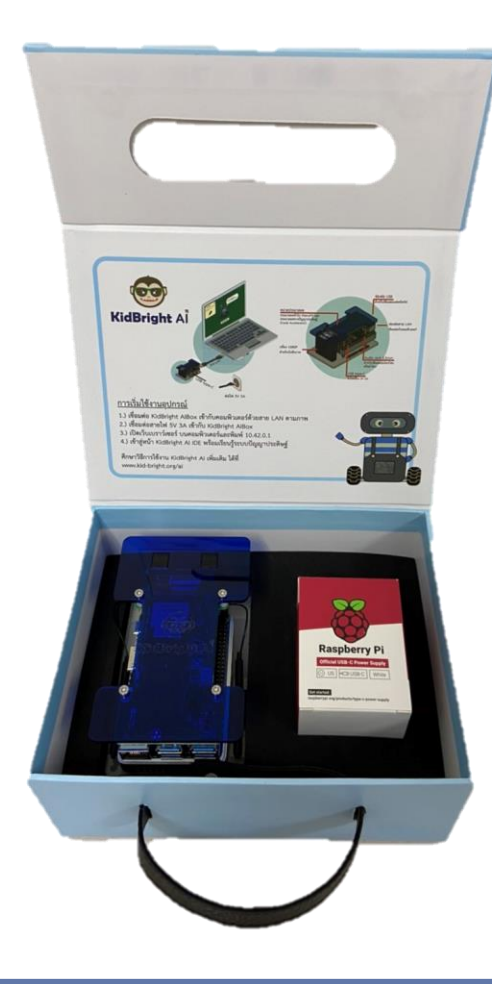

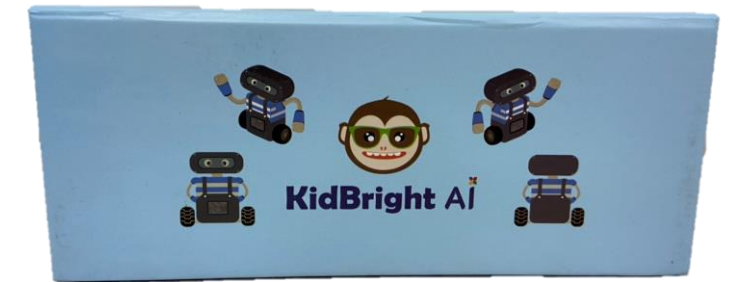

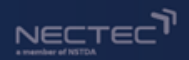

# **KidBright AI Box**

### อุปกรณ์ภายในกล่อง

- 1. ชุด KidBright AlBox
- 2. สายชาร์จ 5V 3A
- 3. สาย LAN (2 เมตร)
- 4. Micro SD card สำหรับลงโปรแกรม
- 5. คู่มือการใช้งาน

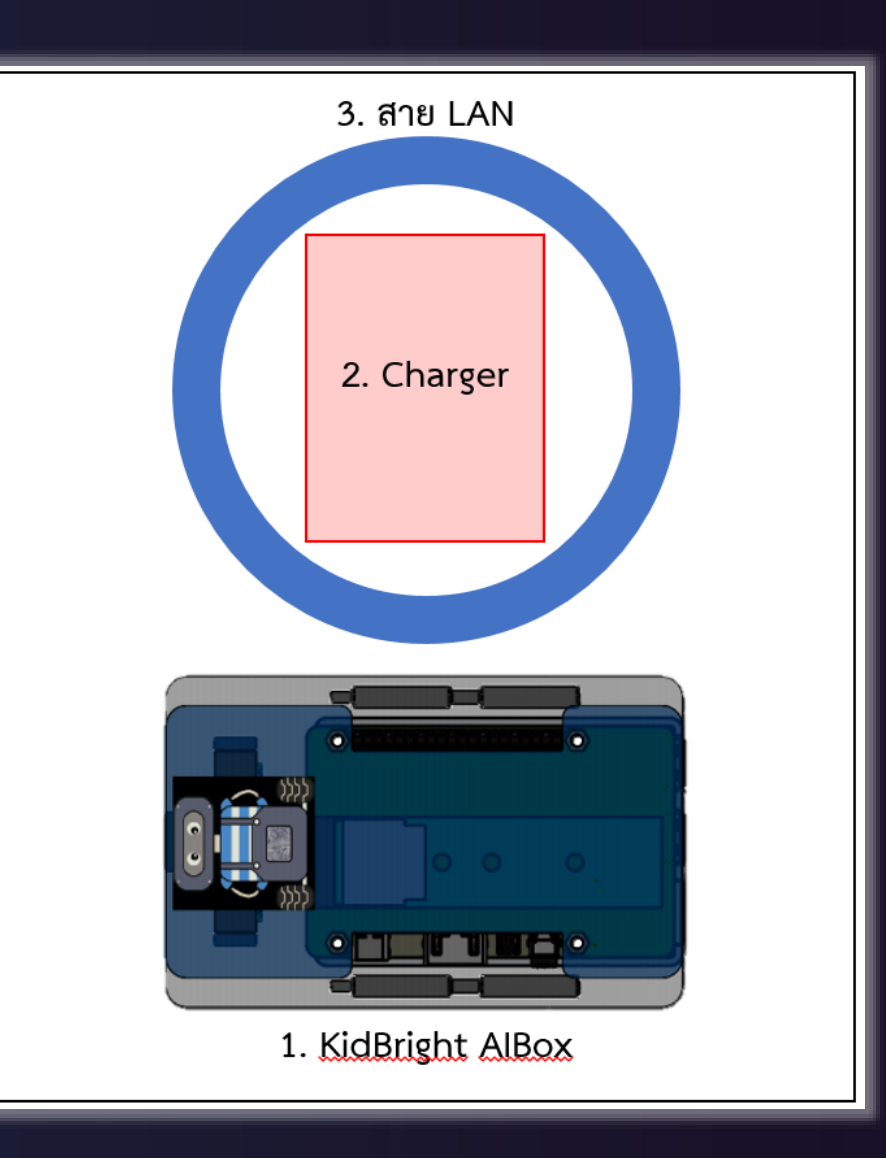

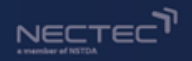

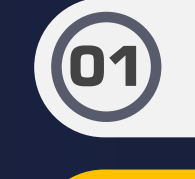

ทำความรู้จัก KidBright AlBox

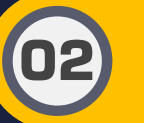

การติดตั้ง ระบบปฎิบัติการของ KidBright AlBox

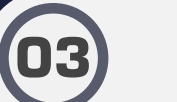

ส่วนประกอบ KidBright AlBox

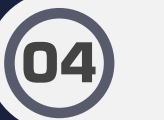

(05)

การเชื่อมต่อ Kidbright AlBox และเข้าถึง KidBright Al IDE

أd**Bright** A

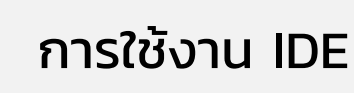

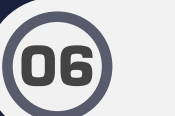

การเขียนโค้ดสำหรับประยุกต์ใช้โมเดล Al

07

08

ความรู้เพิ่มเติมและสรุปกิจกรรม

ชวนคิด ชวนฝัน ต่อยอด AlBox

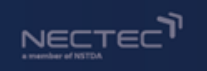

# สำหรับ Windows

- Install โปรแกรม clone disk ชื่อ win32diskimager.exe หรือ rufus.exe
- 2. เปิดโปรแกรม
- เลือก path Image file หรือ Boot selection เป็น ไฟล์ KidBrightAl.img ที่ดาวน์โหลดมาจากเว็บ
- 4. เลือก Device เป็น micro SD card (32GB)
- 5. คลิ๊ก write หรือ START และ รอ

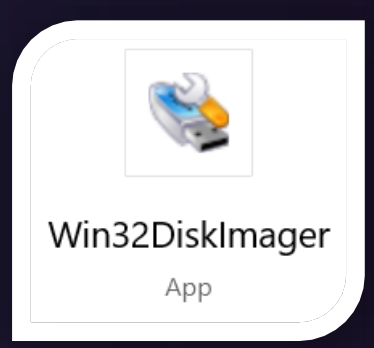

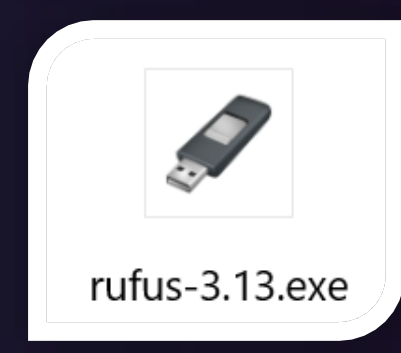

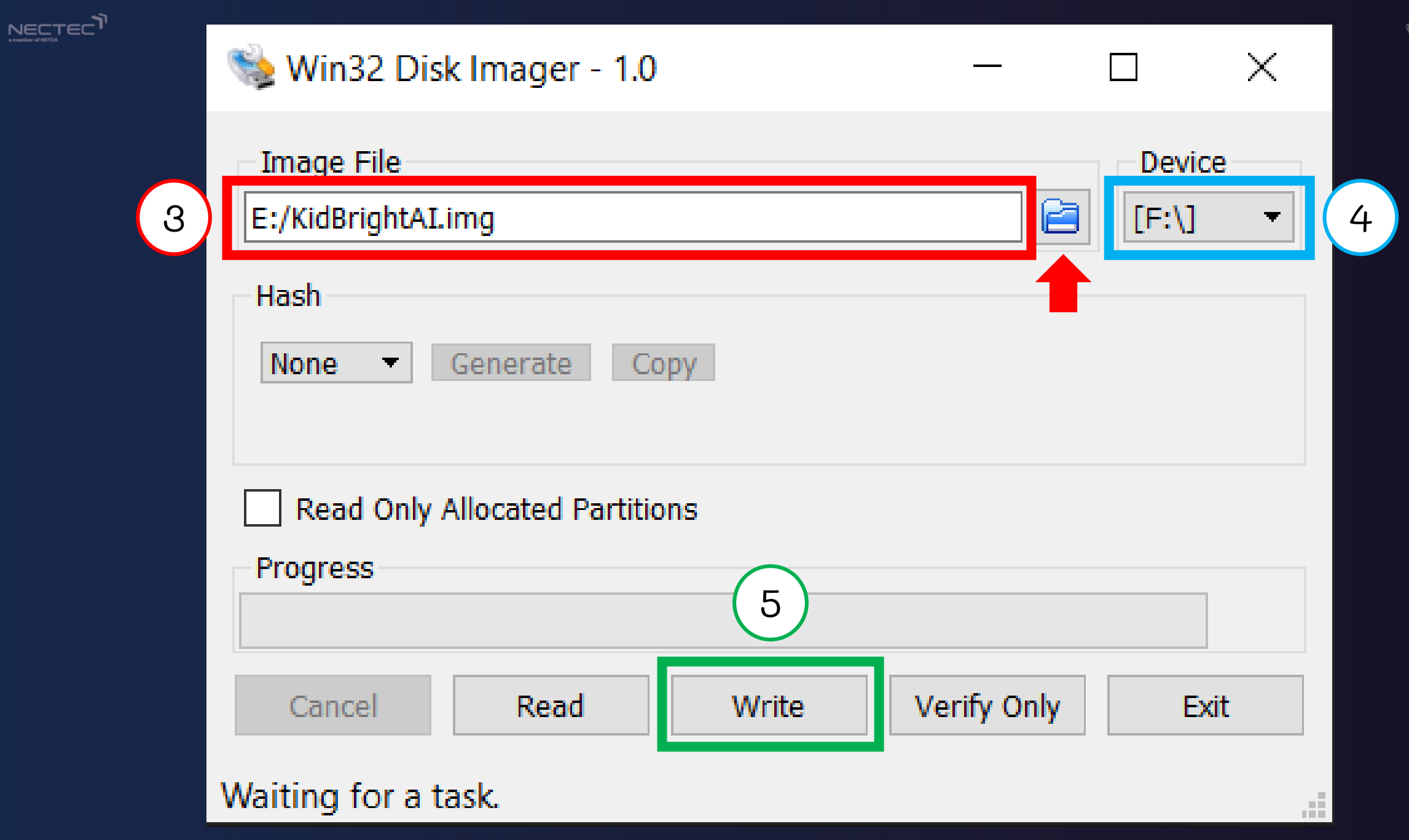

🎯 KidBright Al

🎯 KidBright A

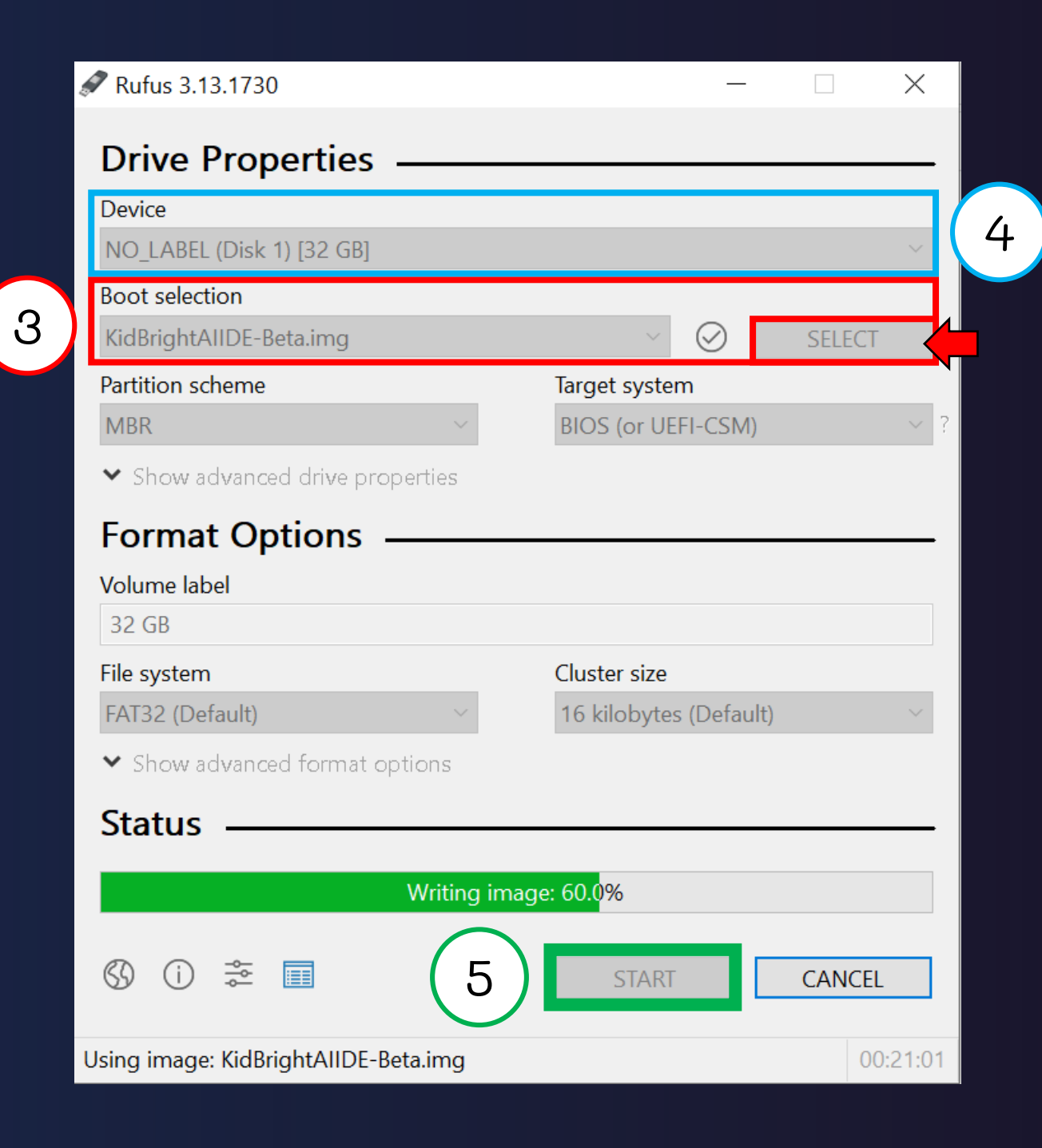

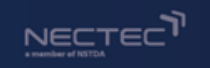

# การติดตั้ง KidBright AlBox

- 1. Unzip ไฟล์ ApplePi-Baker-1.9.9.zip
- 2. ลาก ไฟล์ ApplePi-Baker-1.9.9.dmg ลง App Store
- 3. เปิดโปรแกรม ApplePi-Baker
- 4. เลือก SD-card
- เลือก IMG file เป็น ไฟล์ KidBrightAl.img ใน Thumbdrive
- 6. คลิ๊ก restore backup และ รอ

#### (สำหรับ Mac OS)

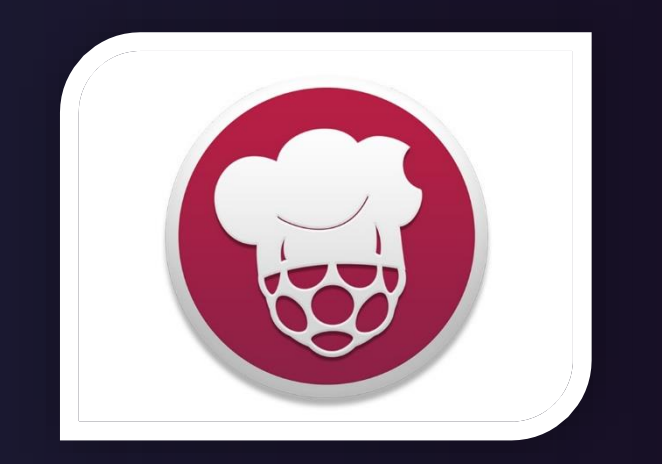

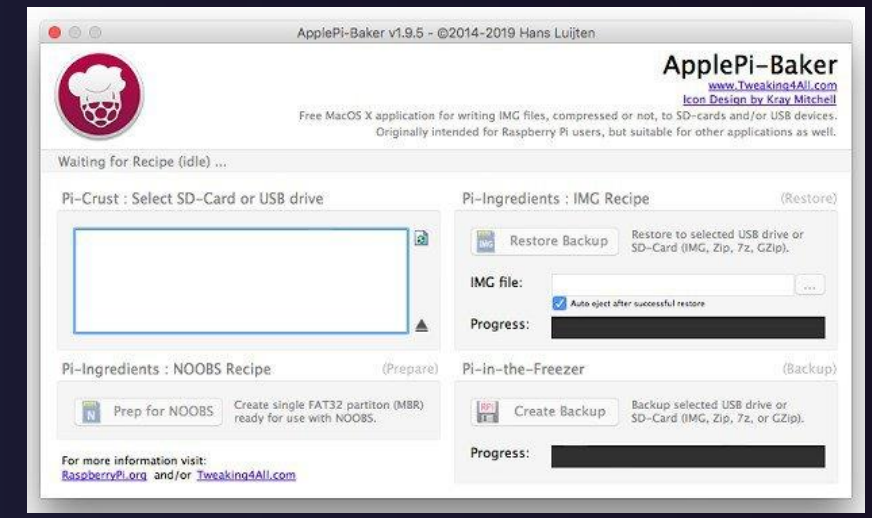

ApplePi-Baker

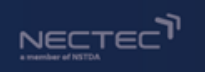

• • •

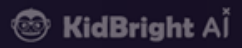

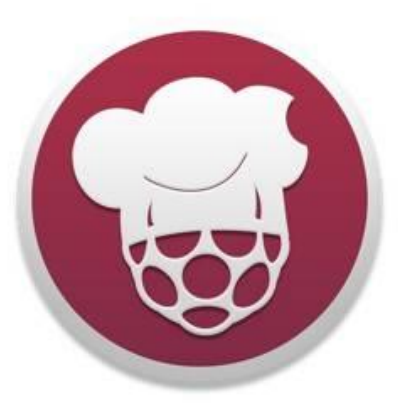

ApplePiBaker

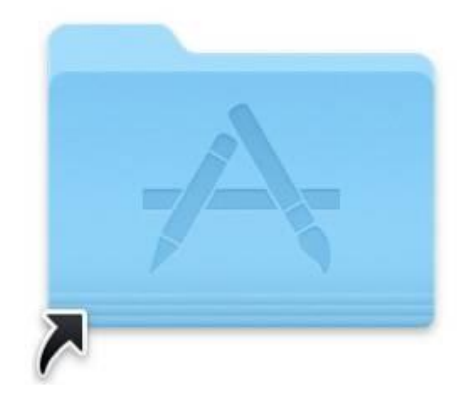

#### Applications

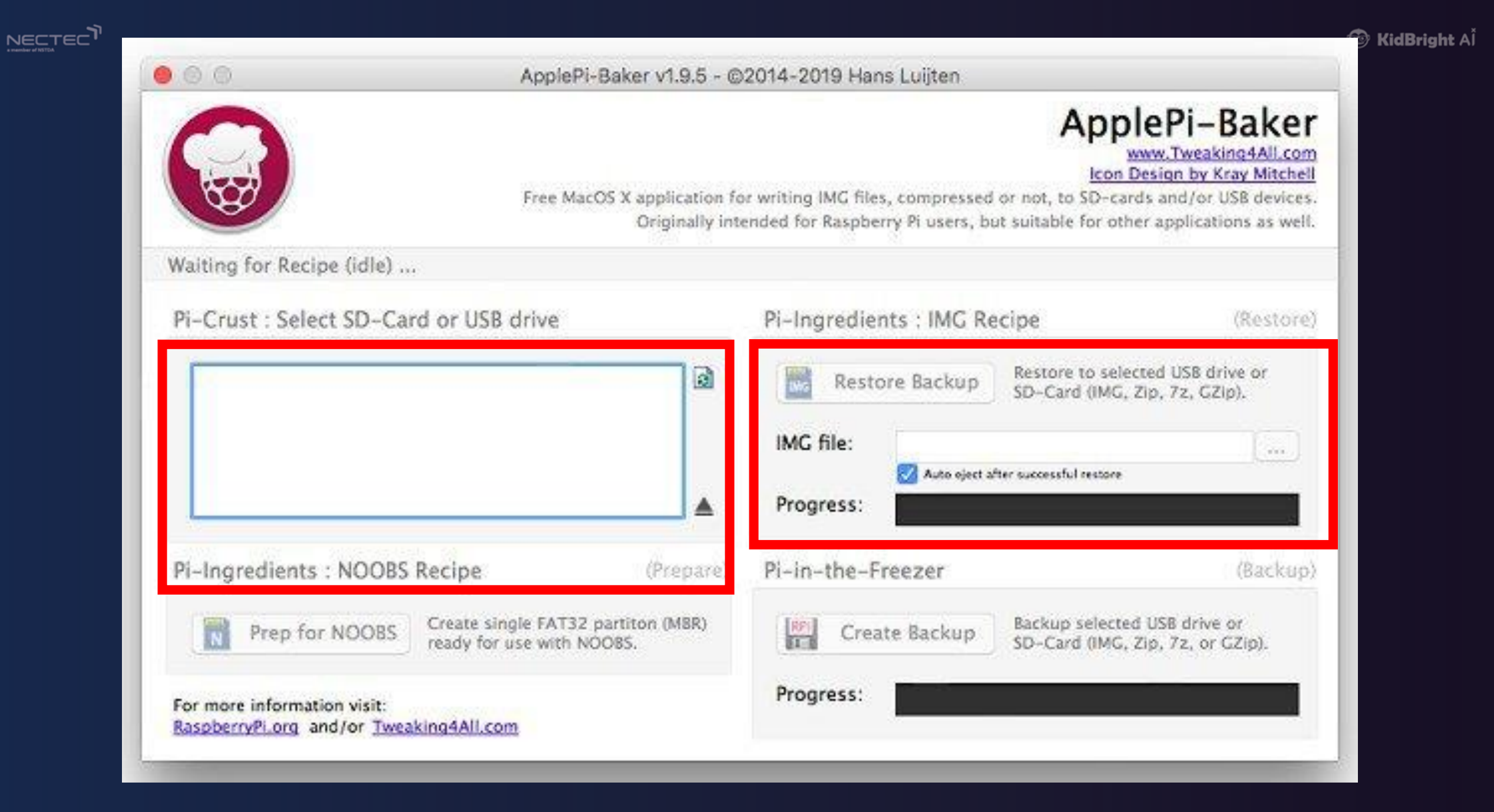

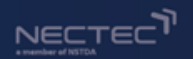

# การติดตั้ง KidBright AlBox

เมื่อ progress เสร็จ ให้ทำการ eject SD-card ออก และเสียบ card เข้าช่อง micro-SD card บน AlBox

## หากมีข้อความแสดงตัวเลือก Format ให้กด cancel ไม่ต้อง Format ถ้าเผลอ Format ต้องทำการ write SD-card ใหม่

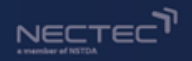

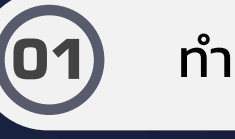

ทำความรู้จัก KidBright AlBox

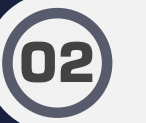

การติดตั้ง ระบบปฎิบัติการของ KidBright AlBox

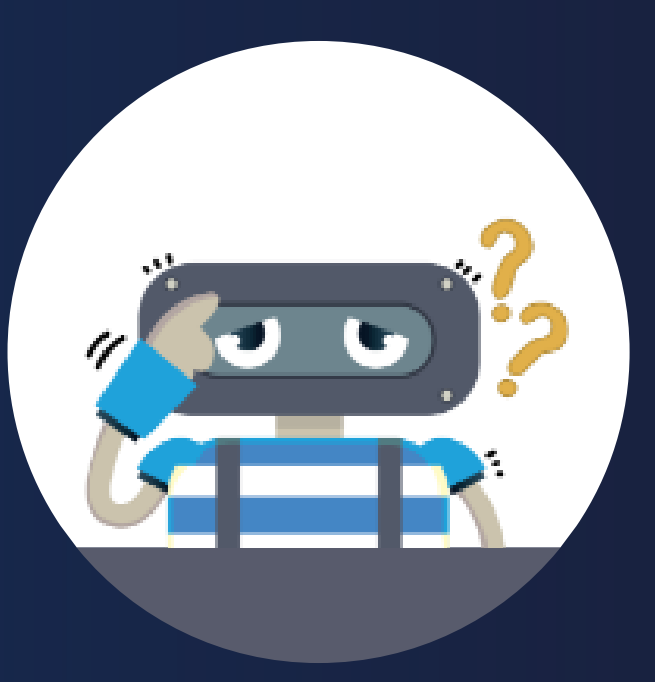

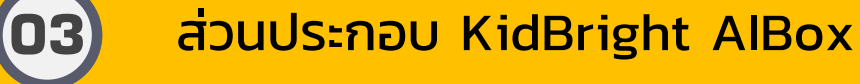

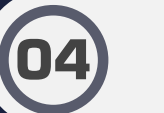

(05)

การเชื่อมต่อ Kidbright AlBox และเข้าถึง KidBright Al IDE

أd**Bright** A

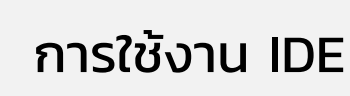

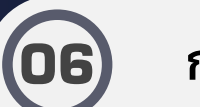

การเขียนโค้ดสำหรับประยุกต์ใช้โมเดล Al

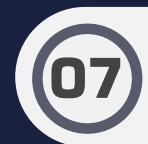

ชวนคิด ชวนฝัน ต่อยอด AlBox

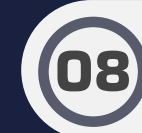

ความรู้เพิ่มเติมและสรุปกิจกรรม

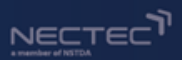

# **KidBright Al Box**

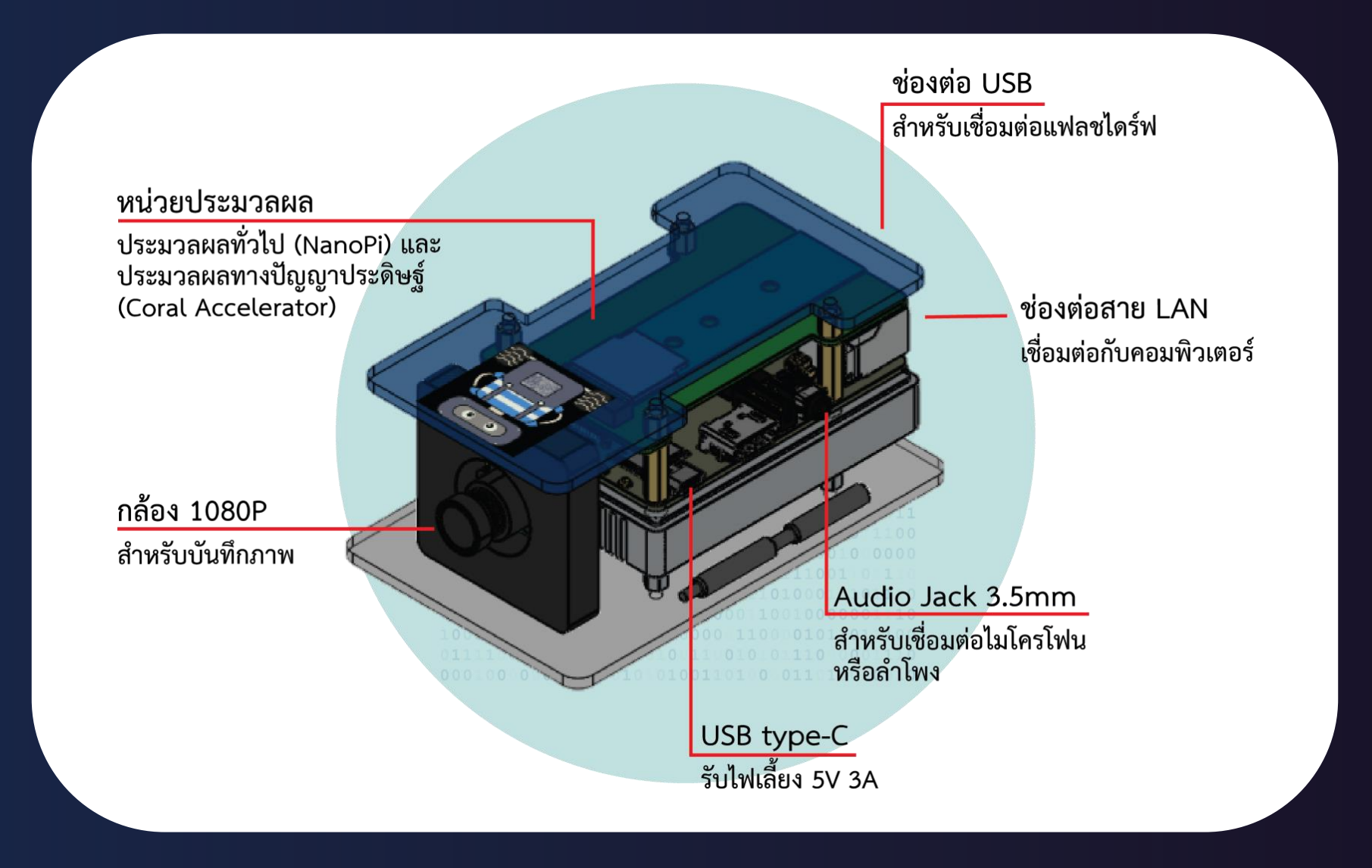

🐵 KidBright A

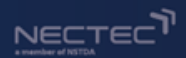

## **KidBright Al Box**

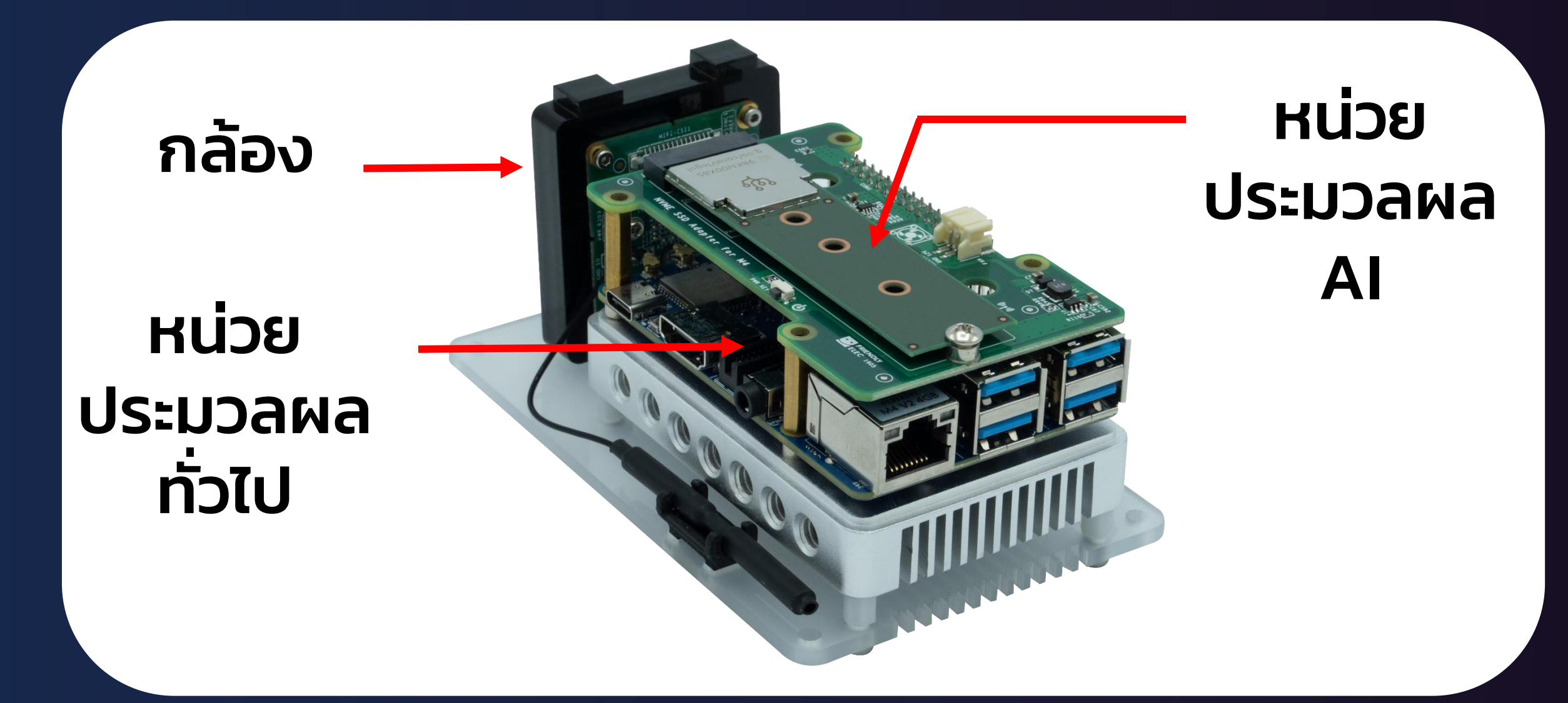

🎯 KidBright A

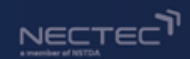

# KidBright Al Box

## **NVMe SSD Adapter**

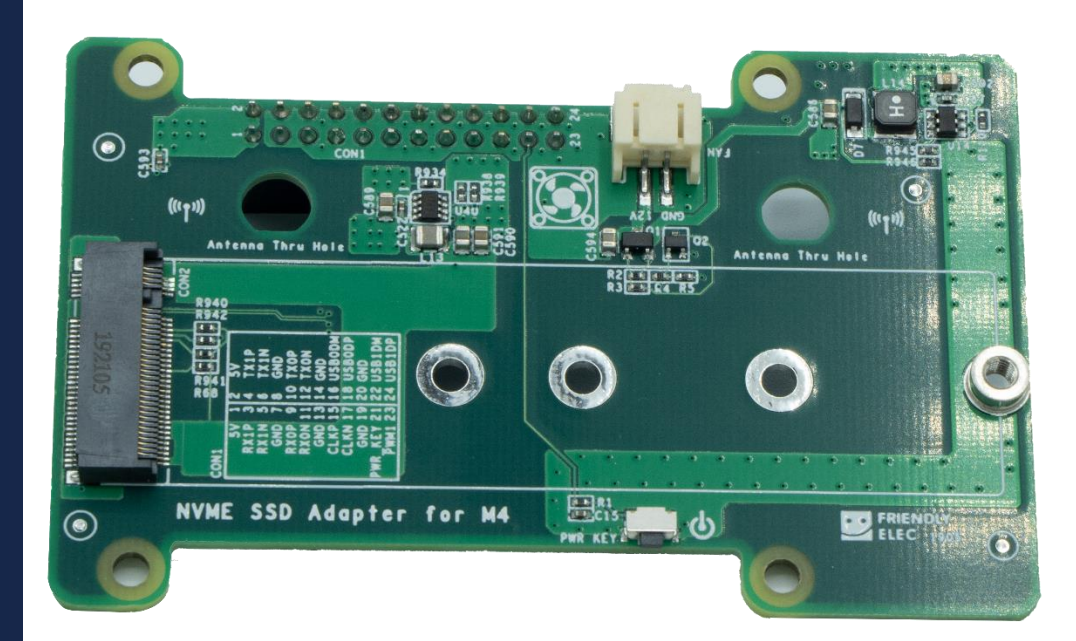

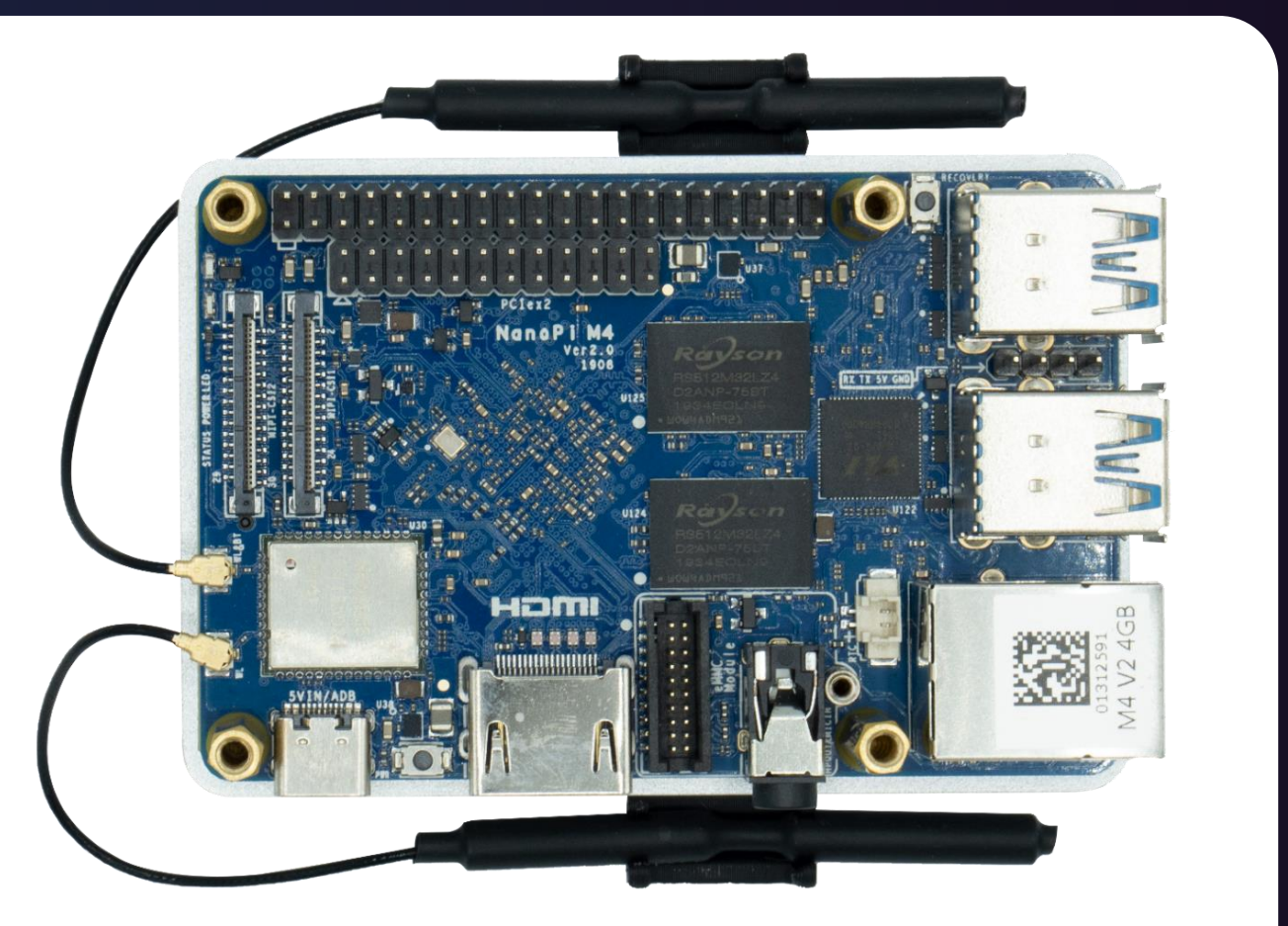

### Nano Pi M4V2

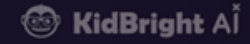

#### 

# KidBright Al Box

## **Coral M2 Accelerator**

### (B+M Key)

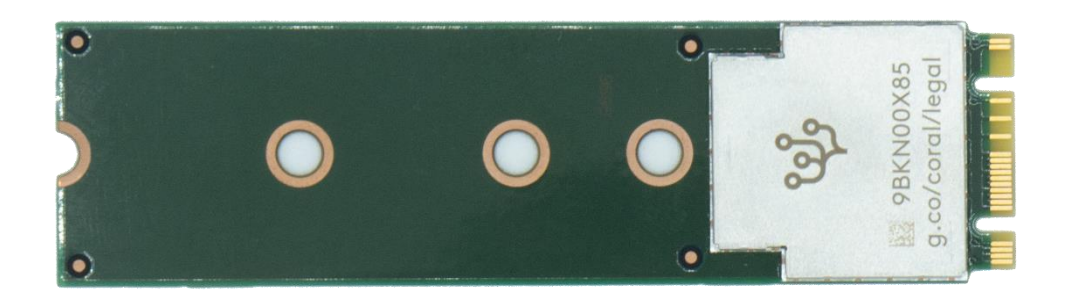

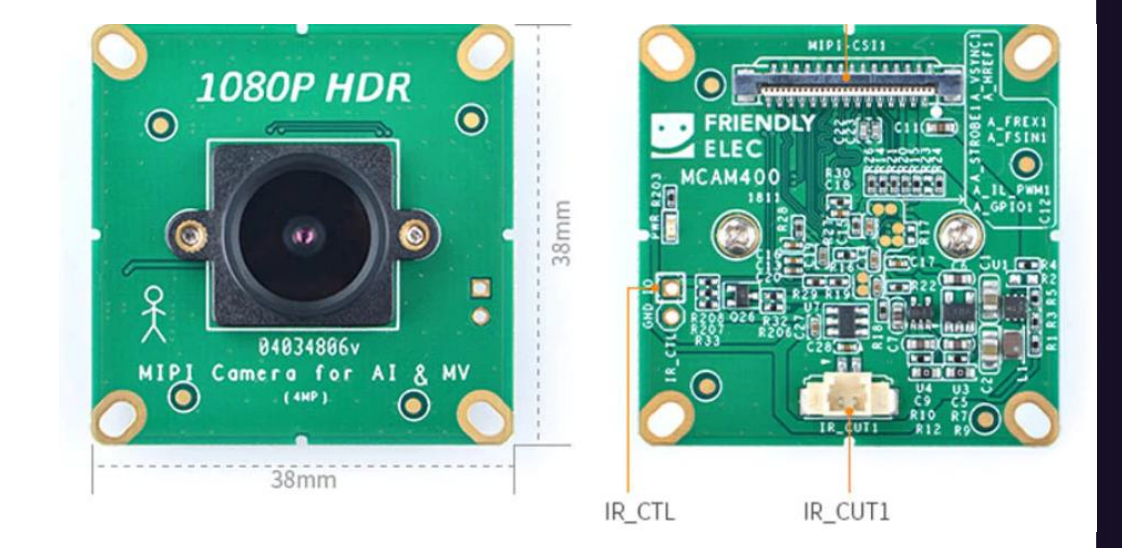

## **MCAM400**

🐵 KidBright A

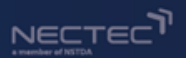

## **KidBright Al Box**

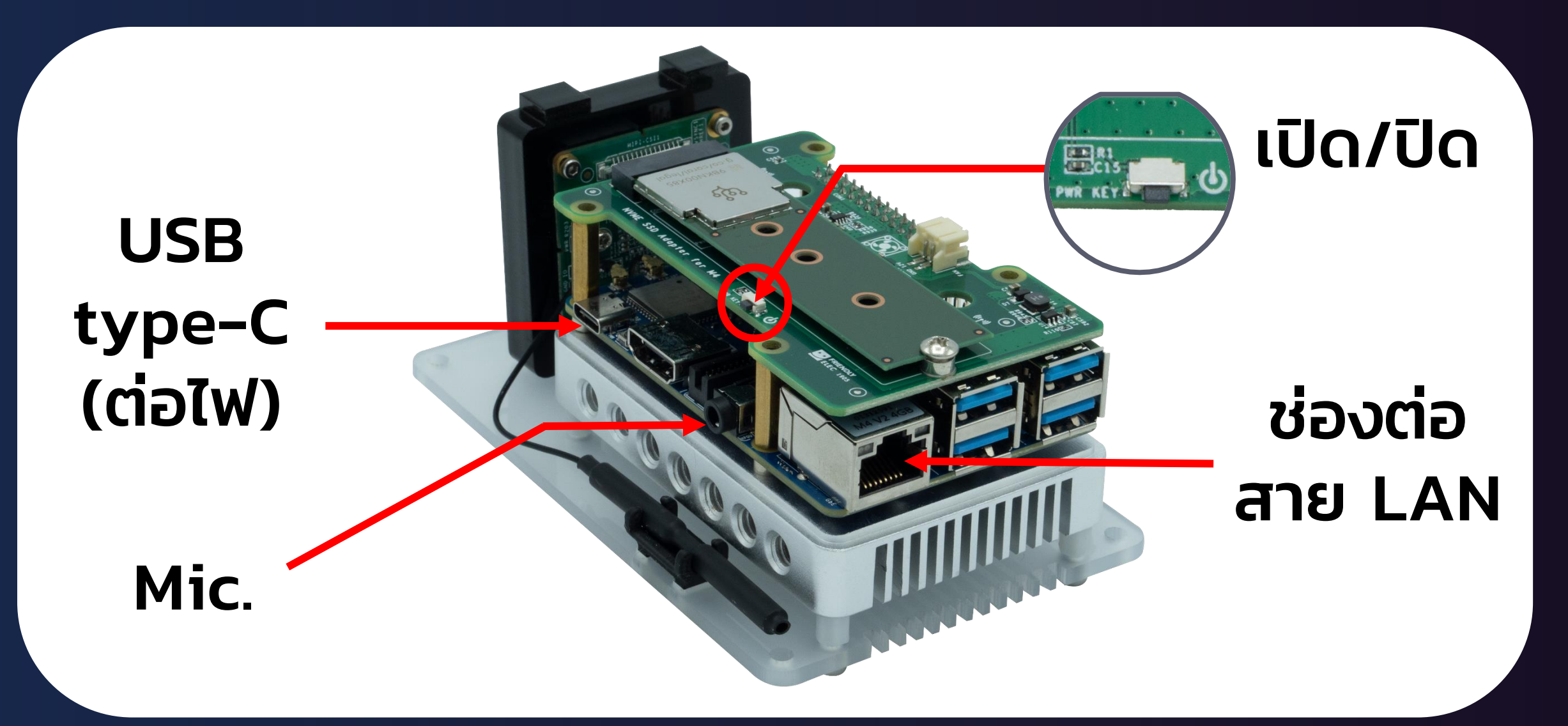

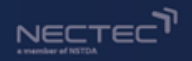

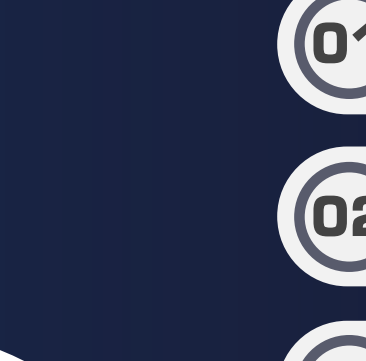

ทำความรู้จัก KidBright AlBox

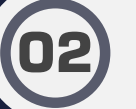

การติดตั้ง ระบบปฏิบัติการของ KidBright AlBox

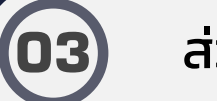

ส่วนประกอบ KidBright AlBox

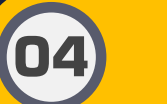

การเชื่อมต่อ Kidbright AlBox และเข้าถึง KidBright Al IDE

أd**Bright** A

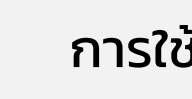

การใช้งาน IDE

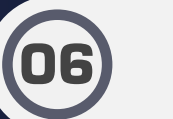

การเขียนโค้ดสำหรับประยุกต์ใช้โมเดล Al

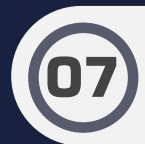

(05)

ชวนคิด ชวนฝัน ต่อยอด AlBox

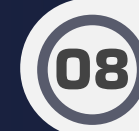

ความรู้เพิ่มเติมและสรุปกิจกรรม

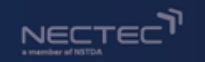

# การเชื่อมต่อ KidBright AlBox กับคอมฯ

- 1. ต่อสายไฟ 5V 3A เข้ากับ KidBright AlBox
- 2. เสียบสาย LAN เข้ากับ KidBright AlBox และ คอมพิวเตอร์

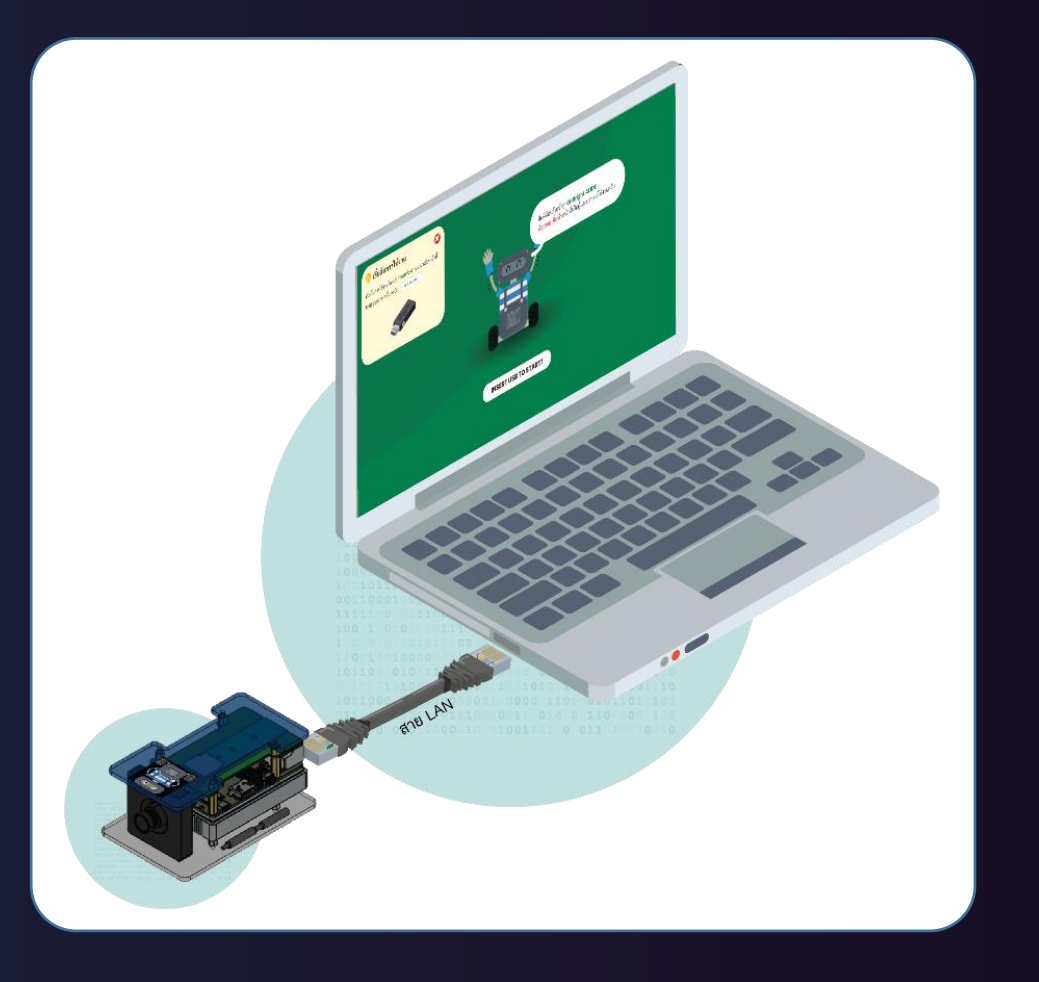

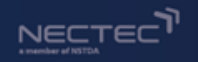

# การเข้าถึง KidBright AI IDE

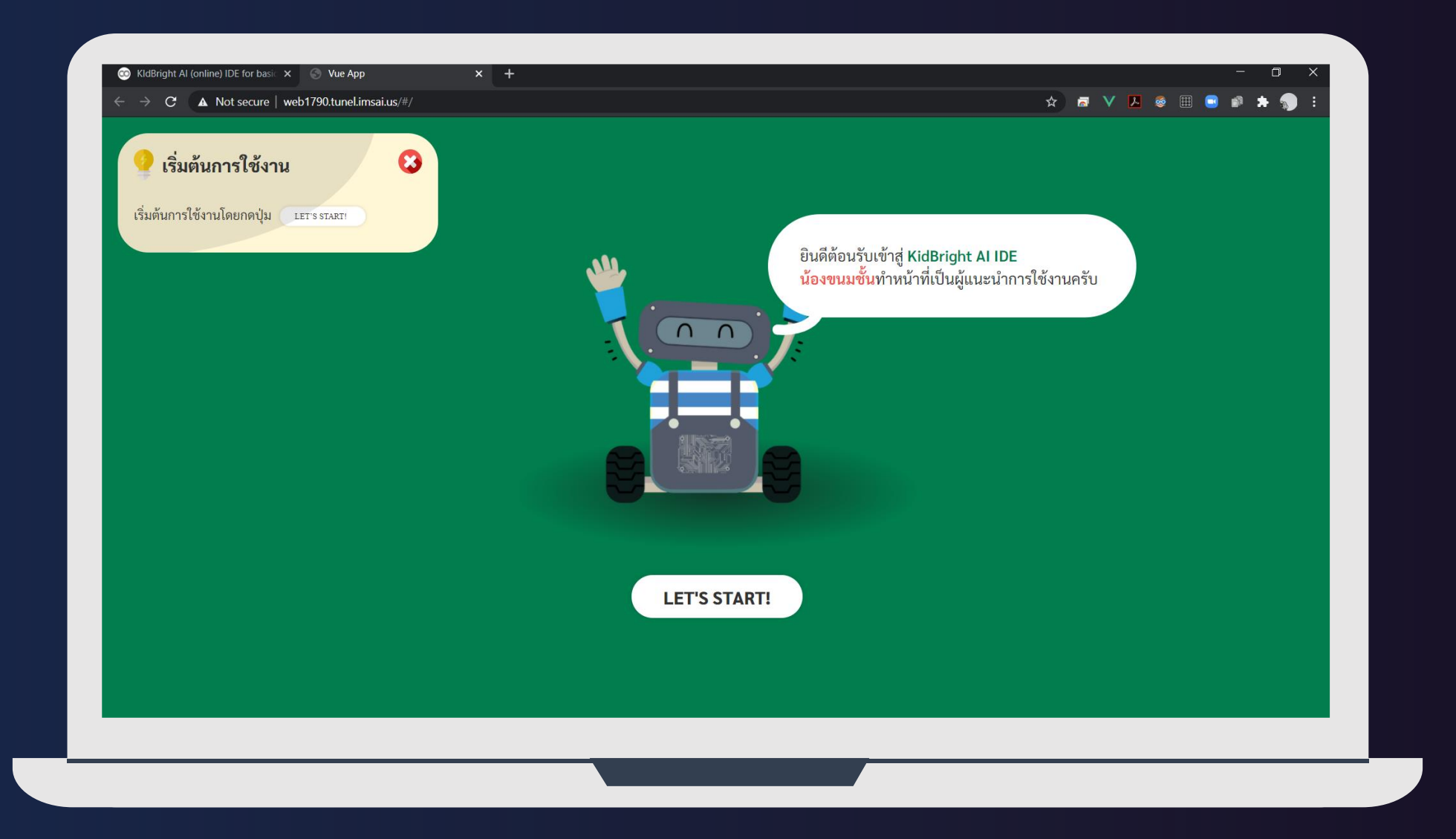

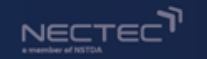

# ปลุกน้องขนมชั้น

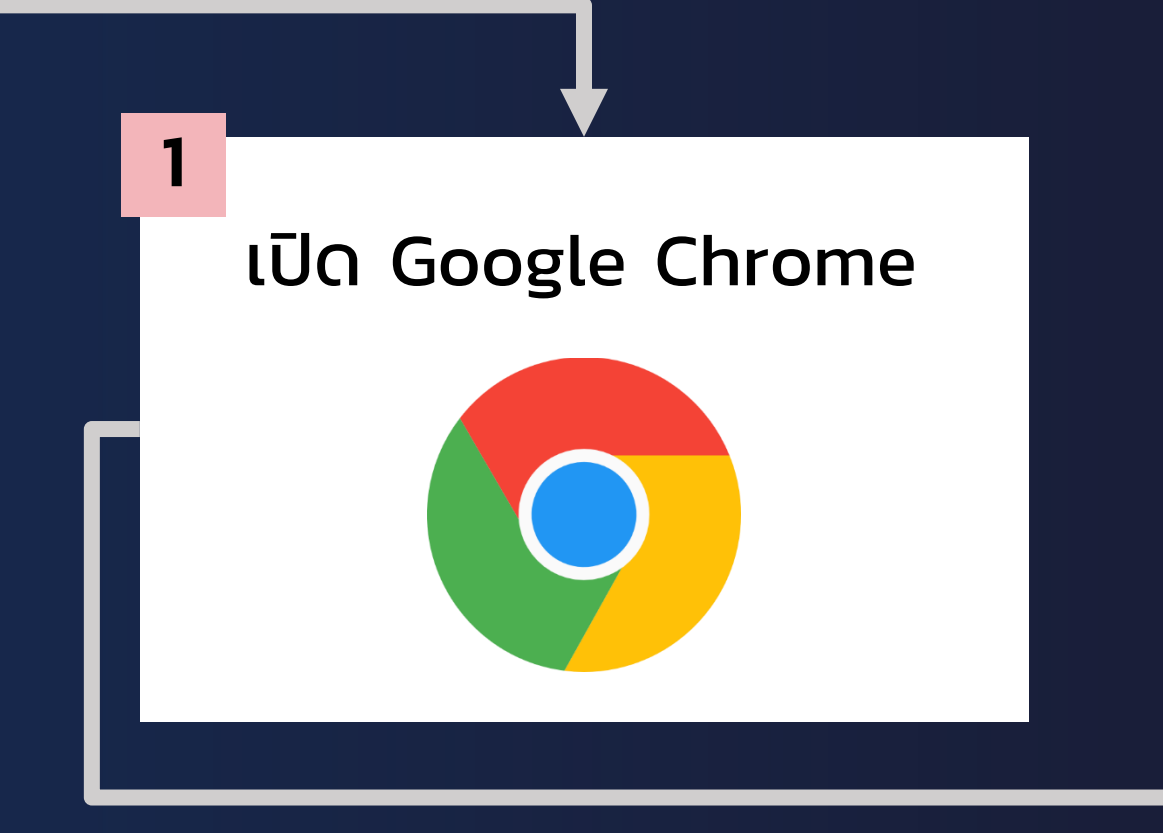

กรอก IP Address

2

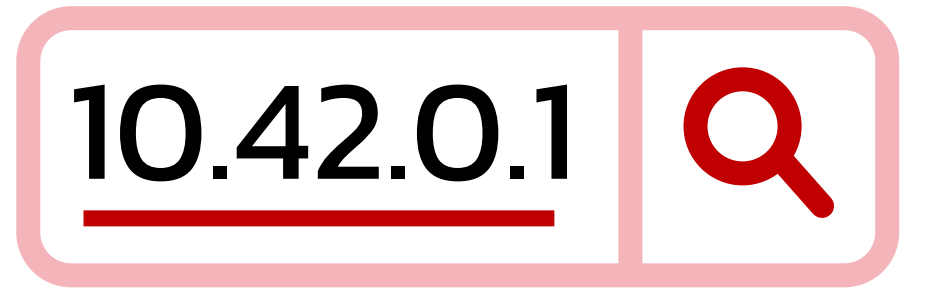

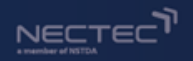

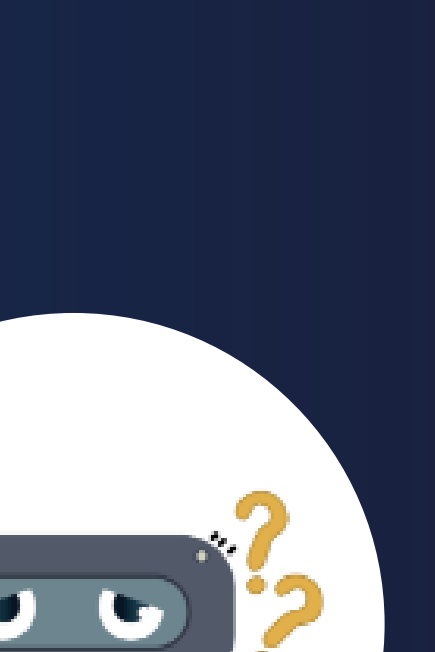

ทำความรู้จัก KidBright AlBox

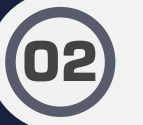

การติดตั้ง ระบบปฎิบัติการของ KidBright AlBox

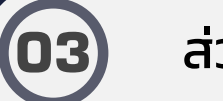

ส่วนประกอบ KidBright AlBox

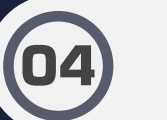

05

การเชื่อมต่อ Kidbright AlBox และเข้าถึง KidBright Al IDE

أd**Bright** A

การใช้งาน IDE

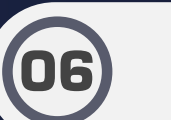

การเขียนโค้ดสำหรับประยุกต์ใช้โมเดล Al

07

08

ความรู้เพิ่มเติมและสรุปกิจกรรม

ชวนคิด ชวนฝัน ต่อยอด AlBox

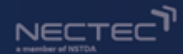

🞯 KidBright A

# โครงสร้างหน้าเว็บ KidBright AI IDE

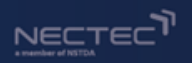

#### หน้าเว็บ Kidbright Al IDE แบ่งออกเป็น 3 ส่วนหลัก ดังนี้

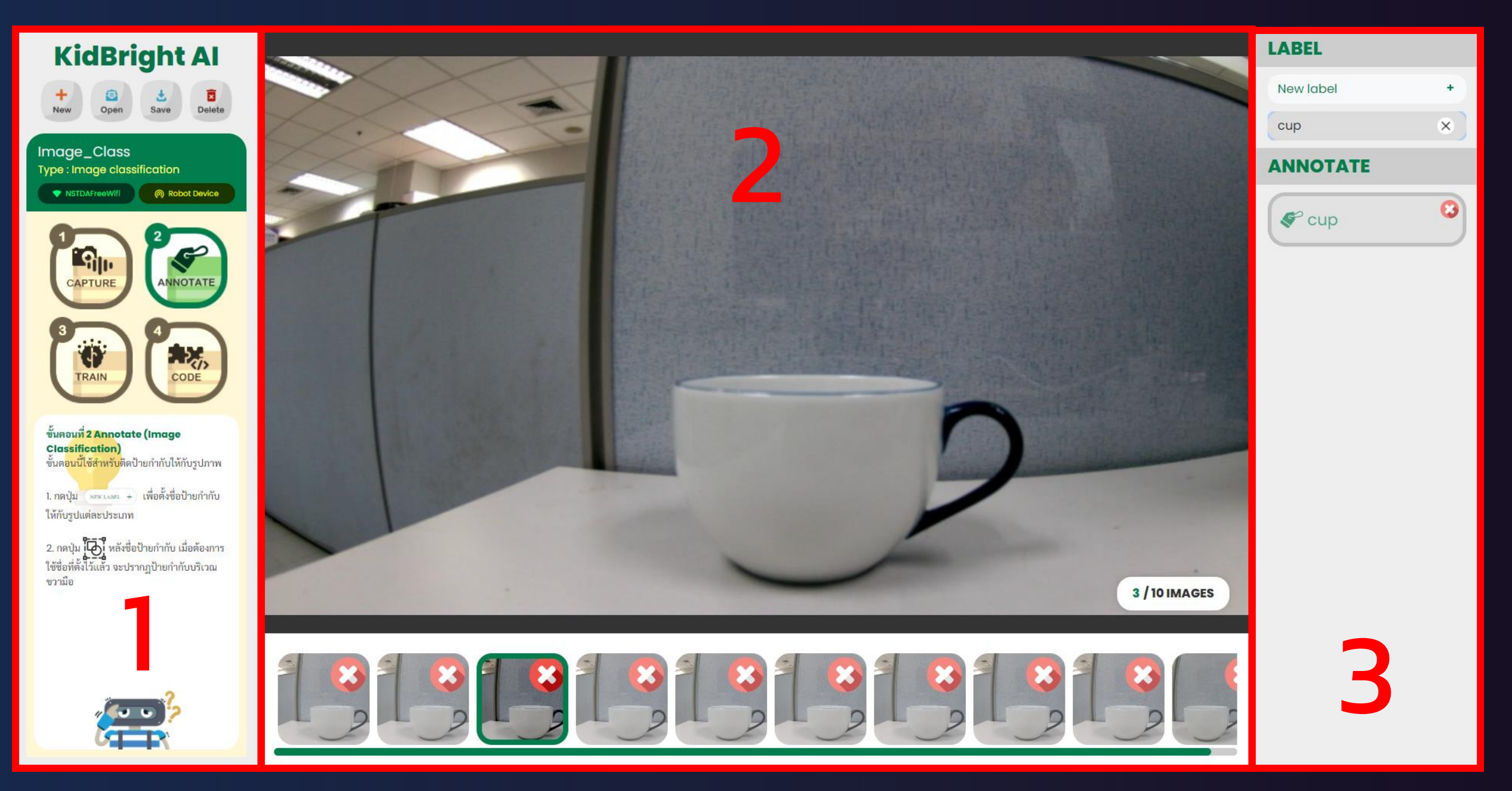

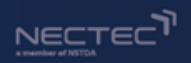

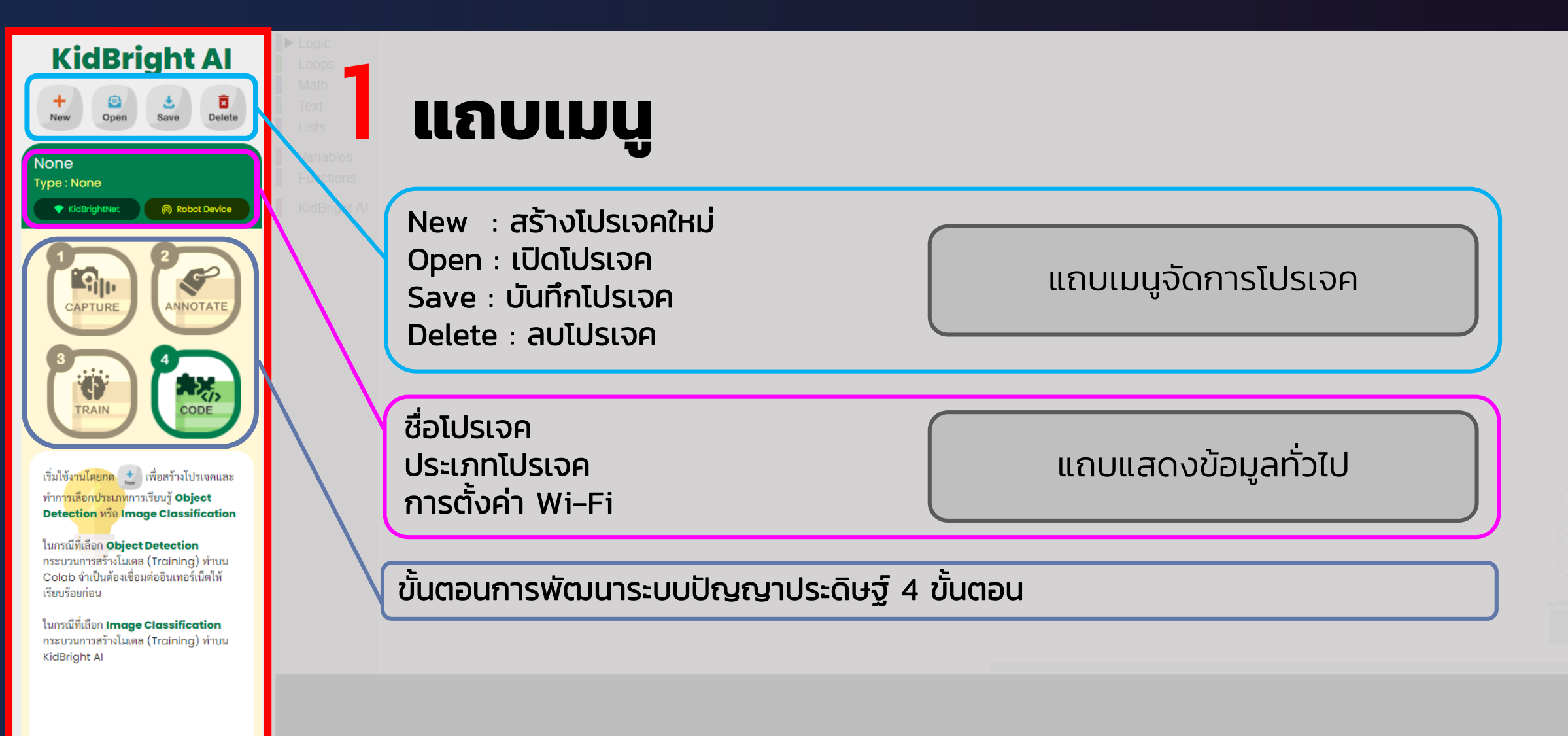

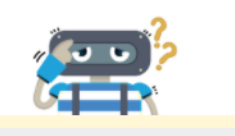

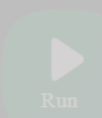

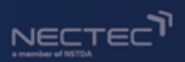

#### หน้าเว็บ Kidbright Al IDE แบ่งออกเป็น 3 ส่วนหลัก ดังนี้

#### 🐵 KidBright A

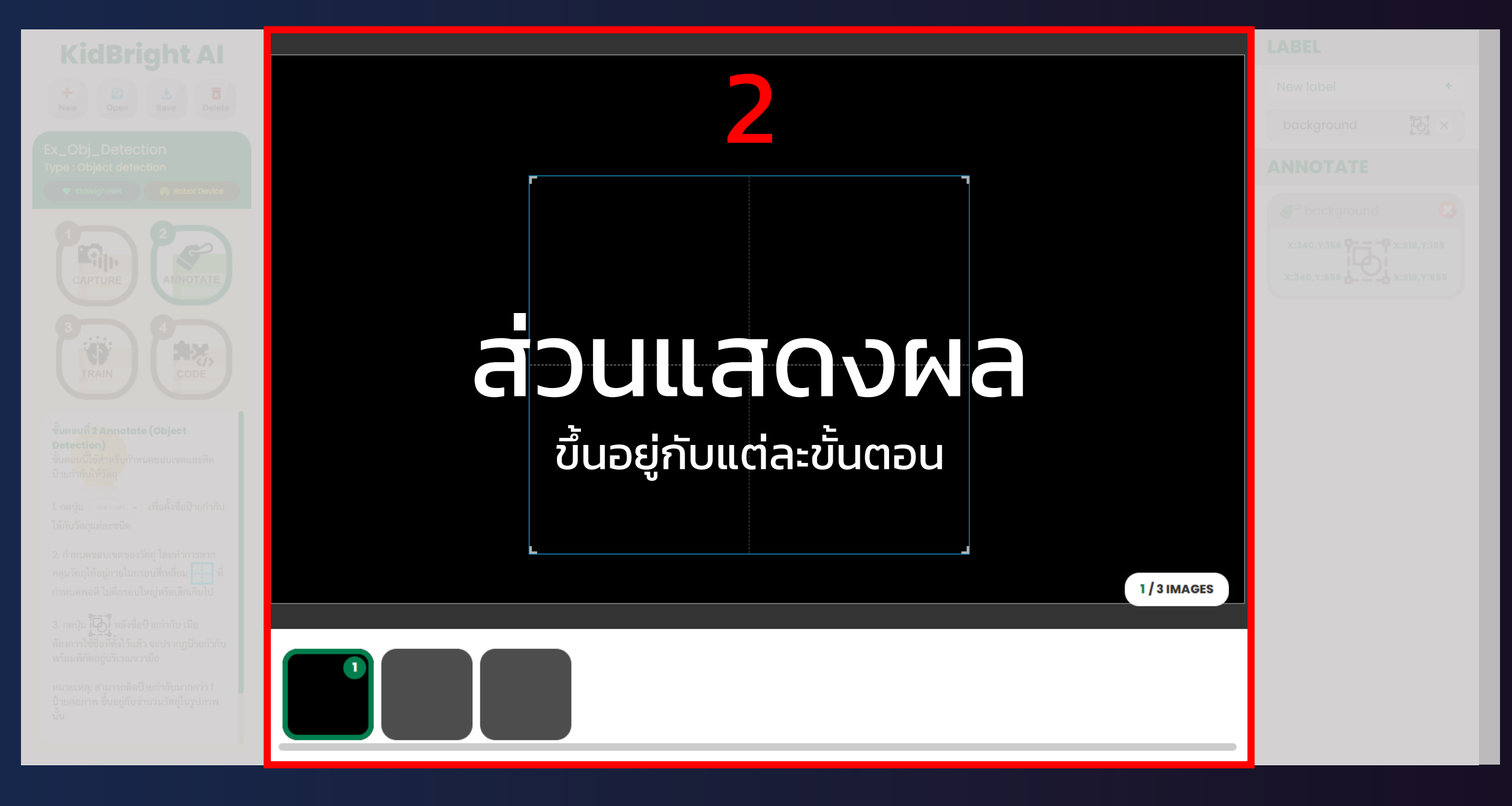
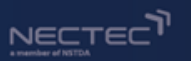

<u>6</u> ×

LABEL

New label

background

**ANNOTATE** 

X:340,Y:655

S background

X:340.Y:159 - X:918.Y:159

3

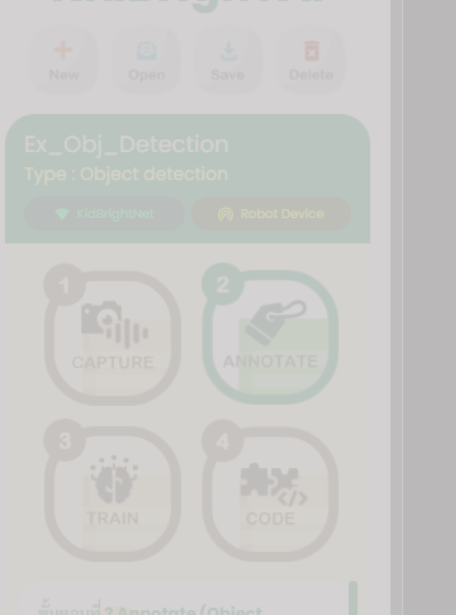

ขั้นคอนที่ 2 Annotate (Object Detection) ขั้นคอนนี้ใช้สำหรับกำหนดขอบเขตและคิด ป้ายกำกั<mark>บให้วิต</mark>ถุ

 กดปุ่ม (NEWLARE +) เพื่อตั้งชื่อป้ายกำกั ให้กับวัตถุแต่ละชนิด

 กดปุ่ม ไม้ไป หลังชื่อป้ายกำกับ เมื่อ ต้องการใช้ชื่อที่ดั่งไว้แล้ว จะปรากฏป้ายกำกับ พร้อมพิกัดอยู่บริเวณขวามือ

หมายเหตุ: สามารถติดป้ายกำกับมากกว่า 1 ป้ายต่อภาพ ขึ้นอยู่กับจำนวนวัตถุในรูปภาพ นั้น

# แถบควบคุม / สั่งการ

## เป็นแถบควบคุมของแต่ละหน้าแสดงผล

## (ขึ้นอยู่กับแต่ละ ส่วนแสดงผล)

/ 3 IMAGES

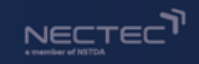

# หลักการทำงาน Al กับ KidBright Al

### AI ทั่วไป

| PERCEPTION | REPRESENTATION &<br>REASONING | LEARNING    |
|------------|-------------------------------|-------------|
| การรับรู้  | การแทนความรู้และให้เหตุผล     | การเรียนรู้ |

### กระบวนการ KidBright Al

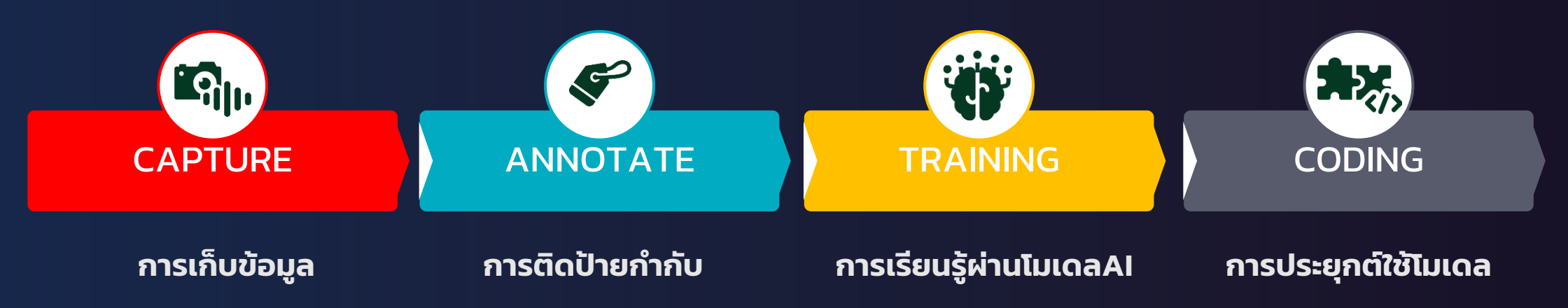

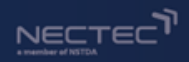

## **KidBright AI Platform**

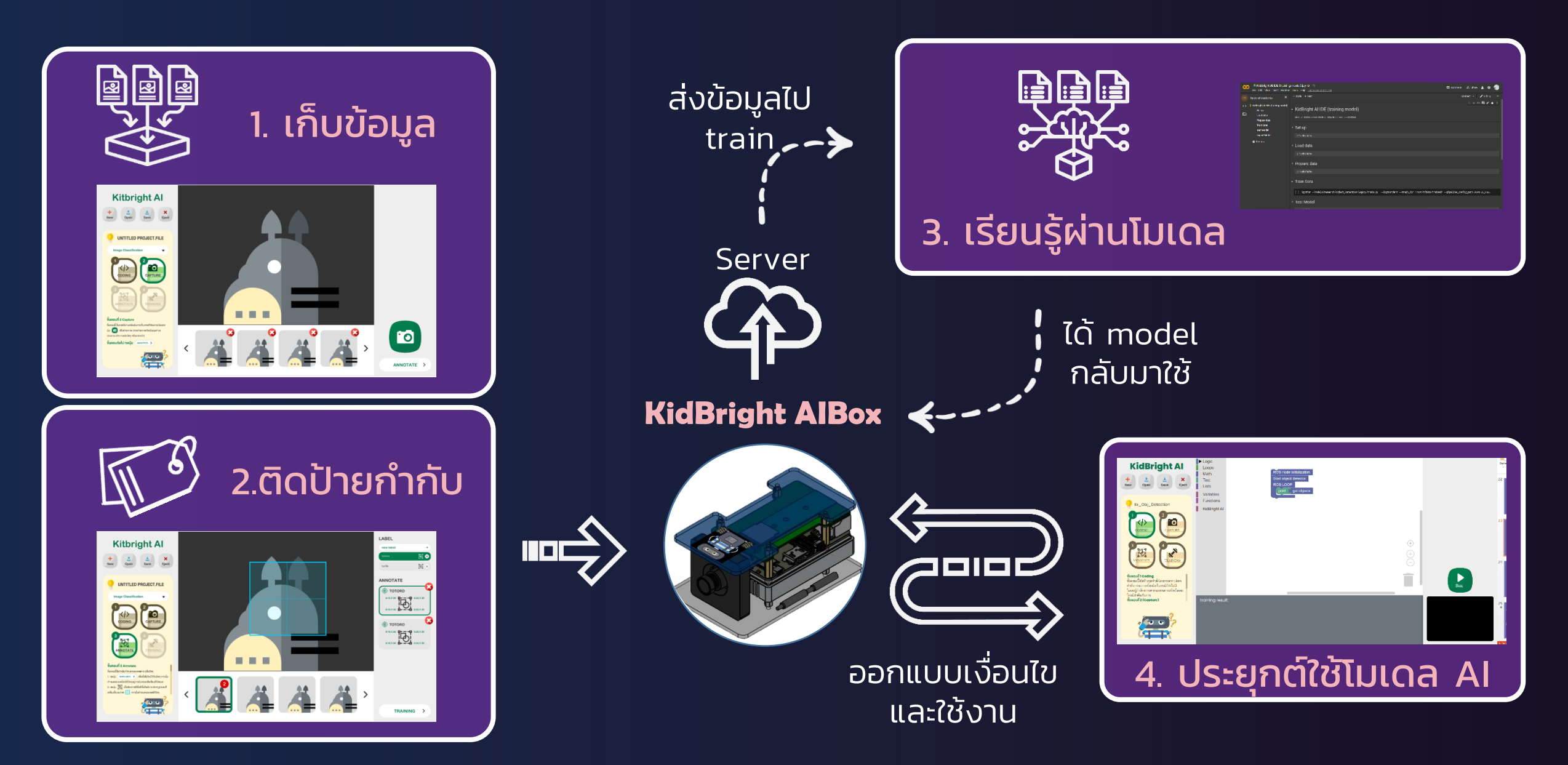

![](_page_39_Picture_1.jpeg)

# Training Type

### Object Detection (การตรวจจับวัตถุ)

### Image Classification (การแยกแยะรูปภาพ)

![](_page_40_Picture_0.jpeg)

### Object Detection (การตรวจจับวัตถุ)

![](_page_40_Picture_3.jpeg)

![](_page_40_Picture_4.jpeg)

#### 

#### 1. สร้างโปรเจคใหม่ โดยกดปุ่ม New เลือก Project type = Objection detection และตั้งชื่อโปรเจค 🔘 KidBright Ai

![](_page_41_Figure_2.jpeg)

ในกรณีที่เลือก **Object Detection** กระบวนการสร้างโมเดล (Training) ทำบน Colab จำเป็นต้องเชื่อมต่ออินเทอร์เน็ตให้ เรียบร้อยก่อน

ในกรณีที่เลือก **Image Classification** กระบวนการสร้างโมเดล (Training) ทำบน KidBright Al

![](_page_41_Picture_5.jpeg)

÷ ÷

![](_page_41_Picture_7.jpeg)

![](_page_41_Picture_8.jpeg)

![](_page_42_Picture_0.jpeg)

#### 2. จัดวางวัตถุให้อยู่ในจอภาพ และ เก็บข้อมูลภาพ โดยกดปุ่ม SNAP

![](_page_42_Picture_3.jpeg)

**KidBright Al** 

#### ขั้นตอนที่ 1 Capture (Object Detection) ขั้นต<mark>อนนี้เป็นการใช้</mark>งานกล้องในการเก็บภาพที่ ต้องการ โดยกดปุ่ม 👩 เพื่อถ่ายภาพ ควรถ่ายภาพวัตถุในมุมต่างๆ ประมาณ 50 ภาพต่อวัตถุหรือมากกว่า และสามารถถ่ายภาพ วัตถุหลายช<sup>ิ</sup>นิดหรือหลายขึ้นในภาพเดียวกันได้ ไม่จ่ำกัดจำนวน แต่ต้องเห็นขอบเขตลักษณะ

วัตถุแต่ละขึ้นแยกกันอย่างชัดเจน

![](_page_42_Picture_5.jpeg)

![](_page_42_Picture_6.jpeg)

![](_page_42_Picture_7.jpeg)

![](_page_42_Picture_8.jpeg)

![](_page_42_Picture_9.jpeg)

![](_page_42_Picture_10.jpeg)

![](_page_42_Picture_11.jpeg)

![](_page_42_Picture_12.jpeg)

![](_page_43_Picture_0.jpeg)

#### 3. ติดป้ายกำกับ เริ่มจากสร้างชื่อป้ายกำกับโดยกด New label

🎯 KidBright A

![](_page_43_Picture_3.jpeg)

![](_page_44_Picture_0.jpeg)

#### 4. ทำการตีกรอบรอบวัตถุ โดยลากคลุมรอบวัตถุให้พอดี และติดป้ายกำกับโดยกดที่ชื่อป้ายกำกับ 👘 🎯 🛤

🎯 KidBright A

![](_page_44_Picture_3.jpeg)

![](_page_45_Picture_0.jpeg)

#### 5. เมื่อติดป้ายกำกับแล้วจะมีป้ายกำกับแสดงดังรูป และมีหมายเลขแสดงจำนวนป้ายกำกับ

#### 🎯 KidBright Aľ

![](_page_45_Picture_3.jpeg)

![](_page_46_Picture_0.jpeg)

#### 6. ทำการติดป้ายกำกับให้ภาพทุกภาพ

![](_page_46_Picture_3.jpeg)

![](_page_47_Picture_0.jpeg)

#### 7. การเรียนรู้และสร้างโมเดล ให้กดปุ่ม Create เพื่อรับ link Google Colab ก่อนกด train

🎯 KidBright A

![](_page_47_Picture_3.jpeg)

![](_page_48_Picture_0.jpeg)

### 8. ในหน้าต่าง Google Colab ที่ปรากฏ ให้ทำการ Sign-in ด้วย Gmail หรือ G-Suit mail

#### 🎯 KidBright Al

| C                 | Kidbright Al - Training Server (Object Detection) *<br>File Edit View Insert Runtime Tools Help Last edited on January 28                                                                                                    | Comment 🙁 Share 🕸 👦   |
|-------------------|----------------------------------------------------------------------------------------------------|-----------------------|
| =                 | + Code + Text                                                                                                    | Connect 🗸 🧨 Editing 🔨 |
|                   |                                                                                                    | ^ ↓ ⇔ 🗖 🖌 🗊 🗄         |
| Q                 | วิธีการใช้งาน                                                                                                    |                       |
| $\langle \rangle$ | (กดปุ่ม Connect และ Sign in ด้วย Gmail)                                                                                                    |                       |
|                   | ** ต้อง Sign in ด้วย G-mail ก่อน **                                                                                                    |                       |
|                   | เริ่มการ train โดยเลือก <i>รับไทม่/Runtime</i> จากแถบด้านบน และเลือก <i>เรียกใช้ทุกเซลล์/run all</i> หรือ กดปุ่ม Ctrl+F9 (สำหรับ Windows) หรือ Command+F9<br>(สำหรับ Mac OS) จากนั้นรอประมาณ 5 นาที จะมีลิ้ง ngrok แสดงในเซลล์สุดท้าย ให้ทำการคัดลอก ngrok.io ไปใส่ในหน้า KidBright Al |                       |
|                   | Just Run all by clicking 'Runtime' then 'run all' or (Ctrl/Command + F9) and copy the ngrok url at the last cell to the Kidbright website                                                                                                    |                       |
|                   | Server Preparation                                                                                                    |                       |
|                   | [ ] 4 10 cells hidden                                                                                                    |                       |
|                   | Training Preparation                                                                                                    |                       |
|                   | [] 4,5 cells hidden                                                                                                    |                       |
|                   | Training model waiting for narok in url                                                                                                    |                       |
|                   |                                                                                                    |                       |
|                   | Setup Flask with ng-rok                                                                                                    |                       |
| ii                | <pre>[ ]     import os     from flask_ngrok import run_with_ngrok     from flask import Flask, flash, request, redirect, url_for, send_file     from flask_cors import CORS     import threading     import time</pre>                                                                 |                       |
|                   |                                                                                                    |                       |

![](_page_49_Picture_0.jpeg)

#### 9. กดปุ่ม Runtime และ Run all เพื่อเริ่มการใช้งานระบบเทรนโมเดล

| co      | ▲ Kidbright Al - Trai<br>File Edit View Insert                                                                               | ning Server (Objec <sup>.</sup><br>Runtime Tools Help                                  | t Detection)<br>Last edited on Ja                     | 🛙 Comment 🚢 Share 🎓 👦                                                                                                    |
|---------|----------------------------------------------------------------------------------------------------|----------------------------------------------------------------------------------------|-------------------------------------------------------|----------------------------------------------------------------------------------------------------|
| ⊨       | + Code + Text                                                                                                    | Run all                                                                                | Ctrl+F9                                               | Connect 🗸 🎤 Editing 🧄                                                                                                    |
| Q<br><> | วิธีการใช้งาน<br>(กดป่ม Connect และ Sig                                                                                      | Run before<br>Run the focused cell<br>Run selection<br>Run after                       | Ctrl+F8<br>Ctrl+Enter<br>Ctrl+Shift+Enter<br>Ctrl+F10 | 1 V G 🗐 🌶 💭 🔋 🗄                                                                                                    |
|         | ** <b>ด้อง Sign in ด้วย G-n</b><br>เริ่มการ train โดยเลือก <i>รัร</i><br>(สำหรับ Mac OS) จากนั้น<br>Just Run all by clicking | Interrupt execution<br>Restart runtime<br>Restart and run all<br>Factory reset runtime |                                                       | <i>รียกใข้ทุกเซลล์/run all</i> หรือ กดปุ่ม Ctrl+F9 (สำหรับ Windows) หรือ Command+F9<br>ชลลัสุดท้าย ให้ทำการคัดลอก ngrok.io ไปใส่ในหน้า KidBright Al<br>id + F9) and copy the ngrok url at the last cell to the Kidbright website |
| ,       | Server Prepara                                                                                                    | Manage sessions<br>View runtime logs                                                   |                                                       |                                                                                                    |

#### Training Preparation

[ ] 4 5 cells hidden

#### Training model

waiting for ngrok.io url

Setup Flask with ng-rok

[]

import os
from flask\_ngrok import run\_with\_ngrok
from flask import Flask, flash, request, redirect, url\_for, send\_file
from flask\_cors import CORS
import threading
import time

![](_page_50_Picture_0.jpeg)

### 10. เมื่อได้ลิ้งก์ <u>http://xxxxxx.ngrok.io</u> ให้ทำการ copy link ไปใส่ในหน้า KidBright Al IDE 🛛 🕲 KidBright Al

| CO      | 🝐 Kidbright Al - Training Server (Object Detection) 🔺      | 🗉 Comment 🔉 Share 🔹 🔊 |
|---------|------------------------------------------------------------|-----------------------|
|         | File Edit View Insert Runtime Tools Help All changes saved | •                     |
| ⊨       | + Code + Text                                              | RAM Disk Editing      |
| Q<br><> | print("************************************                |                       |
|         | <pre>^C ************************************</pre>         |                       |
|         |                                                            |                       |

![](_page_51_Picture_0.jpeg)

### 11. วาง link ในช่องที่กำหนด และกดปุ่ม Train

🐵 KidBright A

![](_page_51_Picture_3.jpeg)

![](_page_52_Picture_0.jpeg)

#### 12. ระบบจะทำการเรียนรู้และสร้างโมเดล โดยใช้เวลาประมาณ 30 นาที

![](_page_52_Picture_3.jpeg)

![](_page_53_Picture_0.jpeg)

### 13. เมื่อระบบเรียนรู้เสร็จ ให้กดปุ่ม Download เพื่อจัดเก็บโมเดล

| KidBright AI                                                                                                    | Create http://f89128e3e71a.ngrok.io/                                                                                                    | Train                                                                                                    | Test                                                                                                    | Download |
|----------------------------------------------------------------------------------------------------|----------------------------------------------------------------------------------------------------|----------------------------------------------------------------------------------------------------|----------------------------------------------------------------------------------------------------|----------|
| Kicabright Al         Image: Seve       Image: Seve         Image: Seve       Image: Seve | Create       http://t8912863871angrackia/         2021-02-15       121115.601808: I tensorflow/stream_executor/platform/default/dso_loader.cc:44] Successfully opened dynamic library libcuth         2021-02-15       121115.601874: I tensorflow/stream_executor/platform/default/dso_loader.cc:44] Successfully opened dynamic library libcuth         2021-02-15       121115.601874: I tensorflow/stream_executor/platform/default/dso_loader.cc:44] Successfully opened dynamic library libcuts         2021-02-15       121115.601884: I tensorflow/stream_executor/platform/default/dso_loader.cc:44] Successfully opened dynamic library libcuts         2021-02-15       121115.601884: I tensorflow/stream_executor/cuda/cuda_gpu_executor.cc:983] successful NUMA node read from SysFS had in node, so returning NUMA node zero         2021-02-15       121115.601898: I tensorflow/stream_executor/cuda/cuda_gpu_executor.cc:983] successful NUMA node read from SysFS had in node, so returning NUMA node zero         2021-02-15       121115.603784: I tensorflow/stream_executor/cuda/cuda_gpu_executor.cc:983] successful NUMA node read from SysFS had in node, so returning NUMA node zero         2021-02-15       121115.603784: I tensorflow/stream_executor/cuda/cuda_gpu_gpu_device.cc:180] Device interonnect StreamExecutor with stream_executor/cuda/cuda_gpu_gpu_device.cc:180] NUMA node read from SysFS had in node, so returning NUMA node zero         2021-02-15       121115.603522: I tensorflow/stream_executor/cuda/cuda_gpu_gpu_device.cc:180] Device interonnect StreamExecutor with stream_executor/cuda/cuda_gpu_geveeutor.cc:983] successful NUMA node read from SysFS had in node, so returning NUMA node zero | Train<br>as.so.10<br>t.so.10<br>polver.so.10<br>parse.so.10<br>nn.so.7<br>negative value (-1),<br>negative value (-1)<br>lart.so.10.1<br>h 1 edge matrix:<br>negative value (-1)<br>negative value (-1)<br>the TF_FORCE_GP<br>ca:0/task:0/device: | Test<br>but there must be<br>but there must b<br>but there must b<br>b, but there must b<br>U_ALLOW_GROWT<br>GPU:0 with 14835 M | Download |
|                                                                                                    |                                                                                                    |                                                                                                    |                                                                                                    |          |

![](_page_54_Picture_0.jpeg)

### 14. ตัวอย่างการทดสอบการแสดงผลจากโมเดล AI

![](_page_54_Picture_2.jpeg)

![](_page_54_Picture_3.jpeg)

lf Boolean

Loops

Math Text

Lists

Variables

Functions KidBright Al

#### ขั้นตอนที<mark>่ 4 Coding</mark>

ขั้นตอนนี้ใช้สร้างชุดคำสั่งโดยการลากบล็อคคำ สั่งจา<mark>กแถบเครื่องม</mark>ือ ในกรณีที่ยังไม่มีโมเดลรู้ จำต้อ<mark>งการทำกระบ</mark>วนการสร้างโมเดล โดยม<sup>ี</sup> ลำดับเริ่มจาก ขั้นตอนที่ 1 (Capture) ขั้นตอนที่ 2 (Annotate) ขั้นตอนที่ 3 (Training)

#### ชุด blockly ที่เกี่ยวข้องกัน

\* Start object detector และ get objects \* Start Image classification ແລະ get classes \* Start wake word detector use get sound

![](_page_54_Picture_8.jpeg)

| ROS node initialization                                       |
|---------------------------------------------------------------|
| Start object detector                                         |
| ROS LOOP                                                      |
| set object T to C get objects                                 |
| for each item index <b>v</b> in list <b>(</b> object <b>v</b> |
| do print ( " The object is "                                  |
| print 🕻 get label 🔽 from 🕼 index 🔻                            |
|                                                               |

 $\triangleright$ Run

![](_page_55_Picture_0.jpeg)

![](_page_55_Picture_1.jpeg)

# Image Classification

### (การแยกแยะรูปภาพ)

![](_page_55_Picture_4.jpeg)

![](_page_55_Picture_5.jpeg)

![](_page_55_Picture_6.jpeg)

![](_page_55_Picture_7.jpeg)

![](_page_55_Picture_8.jpeg)

![](_page_55_Picture_9.jpeg)

### 1. สร้างโปรเจคใหม่ โดยกดปุ่ม New เลือก Project type = Image Classification และตั้งชื่อโปรเจค 🎯 KidBright Ai

![](_page_56_Picture_2.jpeg)

![](_page_56_Picture_3.jpeg)

![](_page_56_Picture_4.jpeg)

![](_page_56_Picture_5.jpeg)

![](_page_57_Picture_0.jpeg)

Image\_Class

NSTDAFreeWifi

RAIN

Classification)

เดียวเท่านั้น

2. หันมุมกล้องให้ได้มุมภาพที่ต้องการแยกแยะ และ เก็บข้อมูลภาพ โดยกดปุ่ม SNAP โดยใน 1 ภาพต้องสื่อความหมายเพียงประเภทเดียวเช่น วัตถุ 1 ชนิด หรือ ภาพพื้นหลัง 1 รูปแบบ

🐵 KidBright A

![](_page_57_Picture_3.jpeg)

![](_page_57_Picture_4.jpeg)

![](_page_57_Picture_5.jpeg)

![](_page_57_Picture_6.jpeg)

![](_page_57_Picture_7.jpeg)

![](_page_58_Picture_1.jpeg)

# <u>คำแนะนำสำหรับการถ่ายภาพ</u>

- ถ่ายภาพที่สื่อความเพียงประเภทเดียวในภาพ เช่น ภาพสุนัข ต้องไม่มีแมวหรือสิ่งอื่น ในภาพ และควรเป็นภาพที่เห็นสุนัขชัดเจนมากกว่า 50% ของพื้นที่ภาพ เป็นต้น
- ถ่ายภาพวัตถุให้เห็นหลากหลายด้าน เพื่อเก็บรายละเอียดแต่ละส่วนของวัตถุ
- ถ่ายภาพวัตถุให้เห็นชัดเจน และมีความคมชัด ไม่เบลอ ไม่มีสิ่งกีดขวางวัตถุ เช่น มือ นิ้ว เป็นต้น
- การเลือกประเภทวัตถุควรมีความแตกต่าง หรือ ไม่ซ้ำชนิดกัน เพื่อความชัดเจนในการ แยกแยะวัตถุ

![](_page_59_Picture_0.jpeg)

🐵 KidBright A

# ตัวอย่างภาพสำหรับ Image Classification

![](_page_59_Picture_3.jpeg)

![](_page_59_Picture_4.jpeg)

![](_page_60_Picture_0.jpeg)

![](_page_60_Picture_1.jpeg)

# ตัวอย่างภาพสำหรับ Image Classification

![](_page_60_Picture_3.jpeg)

![](_page_60_Picture_4.jpeg)

![](_page_61_Picture_0.jpeg)

#### 3. ติดป้ายกำกับ เริ่มจากสร้างชื่อป้ายกำกับโดยกด New label

🎯 KidBright A

![](_page_61_Picture_3.jpeg)

No selected image, please click on the image below to select.

10 IMAGES

![](_page_61_Picture_9.jpeg)

![](_page_61_Picture_10.jpeg)

![](_page_62_Picture_0.jpeg)

 4. ทำการตีกรอบรอบวัตถุ โดยลากคลุมรอบวัตถุให้พอดี และติดป้ายกำกับโดยกดที่ชื่อป้ายกำกับ จะมีป้ายกำกับแสดงใต้คำว่า ANNOTATE ให้ทำการติดป้ายกำกับให้ครบทุกภาพ

🞯 KidBright Aľ

![](_page_62_Picture_3.jpeg)

![](_page_63_Picture_0.jpeg)

#### 5. การเรียนรู้และสร้างโมเดล ให้กดปุ่ม train เพื่อทำการเรียนรู้

![](_page_63_Picture_3.jpeg)

![](_page_64_Picture_0.jpeg)

### 6. เมื่อระบบเรียนรู้เสร็จให้กดปุ่ม Download เพื่อจัดเก็บโมเดล

| KidBright AI                                                                                                    |                                                                                                    | Train | * | Test | Download |
|----------------------------------------------------------------------------------------------------|----------------------------------------------------------------------------------------------------|-------|---|------|----------|
| Image Image   New Image   Open Image   Image Class   Image Class   Image Class   Image Image   Image Image <th>training result:<br/>Preparing data<br/>Successfully prepare data.<br/>************************************</th> <th></th> <th></th> <th></th> <th></th> | training result:<br>Preparing data<br>Successfully prepare data.<br>************************************ |       |   |      |          |
|                                                                                                    |                                                                                                    |       |   |      |          |

![](_page_65_Picture_0.jpeg)

🐵 KidBright A

![](_page_65_Picture_3.jpeg)

ชุด **blockly ที่เกี่ยวข้องกัน** \* Start object detector และ get objects \* Start Image classification และ get classes \* Start wake word detector และ get sound

![](_page_65_Picture_5.jpeg)

![](_page_65_Figure_6.jpeg)

Run

![](_page_66_Picture_1.jpeg)

# <u>ปัจจัยที่มีผลต่อคุณภาพของโมเดลฯ</u>

- จำนวนฐานข้อมูลสำหรับการเรียนรู้โมเดลปัญญาประดิษฐ์
- ความหลากหลายของข้อมูล

โมเดลปัญญาประดิษฐ์ที่สามารถแยกแยะวัตถุได้แม่นยำ มักมีฐานข้อมูลของวัตถุหลาย ชนิดเป็นจำนวนมาก ทำให้สามารถแยกแยะได้ละเอียด

## กิจกรรมที่ 1 : การสร้างโมเดลแยกแยะรูปภาพ

- เลือกประเภทภาพ 2 ประเภท จะเป็นวัตถุ 2 ชนิด หรือ ภาพประเภทใดก็ได้
- ทำการถ่ายภาพที่เลือก และติดป้ายกำกับ
- หากเลือกถ่ายวัตถุ จะต้องถ่ายภาพพื้นหลังของวัตถุที่เลือก และติดป้ายกำกับ 'Background' เพื่อแยกแยะพื้นหลังและวัตถุชนิดนั้น ๆ

#### ตัวอย่างภาพ

NECTEC

- ภาพแก้วน้ำ + ภาพฉากหลัง
   เพื่อแยกแยะภาพแก้วน้ำ
- ภาพห้องเรียน + ภาพห้องน้ำ
   เพื่อแยกแยะภาพสถานที่ในโรงเรียน
- ภาพช้างในป่า + ภาพป่าไม้ (มีแต่ต้นไม้)
   เพื่อแยกแยะสัตว์ (ช้าง) ในป่า

![](_page_67_Picture_9.jpeg)

![](_page_68_Picture_0.jpeg)

![](_page_68_Picture_1.jpeg)

ทำความรู้จัก KidBright AlBox

![](_page_68_Picture_3.jpeg)

การติดตั้ง ระบบปฏิบัติการของ KidBright AlBox

![](_page_68_Picture_5.jpeg)

ส่วนประกอบ KidBright AlBox

![](_page_68_Picture_7.jpeg)

(05)

06)

การเชื่อมต่อ Kidbright AlBox และเข้าถึง KidBright Al IDE

idBright A<sup>Ĩ</sup>

![](_page_68_Picture_9.jpeg)

การเขียนโค้ดสำหรับประยุกต์ใช้โมเดล Al

07

ชวนคิด ชวนฝัน ต่อยอด AlBox

![](_page_68_Picture_14.jpeg)

ความรู้เพิ่มเติมและสรุปกิจกรรม

![](_page_69_Picture_1.jpeg)

# **Blockly Coding**

![](_page_69_Picture_3.jpeg)

## บล็อกเงื่อนไข

ຄ້າ .... ຈະກຳ .... If ... do ...

ถ้า ... จะทำ .... หรือถ้า ... จะทำ ... ถ้าไม่ ... จะทำ ...

![](_page_70_Picture_0.jpeg)

## **Blockly Coding**

![](_page_70_Figure_3.jpeg)

### บล็อกเท็จจริง

## ใช้สำหรับเงื่อนไขการเปรียบเทียบ หรือ เงื่อนไขเกี่ยวกับข้อเท็จจริง

![](_page_71_Picture_0.jpeg)

# **Blockly Coding**

![](_page_71_Figure_3.jpeg)

บล็อก การทำซ้ำ คำสั่ง "ทำซ้ำ" เมื่อ .... ให้ทำ ...

หรือ

สำหรับ ตัวแปรใดๆในlist ให้ทำ ...
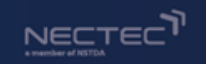

### บล็อก เกี่ยวกับการคำนวน ทางคณิตศาสตร์ และ ตัวเลข

| ▼ Logic<br>If                                                                                                    | 123                            |
|----------------------------------------------------------------------------------------------------|--------------------------------|
| Boolean<br>Loops                                                                                                    |                                |
| Math                                                                                                    |                                |
| Text                                                                                                    | square root                    |
| Lists                                                                                                    |                                |
| Variables                                                                                                    | SIII                           |
| Functions                                                                                                    | TT                             |
| KidBright AI                                                                                                    |                                |
| , in the second second s | is even                        |
|                                                                                                    | round V                        |
|                                                                                                    | sum of list                    |
|                                                                                                    | remainder of 📦 ÷ 📦             |
|                                                                                                    | constrain 🔪 low ( 1 high ( 100 |

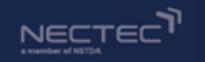

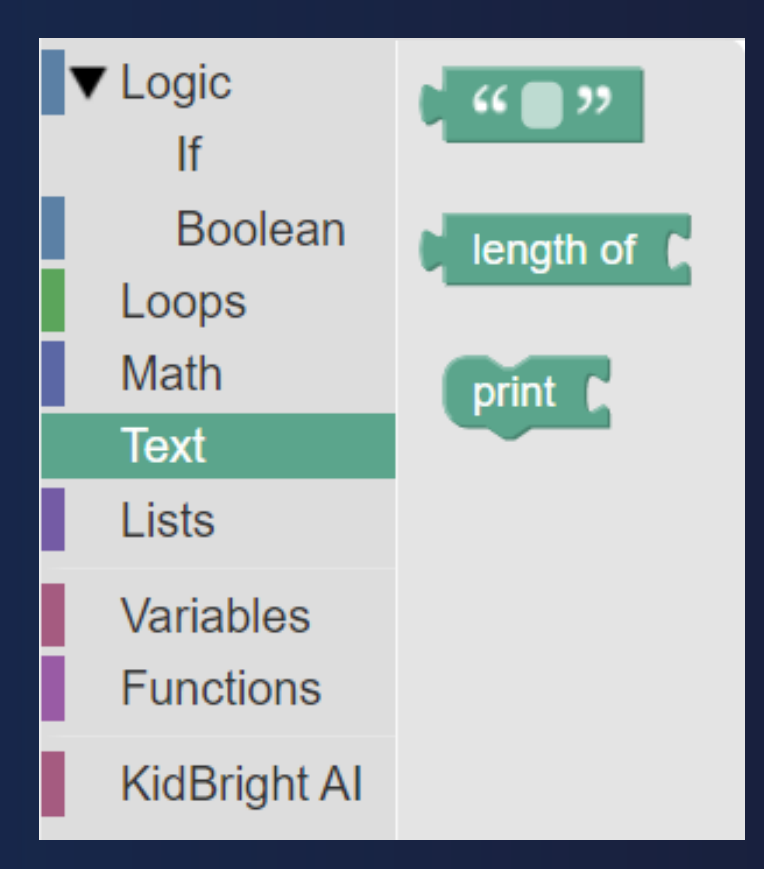

# บล็อก เกี่ยวกับตัวหนังสือและแสดงผลลัพธ์ เช่น ชื่อวัตถุ ชื่อโครงงาน ชื่อชนิดของภาพ

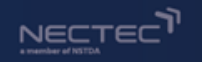

| ▼ Logic<br>If                          | create empty list                               |
|----------------------------------------|-------------------------------------------------|
| Boolean<br>Loops<br>Math<br>Text       | create list with                                |
| Lists                                  | create list with item 🛌 repeated (5 times       |
| Variables<br>Functions<br>KidBright AI | length of is empty                              |
|                                        | in list 🖌 find first 🔹 occurrence of item 🛌     |
|                                        | in list paget 20 # 20 page                      |
|                                        | in list <b>k</b> set <b>v # v k</b> as <b>k</b> |

### บล็อก เกี่ยวกับการจัดการข้อมูล ที่มีหลายรายการ (list)

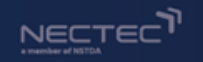

| <ul> <li>▼ Logic<br/>If<br/>Boolean</li> <li>Loops<br/>Math<br/>Text<br/>Lists</li> </ul> | Create variable | <ul> <li>▼ Logic</li> <li>If</li> <li>Boolean</li> <li>Loops</li> <li>Math</li> <li>Text</li> <li>Lists</li> </ul> | Create variable<br>set iv to to to to to to to to to to to to to |
|-------------------------------------------------------------------------------------------|-----------------|----------------------------------------------------------------------------------------------------|------------------------------------------------------------------|
| Variables<br>Functions<br>KidBright Al                                                    |                 | Variables<br>Functions<br>KidBright AI                                                                             |                                                                  |

### บล็อก การสร้างและจัดการ ตัวแปรใดๆ

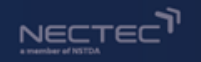

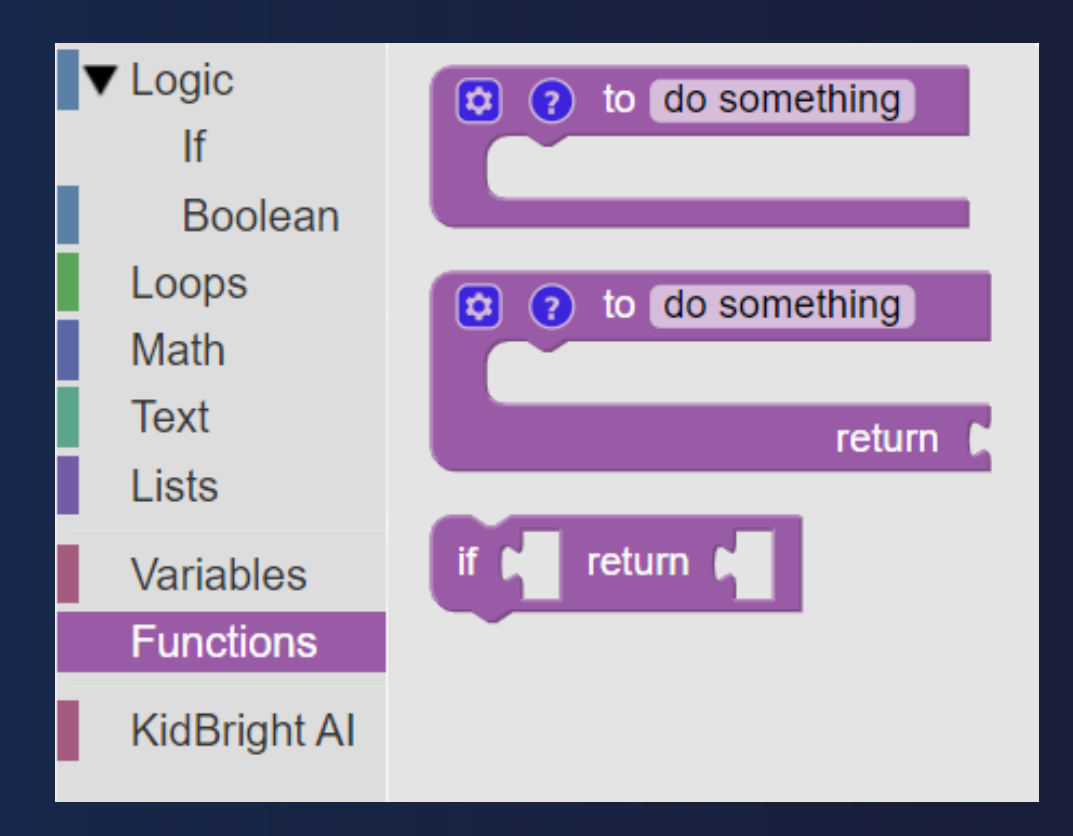

### บล็อก เกี่ยวกับการสร้างฟังก์ชั่น ต่างๆโดยเฉพาะ

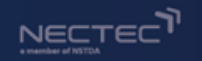

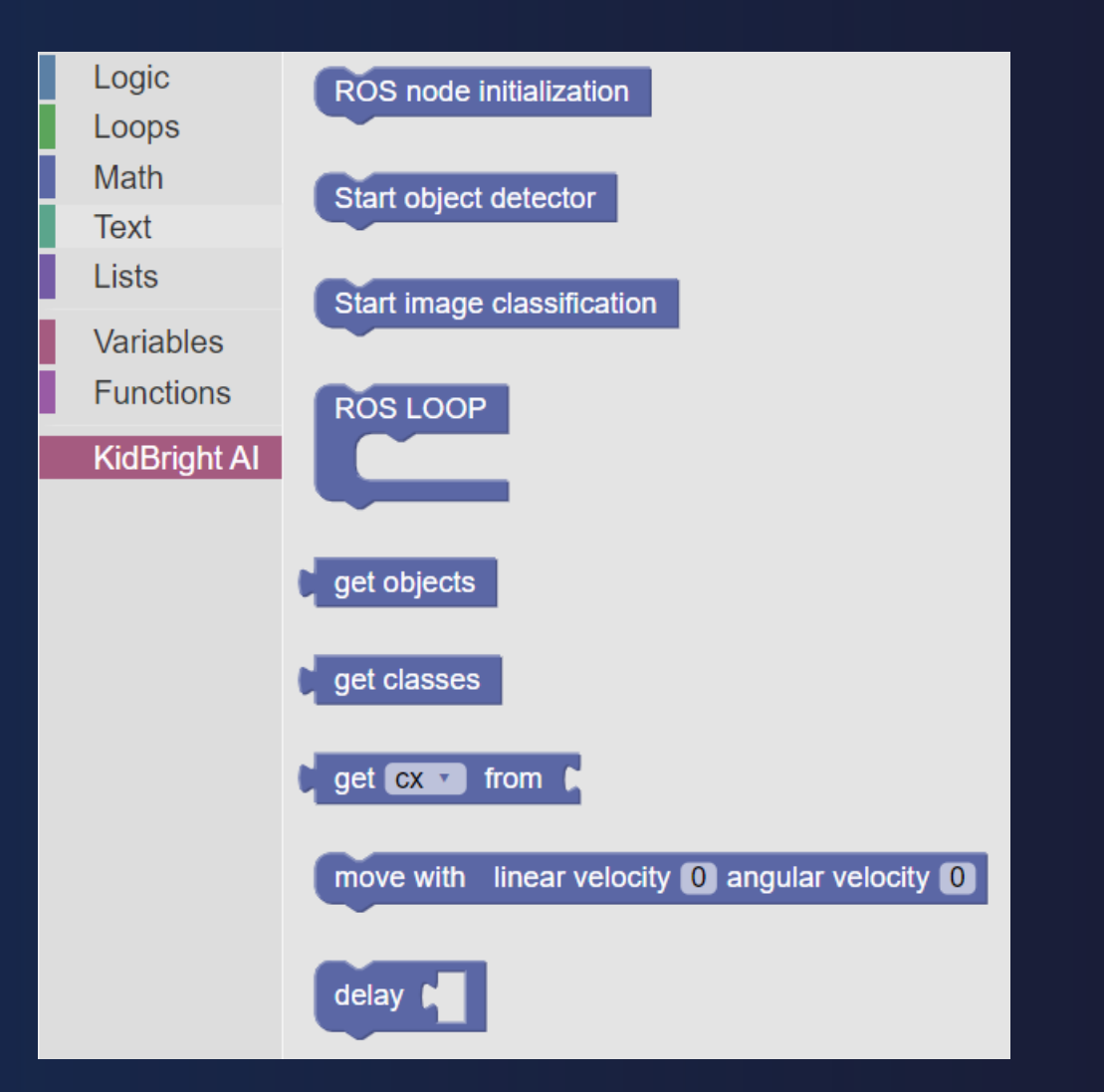

### บล็อก เกี่ยวกับKidBright Al โดยเฉพาะ

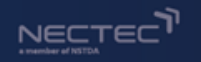

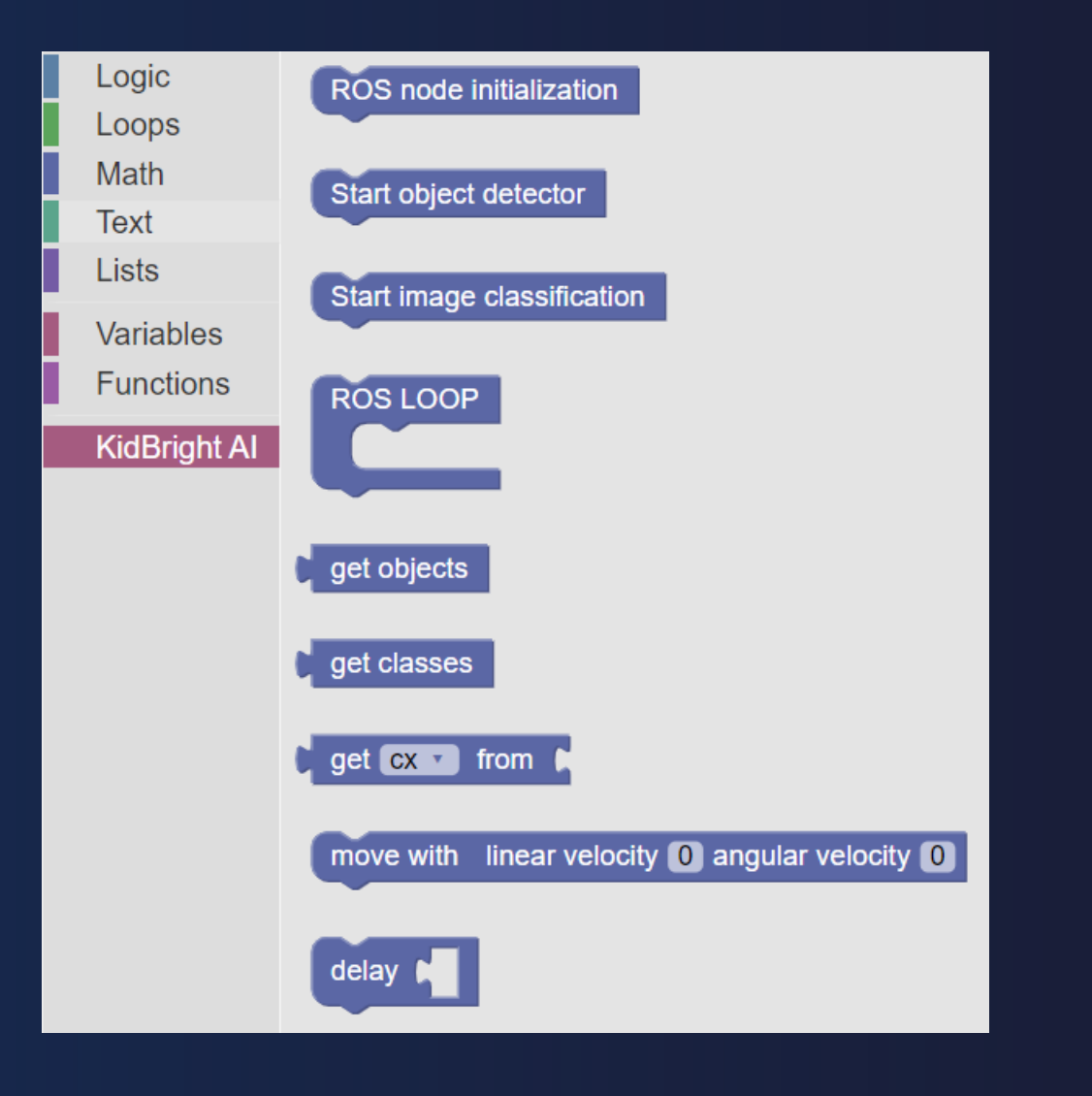

ROS node initialization (การกำหนดค่าระบบ KidBright AI)

Start Object Detection Start Image Classification (การดึงข้อมูลจากโมเดล)

คำสั่งสำหรับควบคุม

- ROS LOOP
- Get objects
- Get classes
- get .... from ....
- move with ....

### กิจกรรมที่ 2 แสดงผล Hello World

✓ New Project

NECTEC

- เขียนโค้ดเพื่อแสดงผล
   คำว่า Hello World
- ✓ Save Code ก่อน RUN

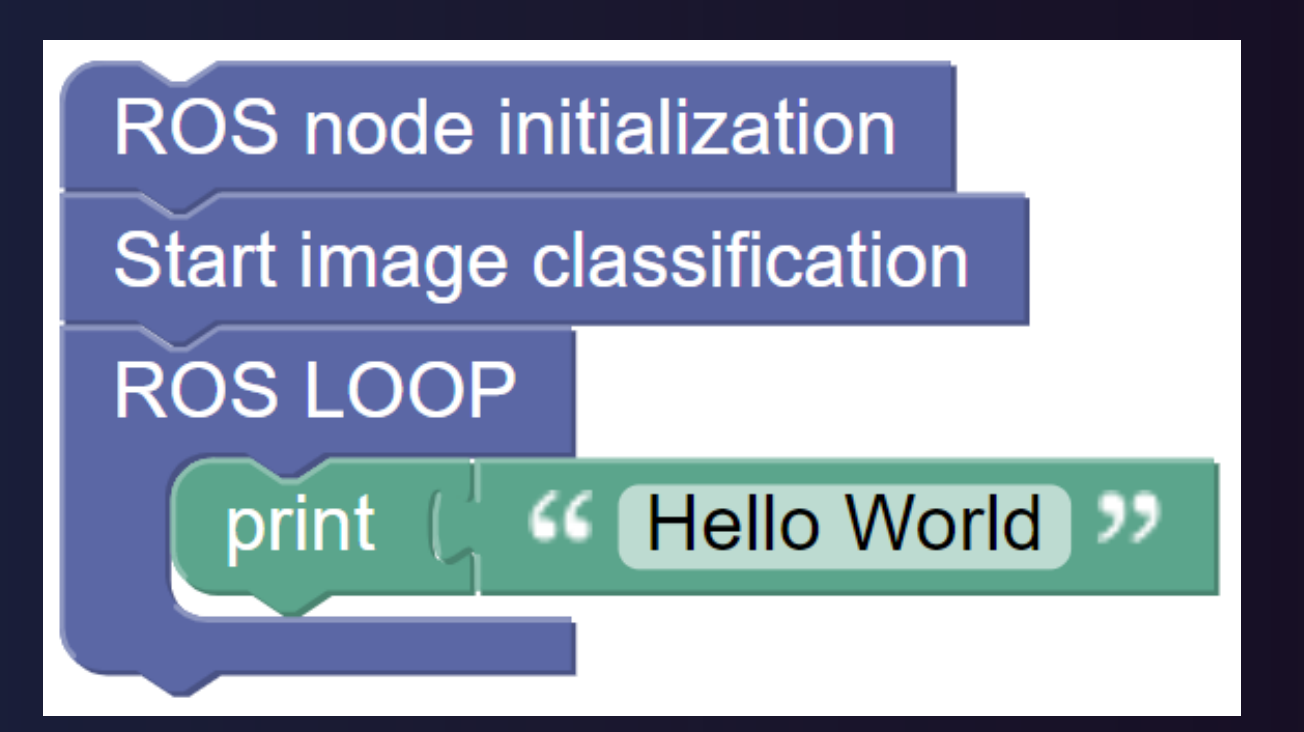

#### 

### กิจกรรมที่ 3 ทดสอบโมเดลด้วยการเขียน Blockly Code

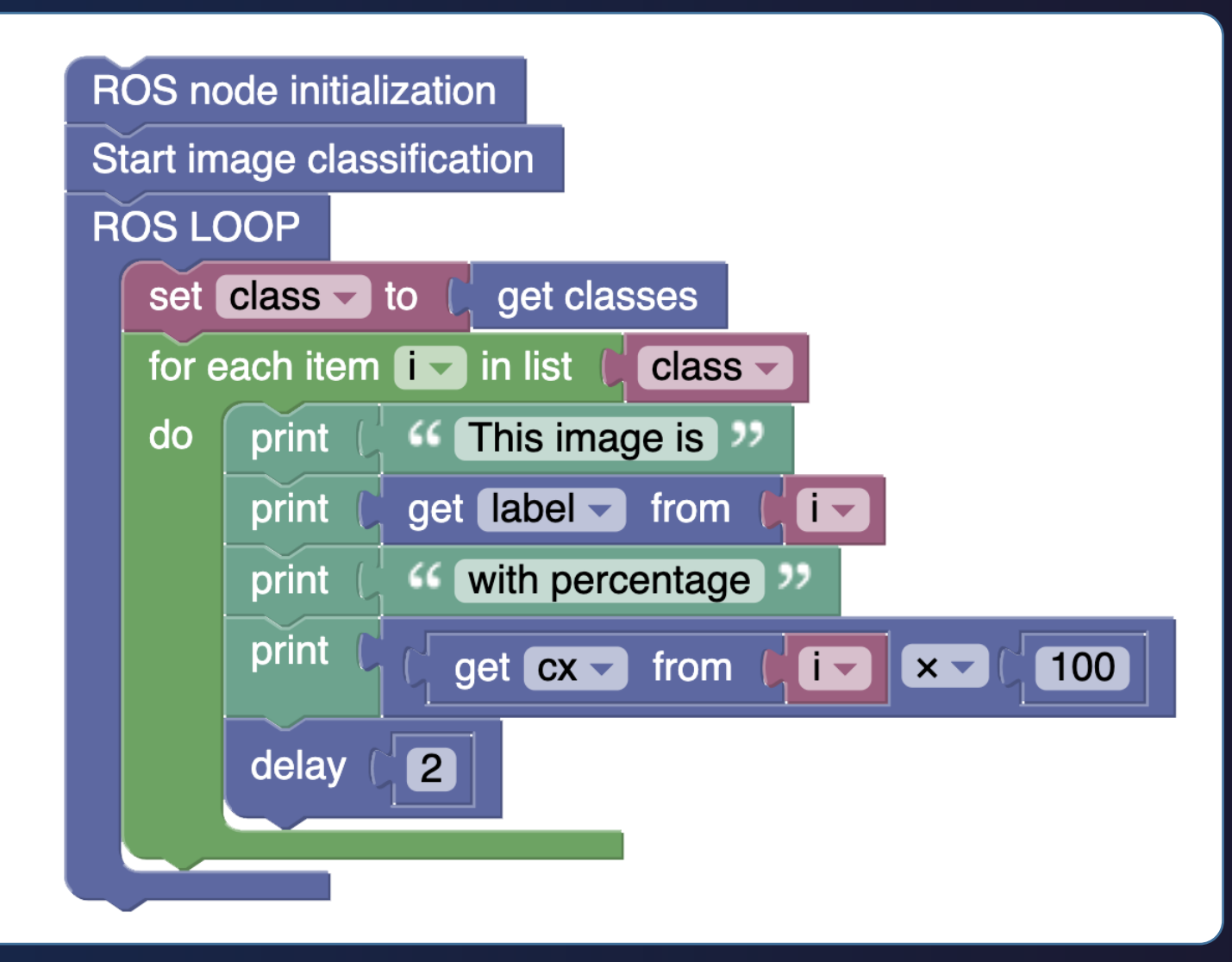

- เปิดโปรเจค Image Classification ใน กิจกรรมที่ 1
- เลือกเมนูขั้นตอนที่ 4
- เขียนชุดคำสั่งเพื่อ
   ทดสอบโมเดล AI

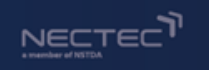

## Blockly Coding : get ... from ...

- cx = center\_of\_frame\_x\_coordinate
- cy = center\_of\_frame\_y\_coordinate
- width = width\_of\_frame
- height = height\_of\_frame
- label = tagged label

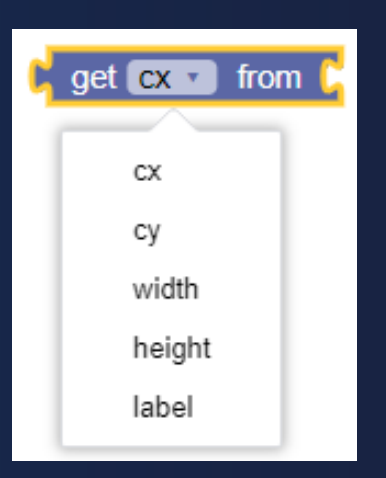

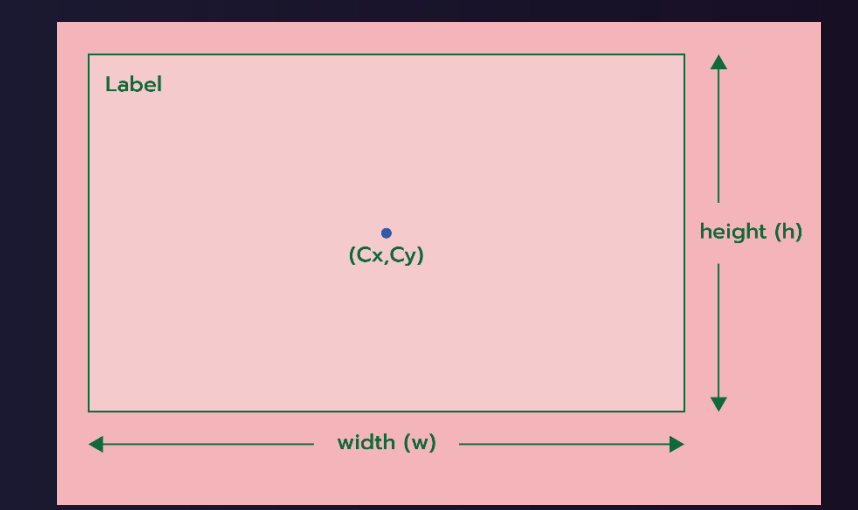

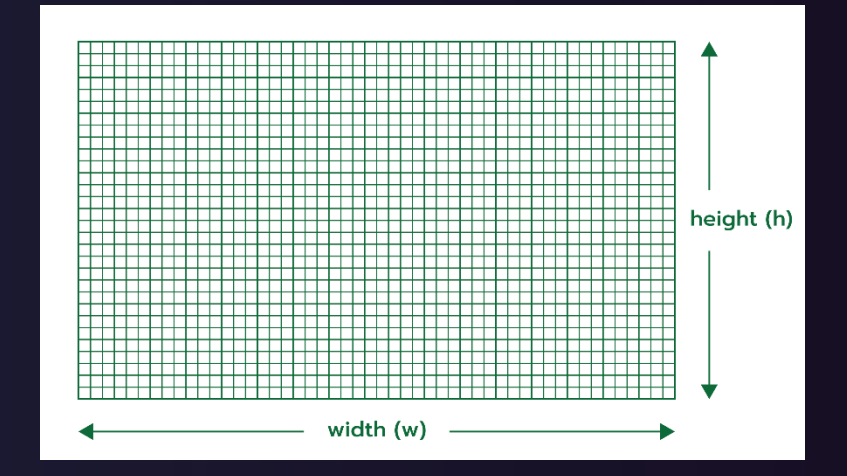

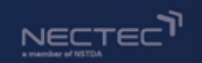

### การประยุกต์ใช้โมเดลปัญญาประดิษฐ์ และ การประยุกต์ใช้KidBright AlBox

- Object Detection ด้วย โมเดล Coco dataset (แสดงตัวอย่างบนกระดาน)
- การประกอบกับส่วนฐานที่เป็นล้อขับเคลื่อน และการเขียนโค้ดเพื่อสั่งการให้เดินตามวัตถุ
- การเพิ่มเติมเซนเซอร์อื่น ๆ เช่น ไมโครโฟน ลำโพง เซนเซอร์ IMU เป็นต้น

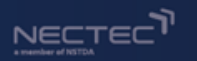

### **KidBright Al Box (Concept)**

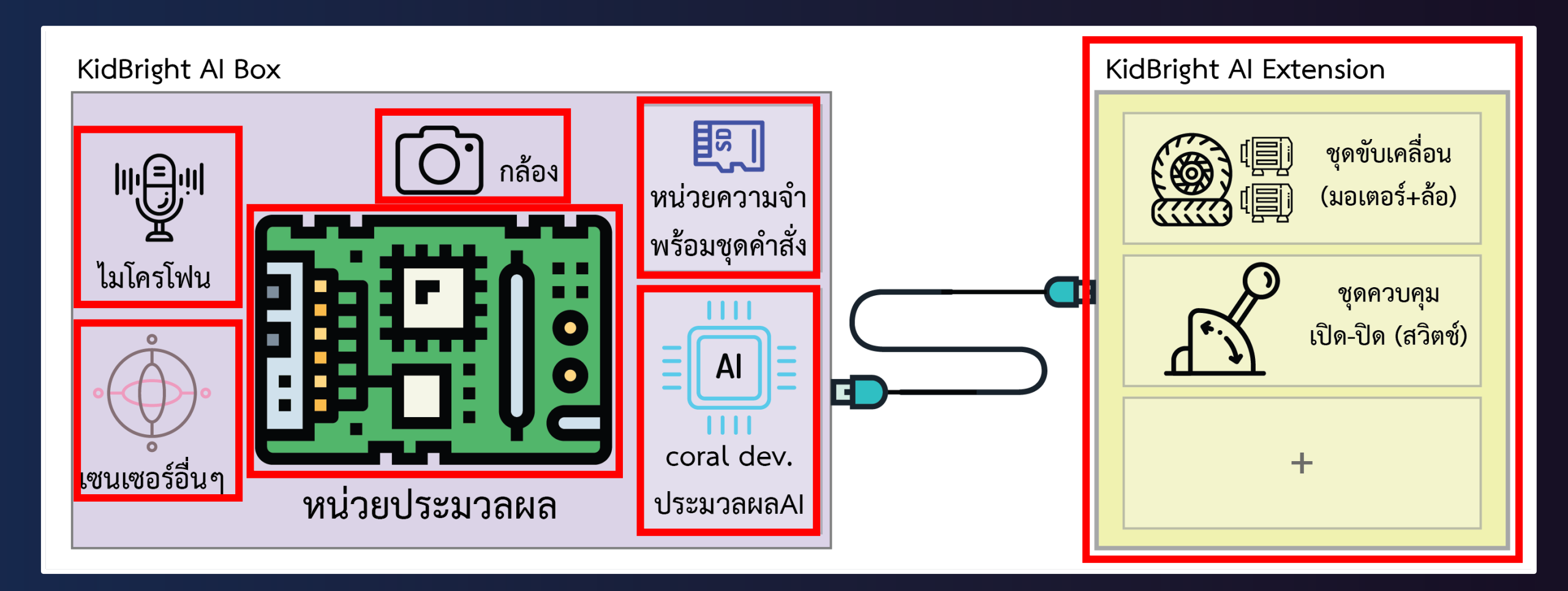

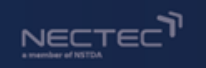

## Blockly Coding : move with ...

move with linear velocity 0 angular velocity 0

Linear velocity คือ ความเร็วเชิงเส้น หรือ ความเร็วในการวิ่งไปด้านหน้าหรือด้านหลัง

- หน่วย : เมตรต่อวินาที (m/s)
- ควรมีค่าระหว่าง -0.15 ถึง 0.15
- เครื่องหมาย +/- แสดงทิศทาง : (+) เดินหน้า (-) ถอยหลัง

<u>Angular velocity</u> คือ ความเร็วเชิงมุม หรือ ความเร็วในการเลี้ยวซ้ายหรือเลี้ยวขวา

- หน่วย : เรเดียนต่อวินาที (rad/s)
- ควรมีค่าระหว่าง -0.4 ถึง 0.4
- เครื่องหมาย +/- แสดงทิศทาง : (+) เลี้ยวซ้าย (-) เลี้ยวขวา

🎯 KidBright AÎ

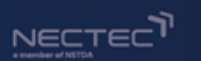

# Training Type ประเภทอื่น

### Object Detection (การตรวจจับวัตถุ)

### Image Classification (การแยกแยะรูปภาพ)

Voice Classification (การแยกแยะเสียง)

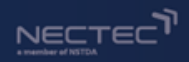

## **KidBright AI Platform**

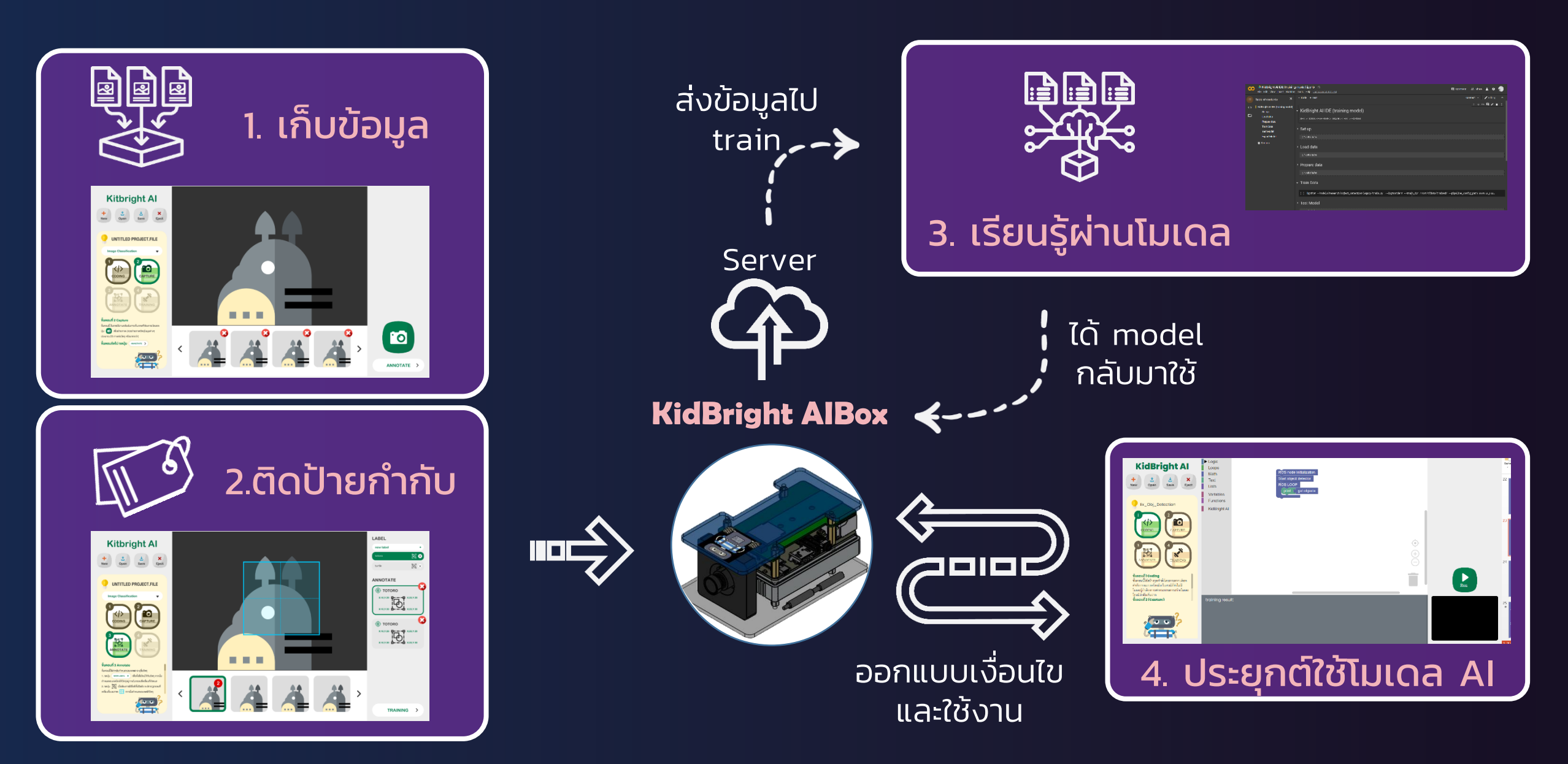

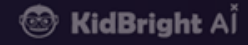

### Voice Classification

#### (การแยกแยะเสียง)

### 2. ติดป้ายกำกับ

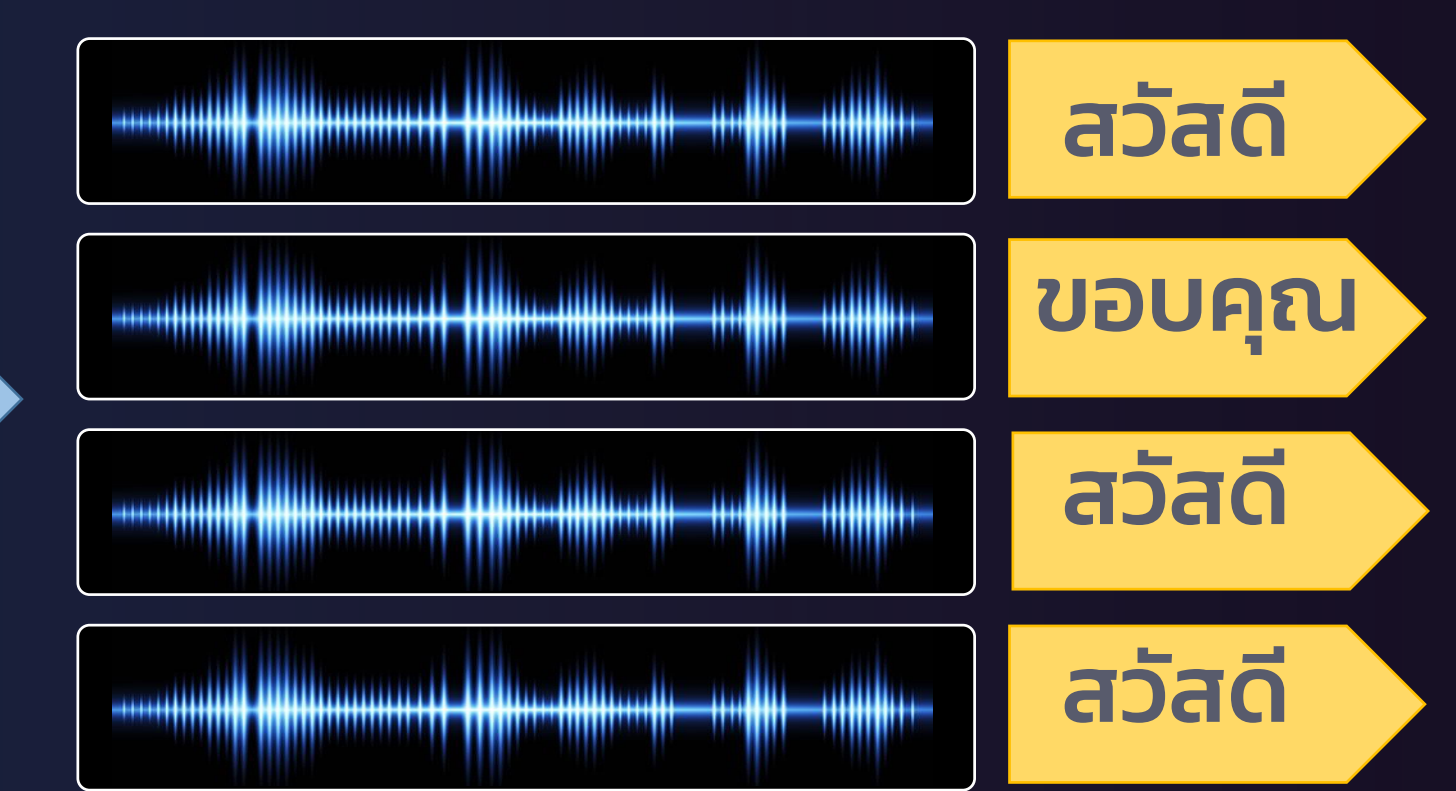

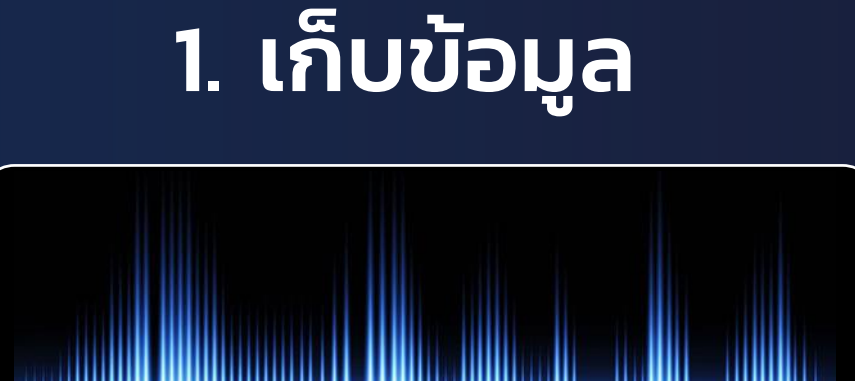

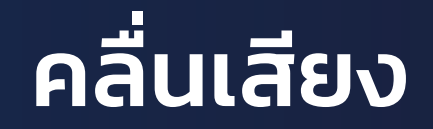

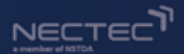

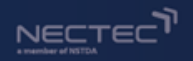

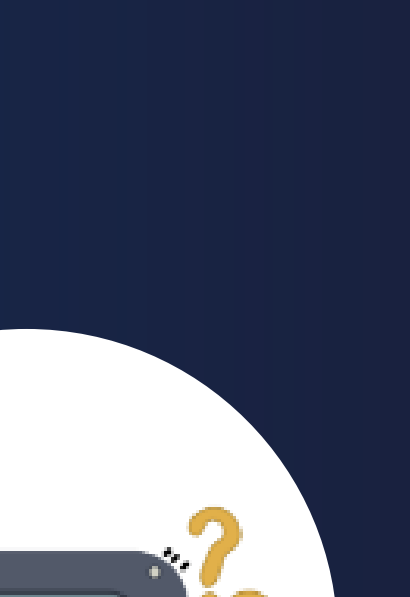

ทำความรู้จัก KidBright AlBox

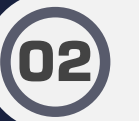

การติดตั้ง ระบบปฏิบัติการของ KidBright AlBox

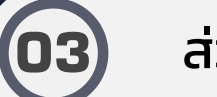

ส่วนประกอบ KidBright AlBox

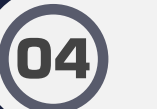

(05)

การเชื่อมต่อ Kidbright AlBox และเข้าถึง KidBright Al IDE

أd**Bright** A

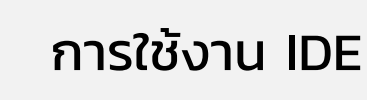

**06** การ

การเขียนโค้ดสำหรับประยุกต์ใช้โมเดล Al

ชวนคิด ชวนฝัน ต่อยอด AlBox

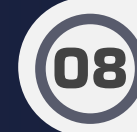

07

ความรู้เพิ่มเติมและสรุปกิจกรรม

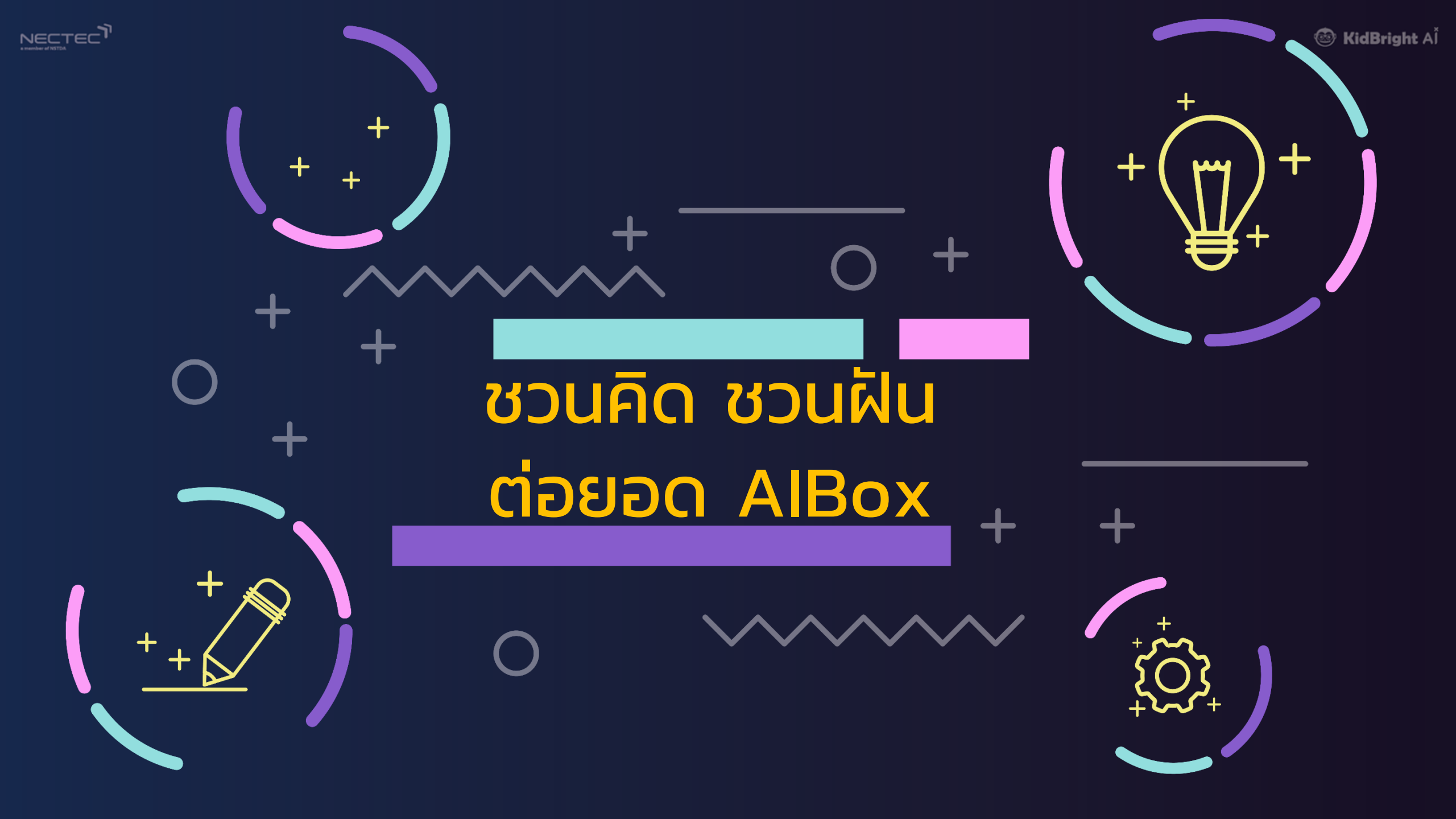

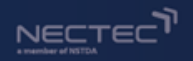

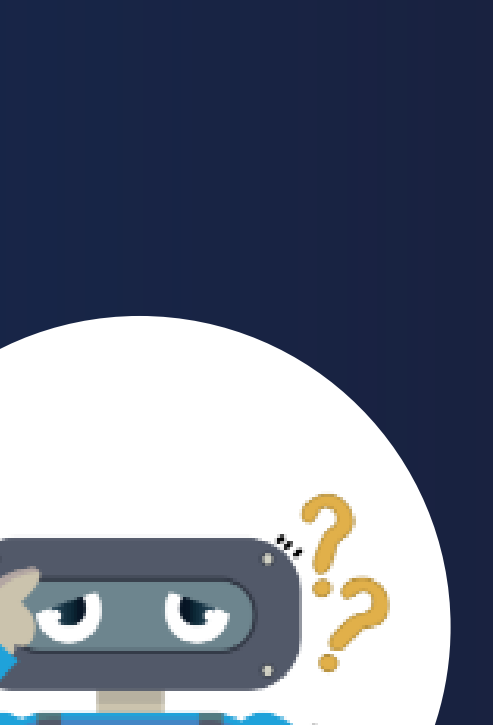

ทำความรู้จัก KidBright AlBox

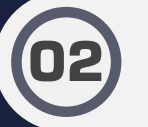

การติดตั้ง ระบบปฎิบัติการของ KidBright AlBox

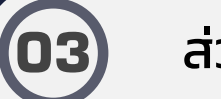

ส่วนประกอบ KidBright AlBox

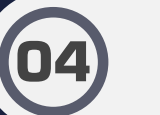

(05)

การเชื่อมต่อ Kidbright AlBox และเข้าถึง KidBright Al IDE

أd**Bright** A

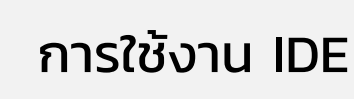

**06** การเล

การเขียนโค้ดสำหรับประยุกต์ใช้โมเดล Al

07

ชวนคิด ชวนฝัน ต่อยอด AlBox

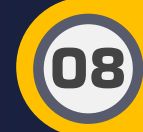

ความรู้เพิ่มเติมและสรุปกิจกรรม

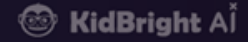

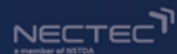

# เพิ่มเติมความรู้ และ สรุปการอบรม – ปัญญาประดิษฐ์

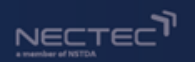

### ศาสตร์แขนงต่าง ๆ ภายในปัญญาประดิษฐ์

🐵 KidBright A

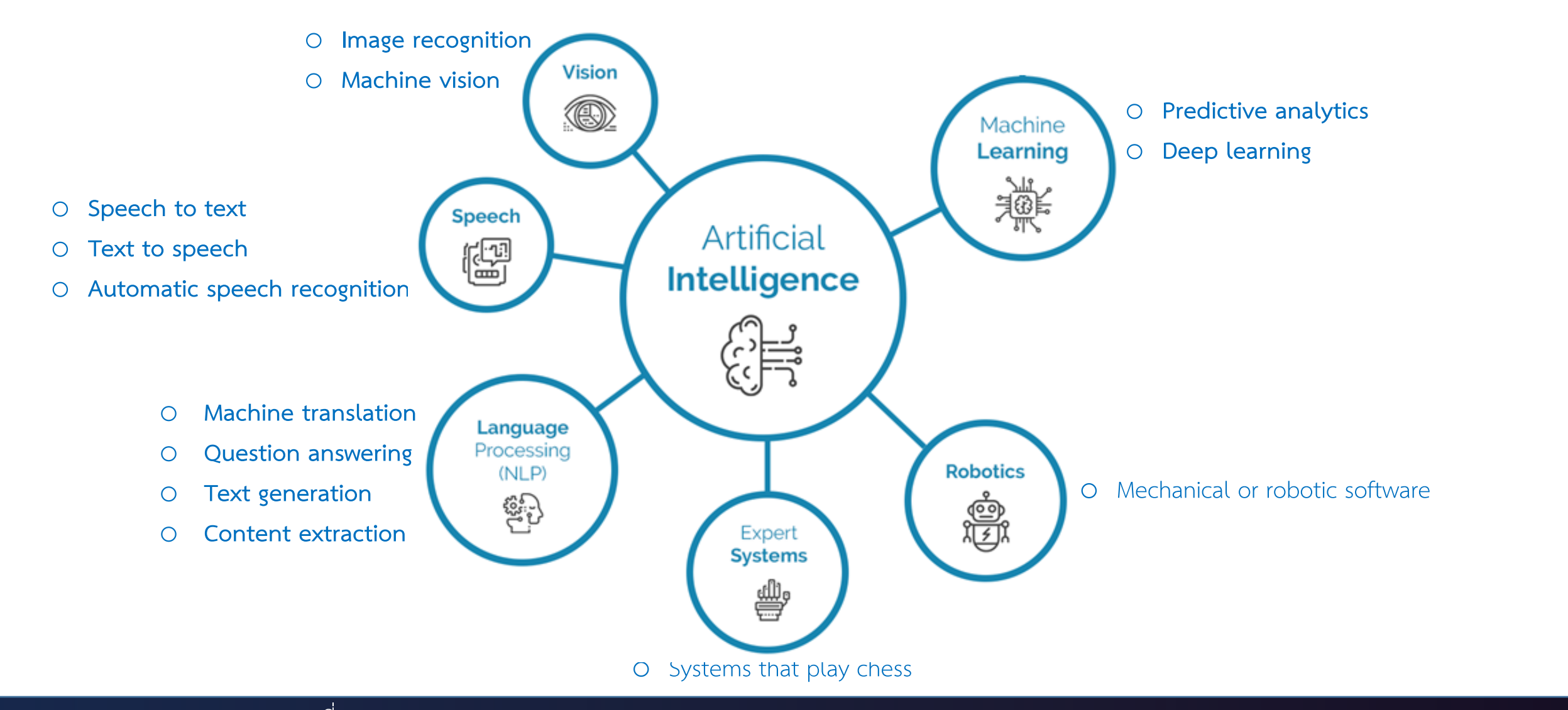

ที่มา: https://www.auraquantic.com/artificial-intelligence-technologies-and-their-categories/

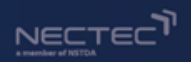

## ตัวอย่าง Al ในชีวิตประจำวัน

#### 1. ระบบนำทาง:

Al ช่วยคำนวณสภาพการจราจร และแนะนำเส้นทางการเดินทาง พร้อมทั้งบอกเวลาการเดินทางได้ อย่างแม่นยำ

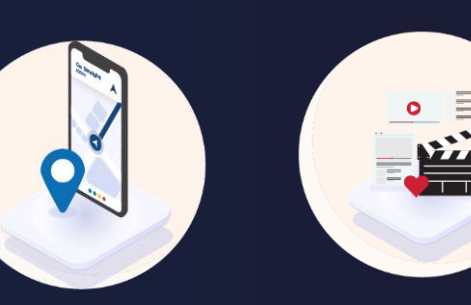

#### 2. ระบบแนะนำภาพยนตร์หรือสินค้า:

Al แนะนำภาพยนตร์หรือสินค้าตาม พฤติกรรมความสนใจ และความชอบ ของผู้บริโภค

#### 4. ระบบสั่งงานด้วยเสียง

AI ทำหน้าที่แปลงเสียงพูดเป็นตัวอักษร และทำความเข้าใจข้อความเหล่านั้นเพื่อ สั่งงานระบบคอมพิวเตอร์อื่น ๆ ให้ทำงาน ตามที่ผู้ใช้งานสั่ง

#### 5. แซทบอท (Chatbot)

เป็นระบบช่วยสนทนา ตอบคำถาม ให้ ข้อมูล โดย AI ช่วยให้แชทบอทสามารถ เข้าใจภาษามนุษย์และเลียนแบบการ สนทนาของมนุษย์ได้

3. ระบบสแกนใบหน้า:

AI เปรียบเทียบใบหน้าจากการสแกน กับข้อมูลที่มีอยู่ในระบบ เพื่อตรวจสอบ ว่าใบหน้านั้นเป็นใคร เพื่อใช้ในการ ยืนยันตัวตนหรือปลดล็อกโทรศัพท์

#### 5. ระบบแปลภาษาระบบแปลภาษา

AI ช่วยแปลข้อความหรือคำพูด ตาม ความหมาย (หรือบางครั้งรวมถึง ความรู้สึก) ได้แม่นยำมากยิ่งขึ้น

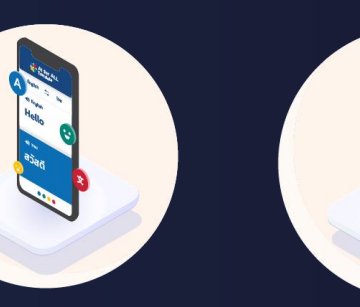

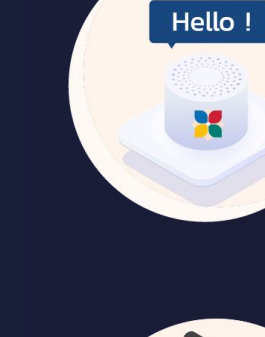

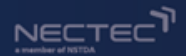

🎯 KidBright Al

# Workshop KidBright AI Platform (พื้นฐาน) & Workshop KidBright AI Platform (ขั้นสูง)

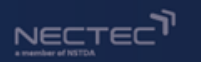

## การตรวจจับวัตถุ & การจำแนกภาพ

#### Classification

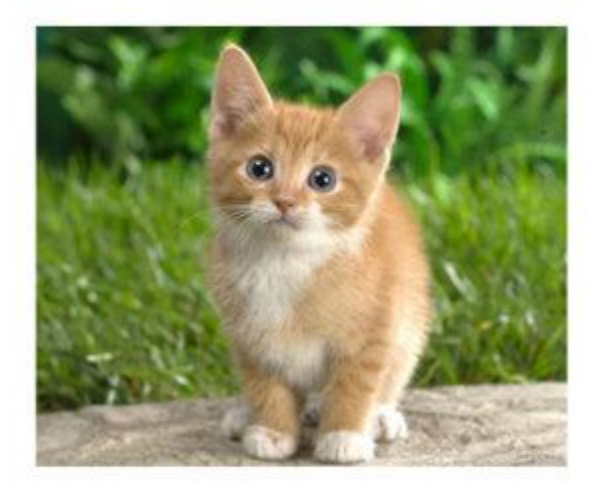

CAT

#### **Object Detection**

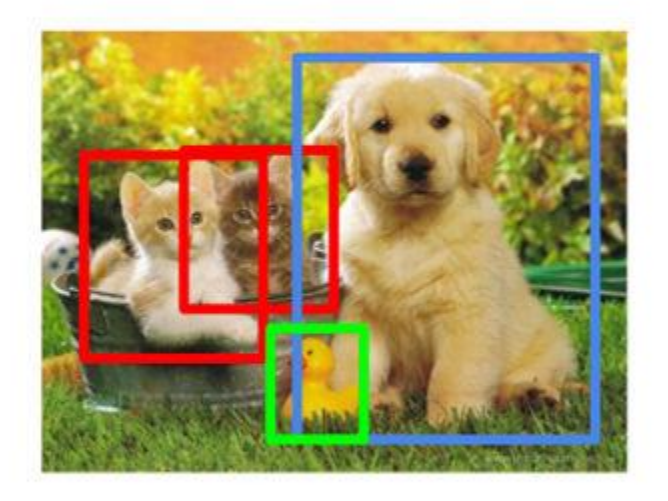

CAT, DOG, DUCK

การตรวจจับวัตถุ & การจำแนกภาพ คอมพิวเตอร์วิทัศน์ (Computer vision)

+

การประมวลผลภาพ (Image processing)

🎯 KidBright A

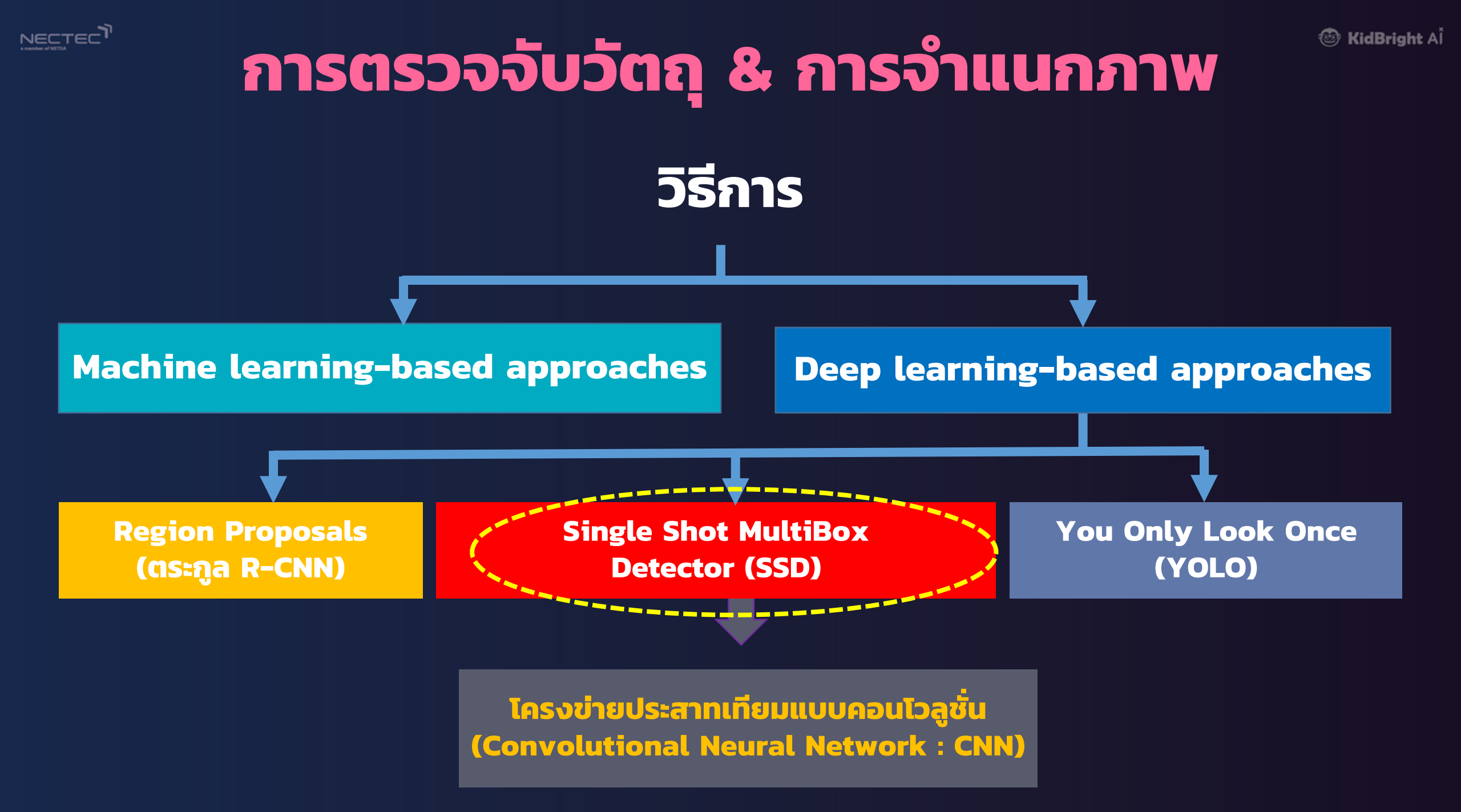

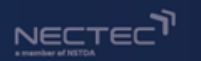

## การตรวจจับวัตถุ & การจำแนกภาพ

🎯 KidBright A

### รูปแบบการเรียนรู้เพื่อให้ได้แบบจำลอง (Model)

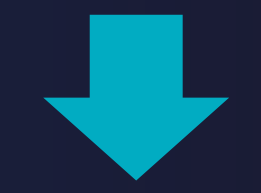

#### การเรียนรู้แบบมีผู้สอน (Supervised learning)

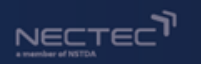

## การตรวจจับวัตถุ & การจำแนกภาพ

การเรียนรู้แบบมีผู้สอน (Supervised learning)

KidBright A

- 1. ได้มาซึ่งข้อมูลที่ใช้ในการฝึก ซึ่งเรียกว่า <mark>ข้อมูลชุดเรียนรู</mark>้ (Training Data / Training Set)
- 2. นำมาแยกประเภทผลลัพธ์ด้วยการติดป้ายกำกับ (Labels/Class) เป็นผลเฉลย
- 3. นำข้อมูลที่ติดป้ายแล้วไปใช้ในการฝึกของเครื่องที่ทำงานผ่านอัลกอริทึมสำหรับสร้างโมเดล
- 4. นำข้อมูลใหม่หรือข้อมูลชุดทดสอบ (Test Set) ไปใช้ทดสอบประสิทธิภาพของโมเดล

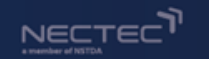

### การตรวจจับวัตถุ (Object detection)

1. ได้มาซึ่งข้อมูลชุดเรียนรู้ (Training Data / Training Set) คือ รูปภาพวัตถุ ต่าง ๆ ที่ได้จากการกำหนดชุดข้อมูลให้ หรือ จากการถ่ายภาพ

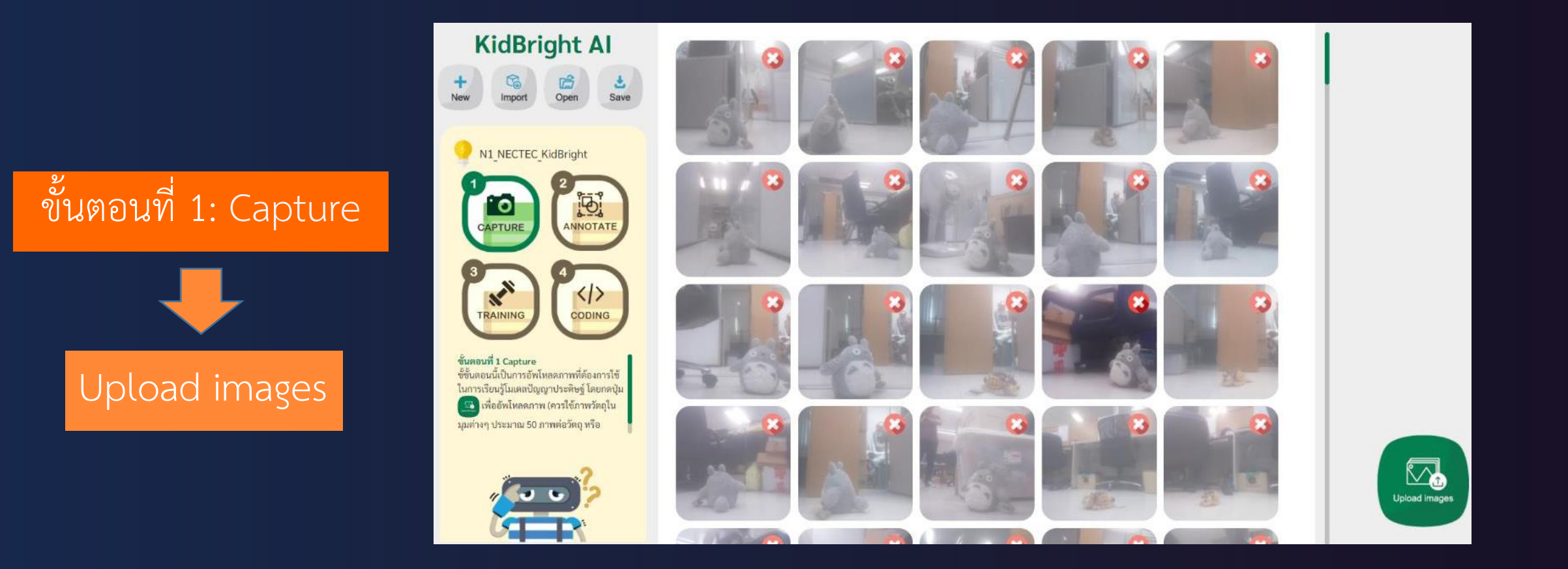

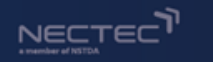

## การตรวจจับวัตถุ (Object detection)

#### 2. นำมาแยกประเภทผลลัพธ์ด้วย การติดป้ายกำกับ (Labels/Class) => ตีกรอบรอบวัตถุ

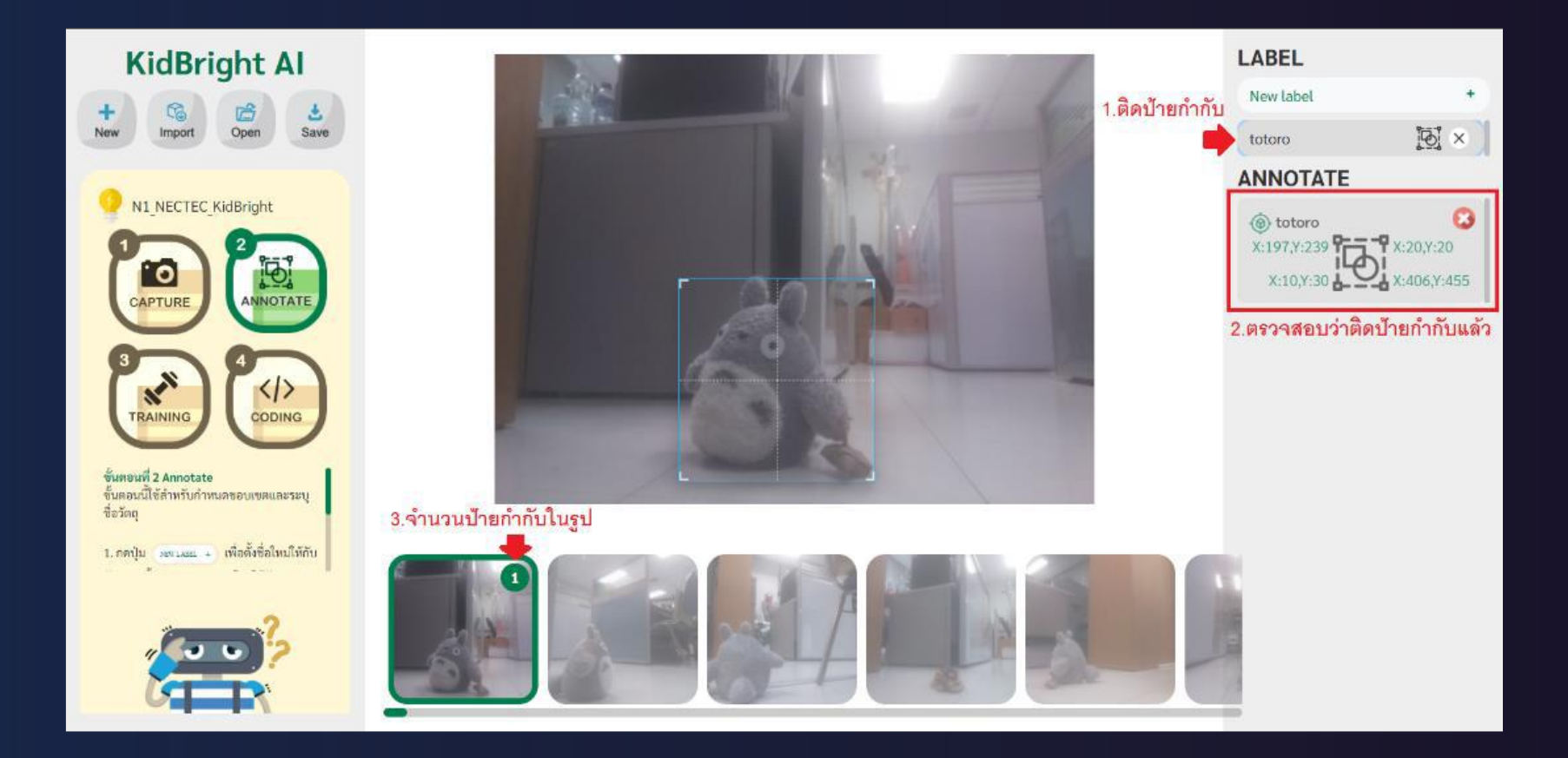

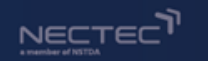

🎯 KidBright A

## การตรวจจับวัตถุ (Object detection)

#### นำข้อมูลที่ติดป้ายแล้ว ไปใช้ในการฝึกฝน ผ่านอัลกอริทึมที่เลือกใช้เพื่อสร้างโมเดลที่ใช้ ในการทำนายผลลัพธ์ที่ต้องการ

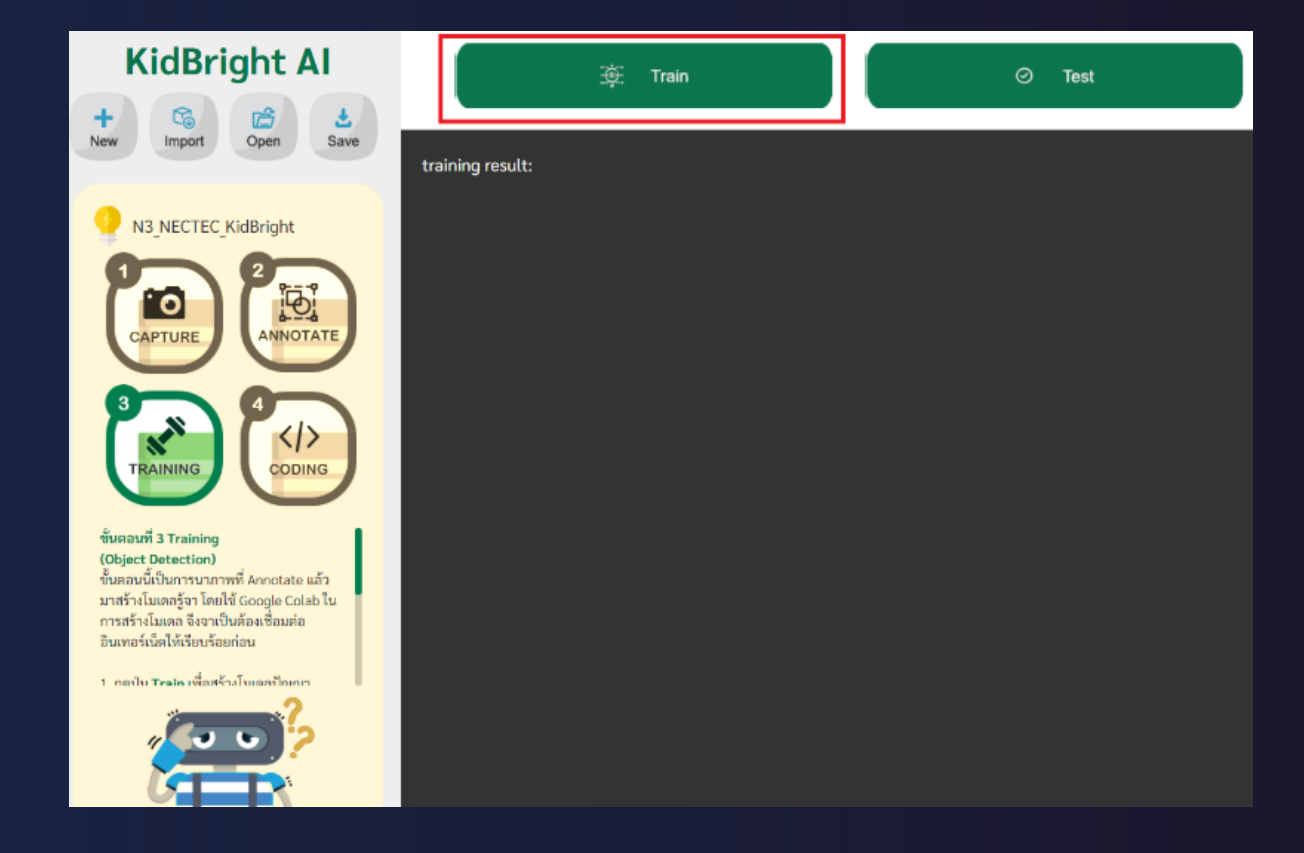

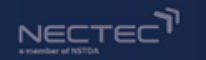

🎯 KidBright Al

### การตรวจจับวัตถุ (Object detection)

#### 4. นำข้อมูลใหม่หรือข้อมูลชุดทดสอบ (Test Set) ไปใช้ทดสอบประสิทธิภาพของโมเดล

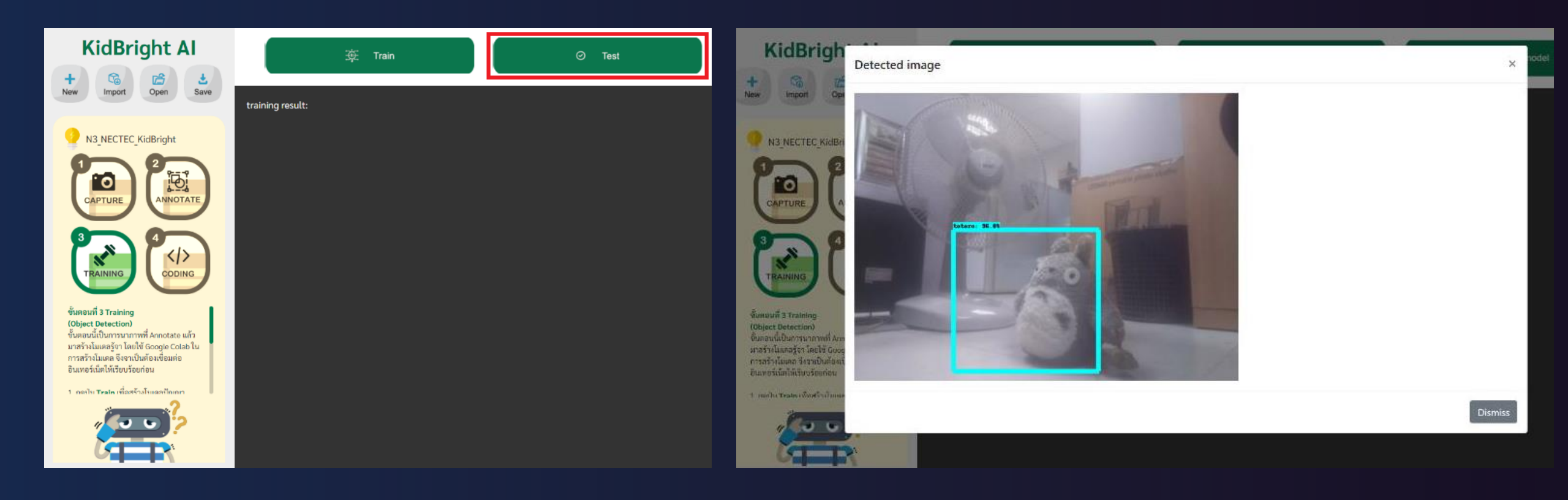

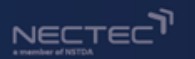

1. ข้อมูลชุดเรียนรู้ (Training Data / Training Set) คือ รูปภาพ
 วัตถุต่าง ๆ ที่ได้จากการถ่ายภาพผ่านกล้องของ Al Box

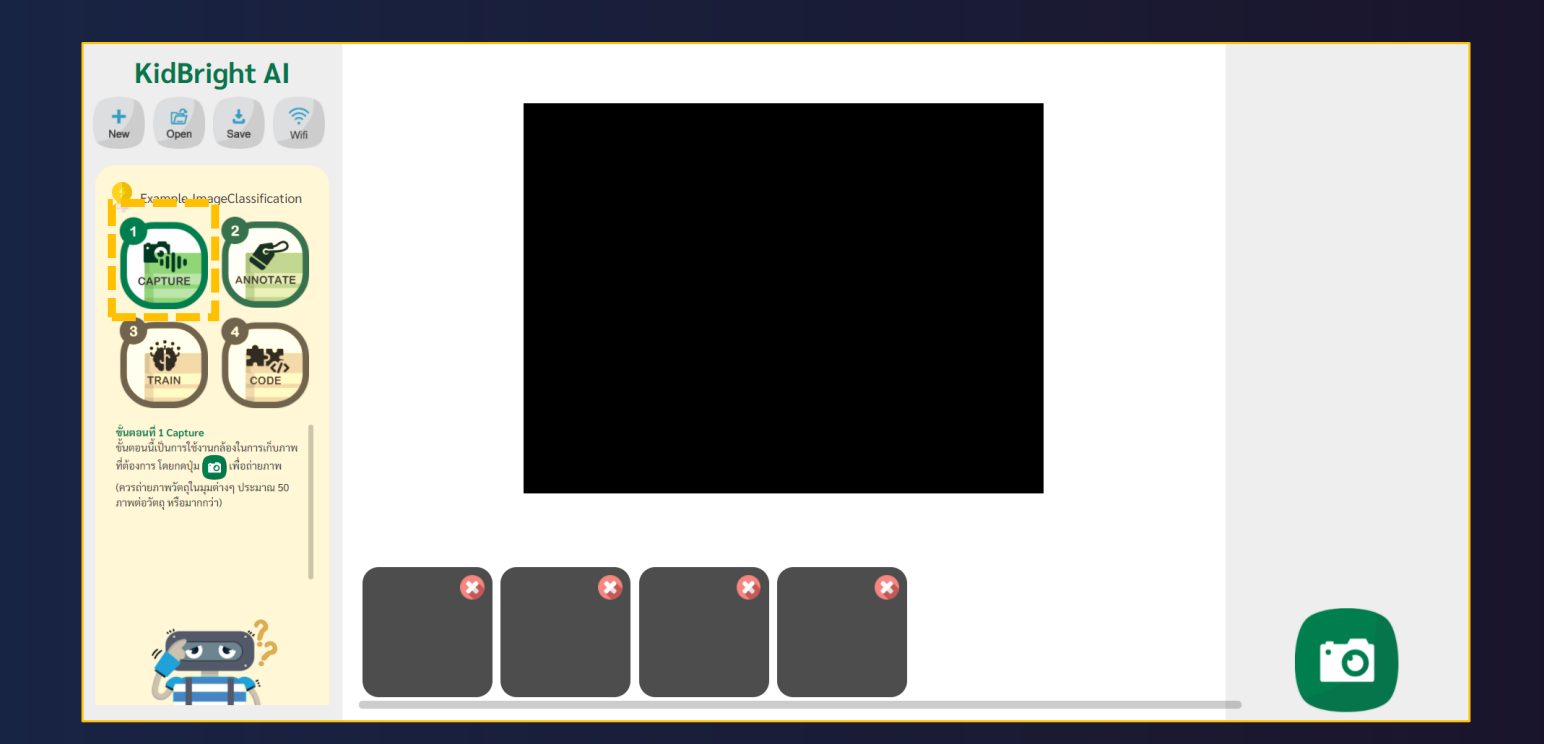

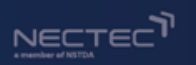

#### 2. นำมาแยกประเภทผลลัพธ์ด้วย การติดป้ายกำกับ (Labels/Class) เป็นผลเฉลย

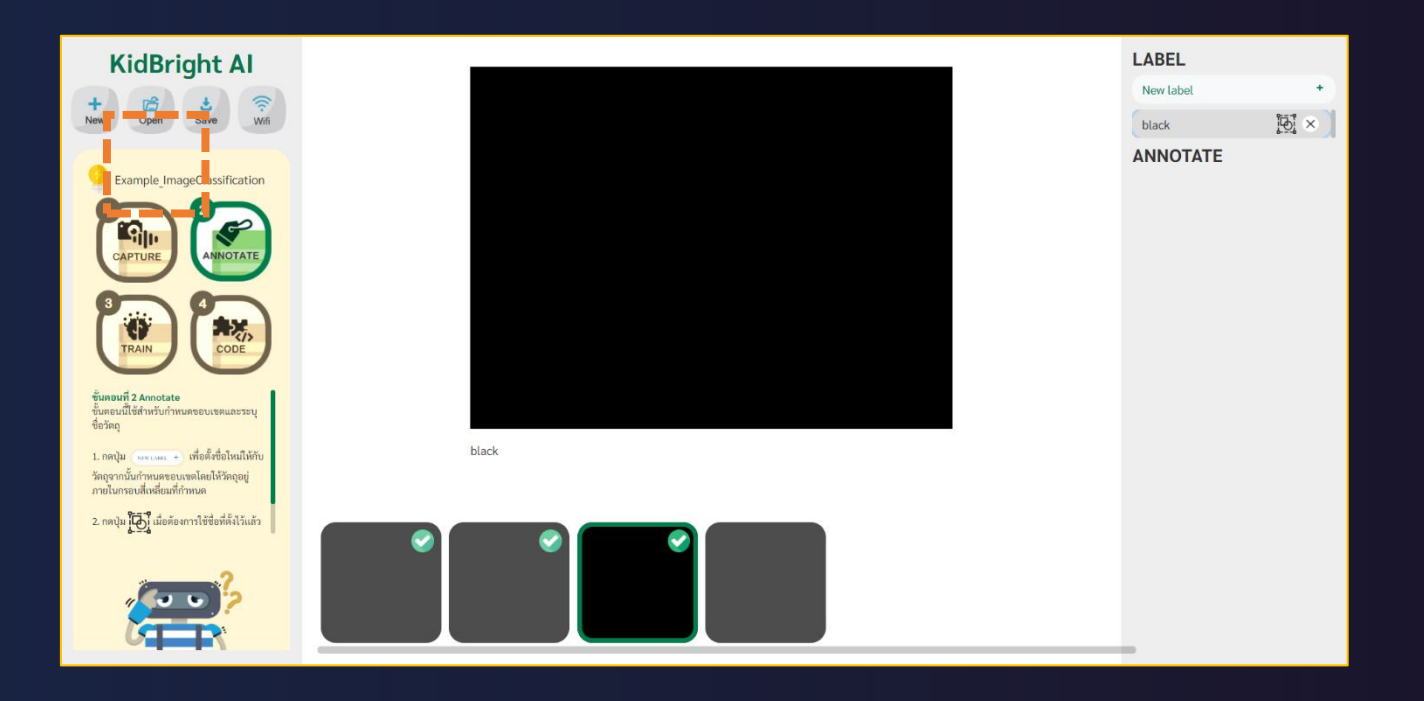

#### หมายเหตุ ในการเรียนรู้แบบ Image Classification <u>ไม่มีการตีกรอบ</u>วัตถุในภาพ

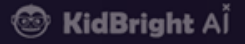

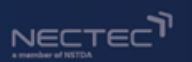

#### นำข้อมูลที่ติดป้ายแล้ว ไปใช้ในการฝึกฝน (Train) ผ่าน อัลกอริทึมที่เลือกใช้

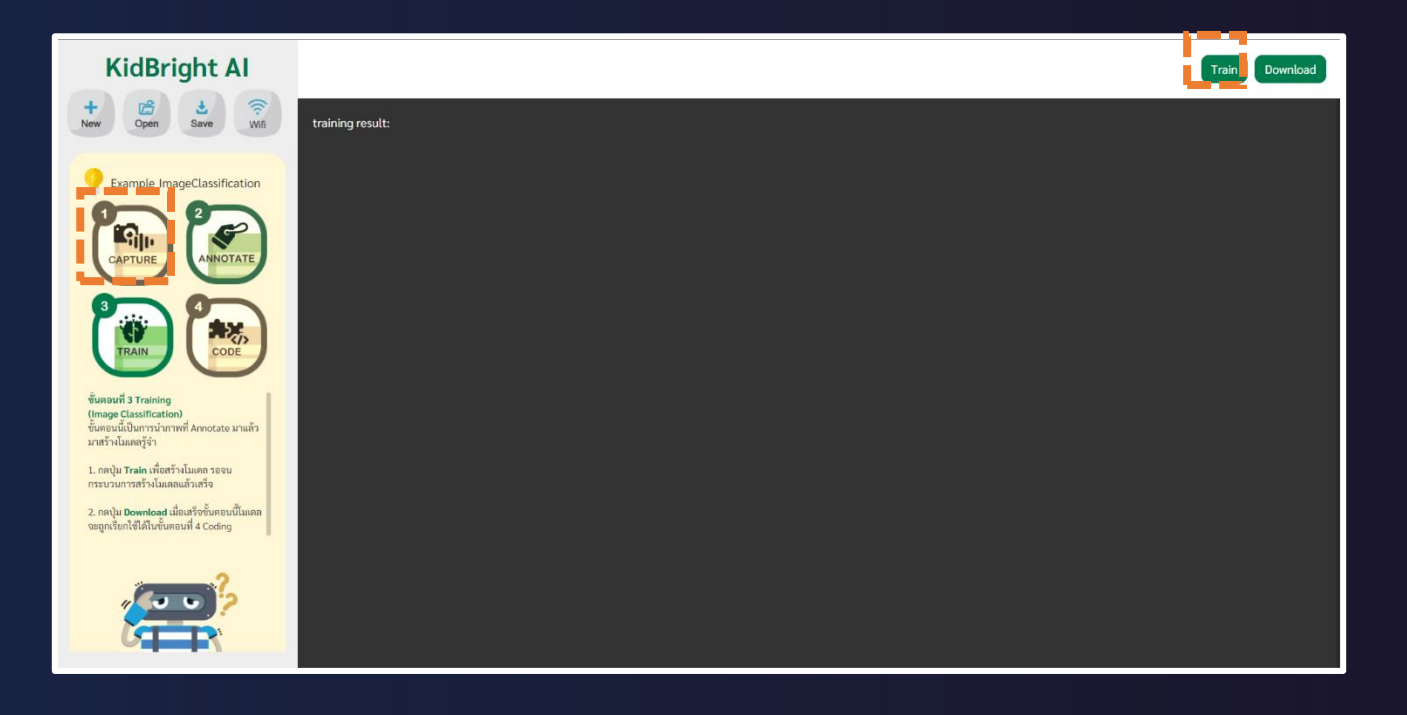

🔶 เพื่อสร้างโมเดลที่ใช้ในการทำนายผลลัพธ์

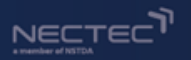

#### 4. ทดสอบประสิทธิภาพของโมเดล ด้วยการเขียนโค้ด

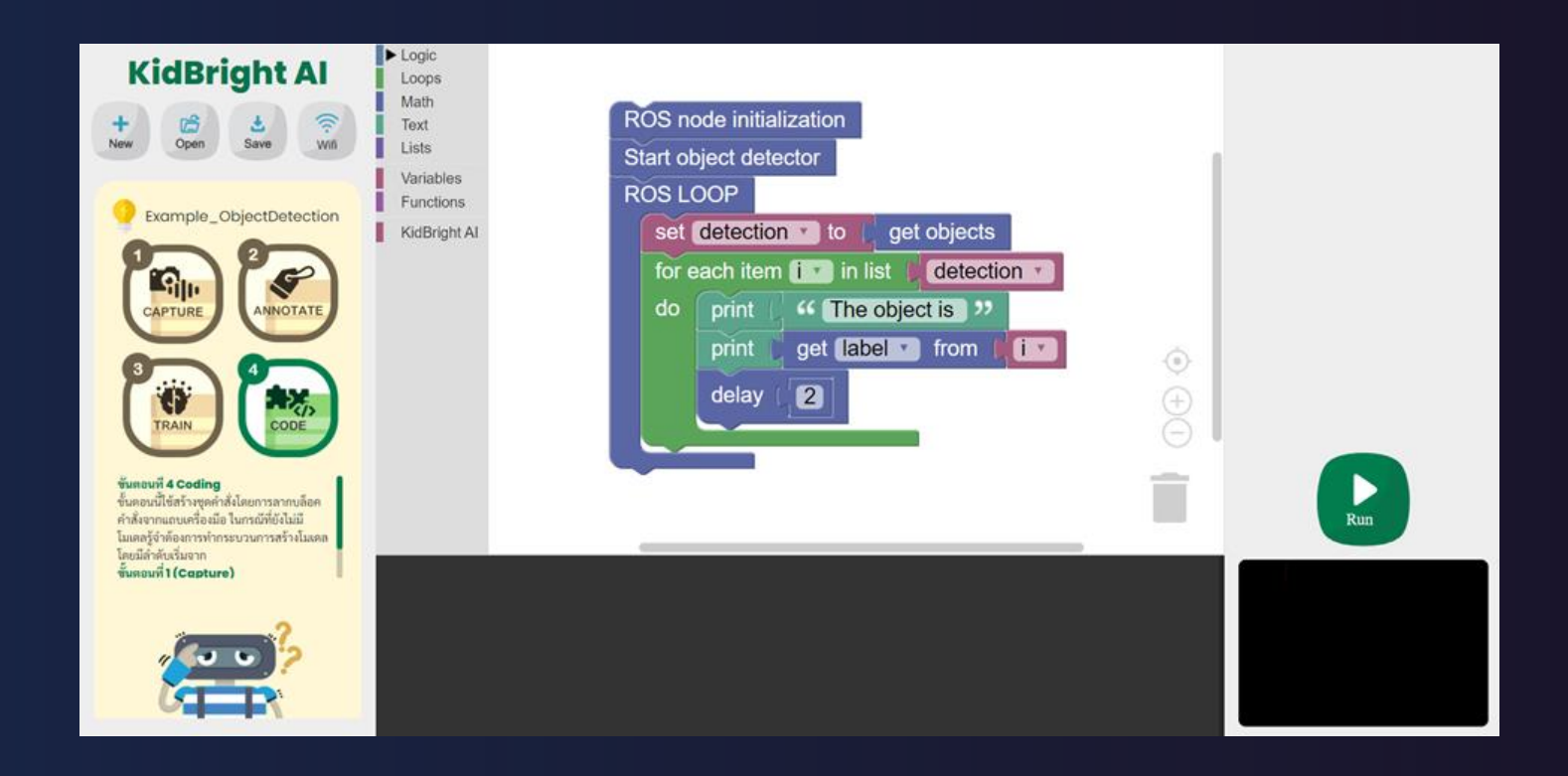

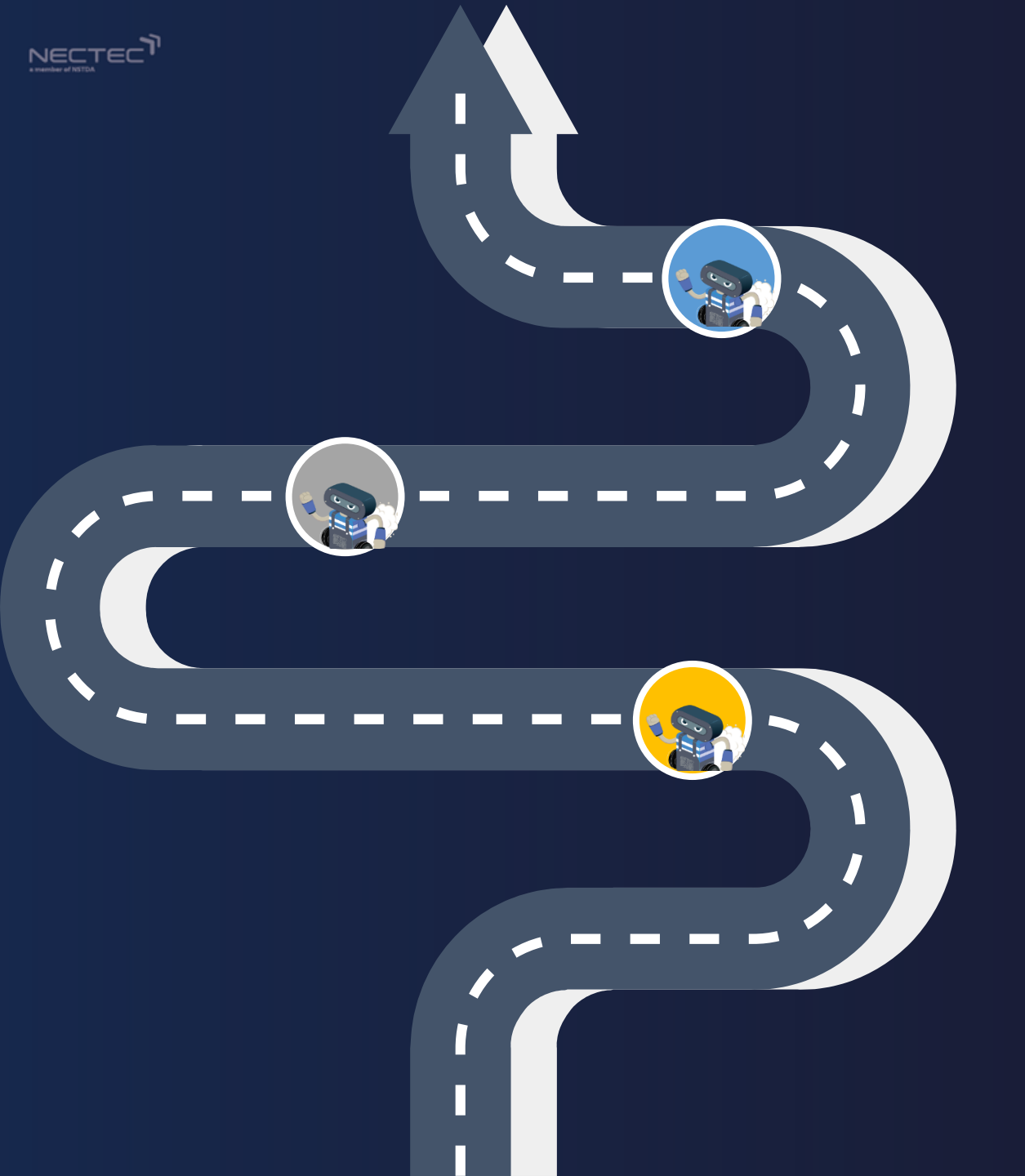

### ประชาสัมพันธ์

### **KidBright Al Bot**

#### Tournament

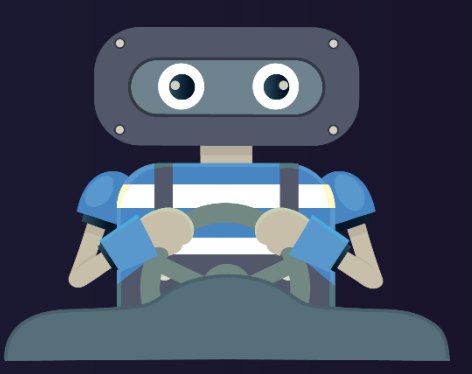

🐵 KidBright Aľ
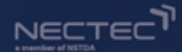

**รับสมัคร** 1 – 31 ธันวาคม 2563

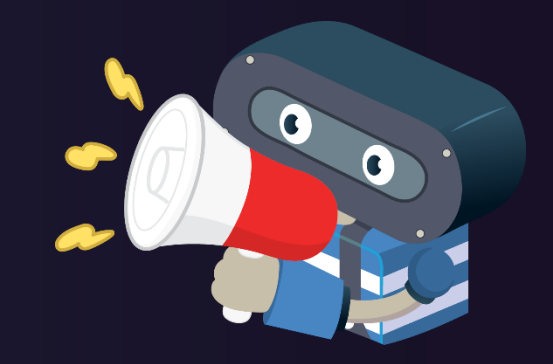

## ประกาศผลรอบที่ 1

6 มกราคม 2563 คัดเลือกจากใบสมัคร คัดเหลือ 10 ทีม

**แข่งขันตามภูมิภาค** คัดเลือกเหลือ 2 ทีม ต่อ ภูมิภาค

## วันรวมพลคน KidBright 2020

18 กุมภาพันธ์ 2564 8ทีมสุดท้าย แข่งขันชิงชนะเลิศ

#### 

## ต่อยอดความรู้

- https://teachablemachine.withgoogle.com/
- http://cognimates.me/home/
- https://quickdraw.withgoogle.com/
- https://machinelearningforkids.co.uk/#!/welcome
- https://www.loop.ai/

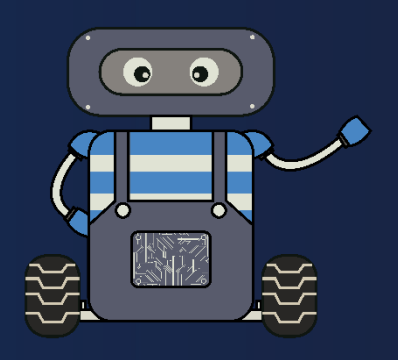

#### 🐵 KidBright A

# Website KidBright Al

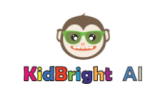

หน้าแรก วิธีการใช้งาน VIDEO ข่าวสาร ABOUT US

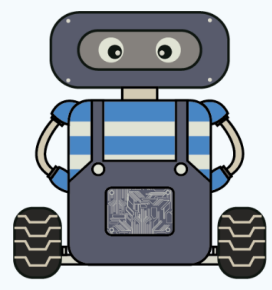

#### KidBright Al

KidBright AI เป็นแพลตฟอร์มการเรียนรู้เกคโนโลยีปัญญาประดิษฐ์สำหรับนักเรียน ในระดับมัธยมศึกษาตอนปลาย โดย KidBright AI ถูกออกแบบให้เป็นดั่งสมอง ที่ใช้สำหรับการประมวลผลที่มีความซับซ้อนอย่างปัญญาประดิษฐ์ แต่ใช้งานง่าย ผ่านการสร้างชุดคำสั่งแบบบล็อก โดย KidBright AI สามารถเชื่อมต่อกับเซนเซอร์ภายนอกได้ ถ้าเปรียบเทียบ KidBright AI เป็นสมองของมนุษย์ เซนเซอร์ที่นำมาติดตั้งเพิ่มเติม เช่น กล้องดีจิทัลทำหน้าที่เสมือนเป็นตา ไมโครไฟนกำหน้าที่เสมือนเป็นซา เป็นต้น ลำเพิงทำหน้าที่เสมือนเป็นบาก ล้อยับเคลื่อนทำหน้าที่เสมือนเป็นซา เป็นด้น

เพื่อให้การเรียนรู้ผ่าน KidBright Al น่าสนใจและผู้เรียนสามารถเข้าใจฟังก์ชันการทำงานได้ง่าย จึงนำกล้องดิจิทัลและล้อขับเคลื่อนมาเชื่อต่อเข้ากับ KidBright Al จนกลายเป็น KidBright AlBot ที่มี ลักษณะเป็นรถขับเคลื่อนอัตโนมัติ ผู้เรียนสามารถสร้างชุดคำสั่งควบคุม KidBright AlBot โดย KidBright AlBot สามารถประเมินเหตุการณ์รอบด้วจากกล้องดิจิทัลที่ติดตั้งอยู่ด้านหน้า

รายละเอียดเพิ่มเติ

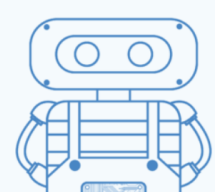

### https://www.kid-bright.org/ai/

# KidBright YouTube Channel

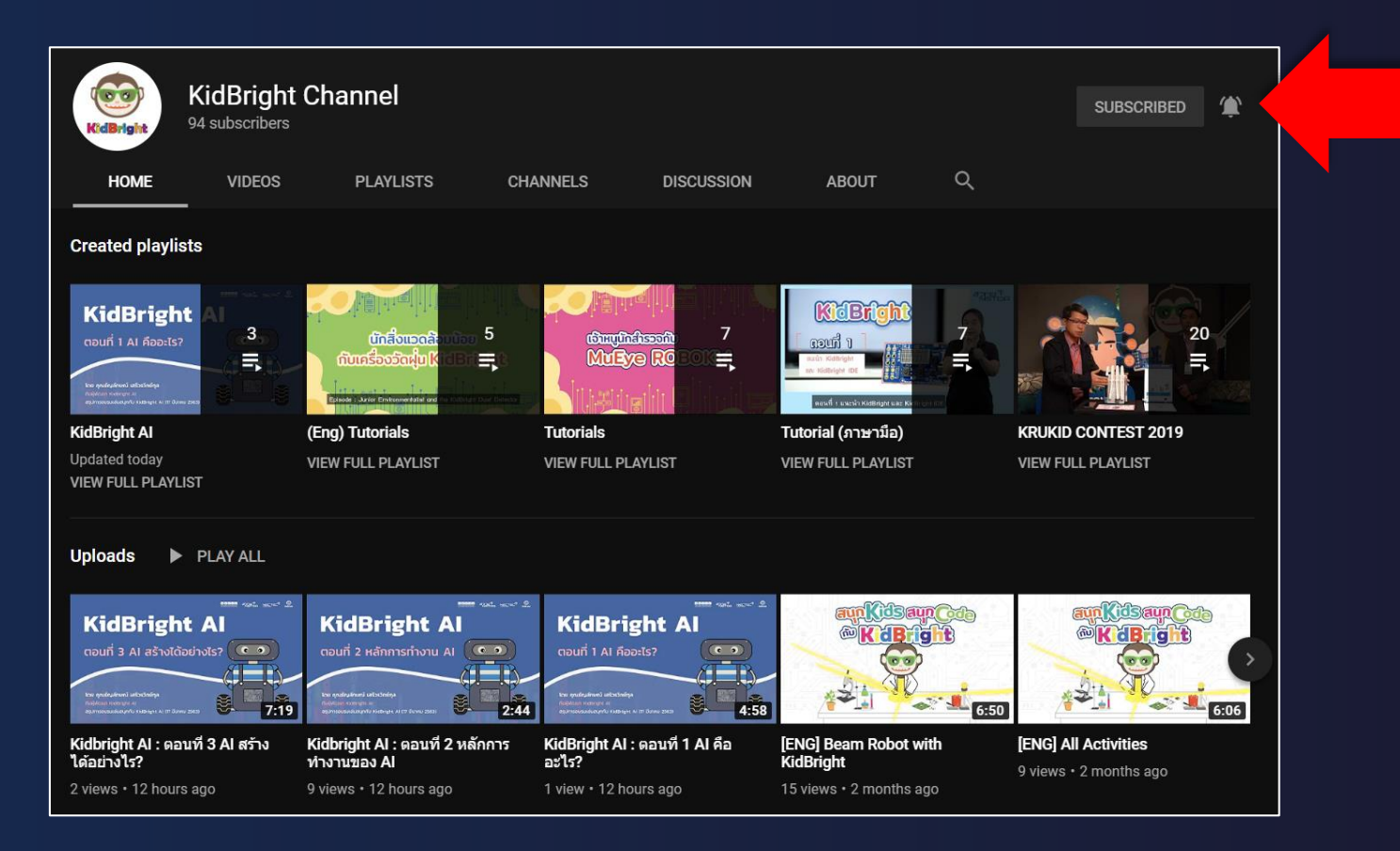

### อย่าลืม!! กด Subscribe กด กระดิ่ง

KidBright AI's the series: https://www.youtube.com/playlist?list=PLZdNBc-9KdEVAV5yy0UF\_6JBktOF2SVTq

🎯 KidBright A

## KidBright Facebook

┢ Liked 🔻 🔊 Following 👻 🍌 Share \cdots

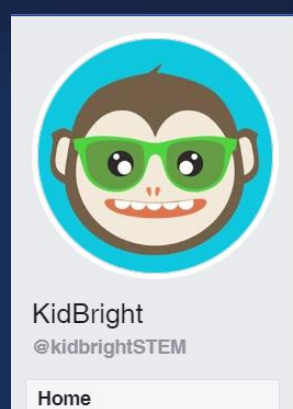

Posts Videos Photos About

Community

YouTube Events

Create a Page

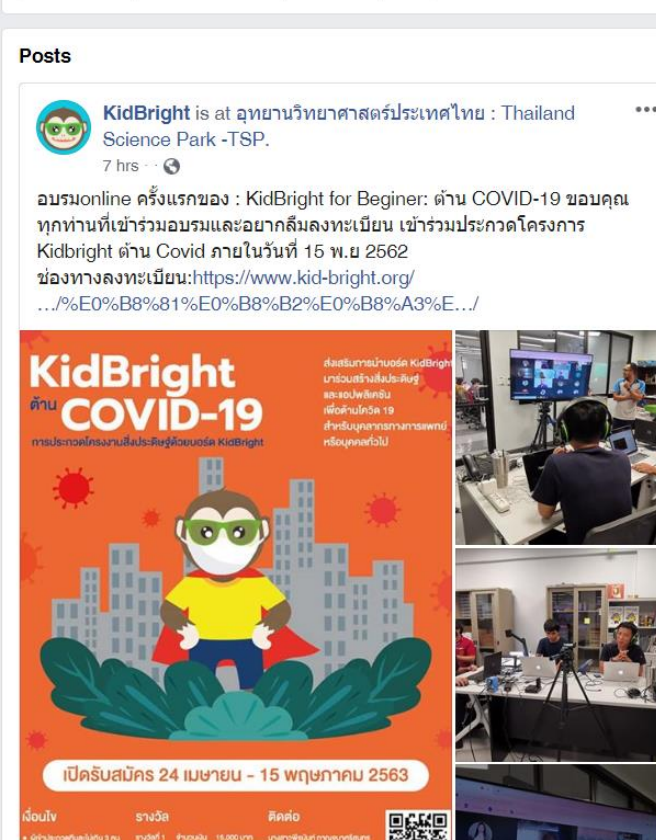

- อัพเดตข่าวสารก่อนใคร
- รู้ทันทุกกิจกรรม KidBright
- ✓ ถาม-ตอบ เกี่ยวกับ KidBright